## AIPHONE

## Série IX

Poste de porte vidéo IX-EA, IX-DV, IX-DVF, IX-DVM, IX-DVF-2RA, IX-DVF-RA, IX-DVF-P, IX-DVF-L Poste de porte IX-SSA, IX-SSA-2RA, IX-SSA-RA, IX-SS-2G

### Manuel d'utilisation Version du logiciel 6.00 ou ultérieure

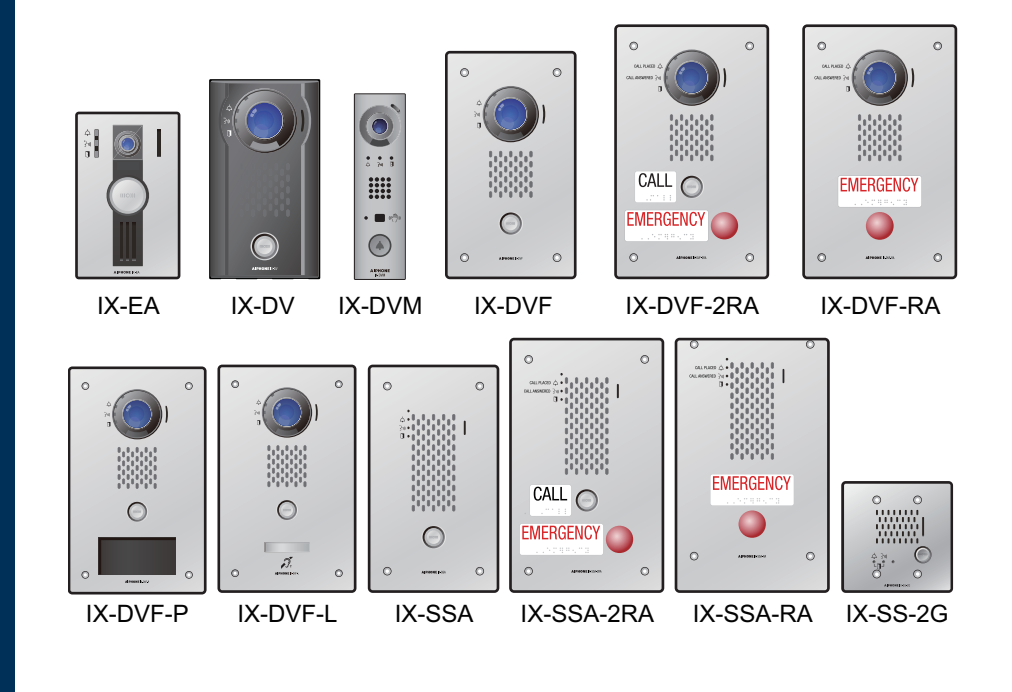

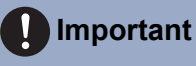

- Veuillez lire le présent « Manuel d'utilisation » avant toute utilisation pour garantir un fonctionnement sûr et convenable. Conservez-le en lieu sûr pour pouvoir vous y référer ultérieurement.
- · Les illustrations utilisées dans ce manuel peuvent différer du vrai produit.

### Informations sur la documentation

Les informations importantes relatives à la bonne exploitation de l'appareil et aux consignes à respecter sont signalées par les symboles suivants.

|            | Ce symbole signifie que toute exploitation inappropriée du poste ou tout non-respect de ces précautions peut provoquer des blessures graves, voire mortelles.    |
|------------|----------------------------------------------------------------------------------------------------|
|            | Ce symbole signifie que le poste ou la destination d'appel est mal utilisé. Ignorer ces précautions peut provoquer des blessures graves ou des dégâts matériels. |
| Important  | Ce symbole sert à attirer l'attention de l'utilisateur sur des instructions importantes. Veuillez les lire et les comprendre avant de poursuivre.                |
| P Remarque | Indique des conseils et des informations complémentaires relatives à l'exploitation de l'appareil.                                                               |

- Les termes et les noms de bouton affichés sur les écrans du poste et du PC sont indiqués par [XXXX].
- Les références de page sont indiquées comme suit <u>« Titre ( $\rightarrow$  page XX) », ( $\rightarrow$  page XX) ou page XX.</u>
- Les illustrations et images utilisées dans ce manuel peuvent différer des vrais articles.
- Les illustrations présentées dans ce manuel à des fins d'explication utilisent le IX-DV à titre d'exemple.
- Dans le présent document, les postes de porte vidéo (IX-EA, IX-DVM, IX-DV et IX-DVF(-\*)) ainsi que les postes de porte sans caméras (IX-SSA(-\*) et IX-SS-2G) sont collectivement désignés « postes de porte ».
- Le « poste de porte vidéo » est utilisé pour décrire le fonctionnement et expliquer les postes de porte vidéo (IX-EA, IX-DVM, IX-DV et IX-DVF(-\*)).
- · Les téléphones VoIP et les postes du système IX sont désignés collectivement par « Postes. »

### **Précautions**

### **AVERTISSEMENT**

Tout non-respect de cet avertissement peut entraîner des blessures graves, voire mortelles.

En cas de fumée, d'odeur anormale, de son anormal ou d'endommagement du poste, veuillez débrancher immédiatement le câble LAN du poste.

Cela peut causer un incendie ou un choc électrique.

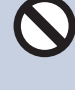

N'ouvrez en aucun cas le poste. La tension dans certains composants internes peut provoquer un choc électrique.

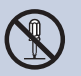

Ne démontez pas et ne modifiez pas le poste. Cela peut causer un incendie ou un choc électrique.

### ATTENTION

Tout non-respect de cet avertissement peut entraîner des blessures ou des dégâts matériels.

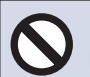

Ne pas tenter de couvrir, d'isoler ou de recouvrir le poste de quelque manière que ce soit.

Cela pourrait provoquer un incendie ou un dysfonctionnement.

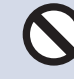

Ne placez pas votre oreille près du hautparleur lorsque vous utilisez la station. Cela peut causer des lésions à l'oreille si un bruit fort et soudain est émis.

### **Précautions d'utilisation**

#### Demandes

- Tenez l'appareil à plus de 1 m des postes de radio et des téléviseurs.
- Maintenez le poste éloigné à au moins 20 cm d'appareils sans fil tels que des routeurs sans fil ou des téléphones sans fil. Ces appareils peuvent provoquer une distorsion de l'image ou du son.
- Lors de l'installation ou de l'utilisation du poste, tenez compte du droit à la vie privée des personnes concernées, car il incombe au propriétaire de l'installation de mettre en place des panneaux ou des avertissements conformément à la réglementation en vigueur.
- Pour éviter tout vol ou perte d'informations sensibles stockées sur le poste, il incombe au client de supprimer les paramètres, les enregistrements vidéo/audio et autres informations stockés sur le poste lors de la mise au rebut, du transfert ou du retour du poste. Reportez-vous à la page correspondante de ce document pour savoir comment effacer les informations. (→page 100)
- En ce qui concerne les dispositifs de tiers (comme les capteurs, détecteurs et ouvertures de porte) utilisés avec ce système, veuillez respecter les conditions de spécification et de garantie présentées par les fabricants ou les vendeurs.
- Bien que ce produit soit conçu pour résister aux projections, évitez tout contact direct avec l'eau aspergée. Cela pourrait provoquer un dysfonctionnement.
- Assurez-vous de recevoir et de stocker le fichier de paramètres de la personne ayant configuré le système. En cas de perte du fichier de paramètres, la récupération risque de ne pas être possible et la création d'un nouveau fichier de paramètres pourra s'avérer nécessaire.
- Parlez à moins de 30 cm du poste. Si vous vous tenez trop loin, il peut être difficile pour l'autre personne de bien entendre la communication.

#### Avis

 IX-DVM intègre un laser de Classe 1. Les émissions laser sont conformes à la norme IEC 60825-1:2014.

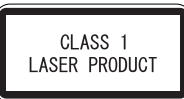

La sortie laser ne doit pas être amplifiée par quelque moyen que ce soit ; n'utilisez jamais un élément optique à des fins de convergence du faisceau laser.

Ne démontez pas et ne modifiez pas le poste.

Informations sur la diode laser utilisée :

- Longueur d'onde : 940 nm (Typ.) (rayonnement laser invisible)
- Divergence du faisceau: 16°(FWHM)
- Durée d'impulsion : 2 x 10-9 sec
- Cycle : 20 x 10-9 sec
- Rendement énergétique : 1,8057 x 10-2 mW

Attention - L'utilisation de commandes ou réglages ou l'exécution de procédures autres que ceux spécifiés peut entraîner un risque d'exposition à des rayonnements dangereux.

• Ce produit répond aux normes de performance de la FDA relatives aux produits laser, à l'exception de la conformité à la norme IEC 60825-1 Ed. 3., tel que décrit dans l'avis laser n° 56, daté du 8 mai 2019.

- Fabricant

AIPHONE CO.,LTD.

10th floor Meiji Yasuda Seimei Nagoya Building, 1-1 Shinsakae-machi, Naka-ku, Nagoya, Aichi, 460-0004, JAPON

Lieu de fabrication
 37-10 Shikita Sasahara-Cho, Toyota. Aichi 470-0352 Japon

- Cette liste UL n'inclut pas l'efficacité, la fiabilité, l'interopérabilité et la fonctionnalité des équipements associés aux technologies de sécurité des personnes, telles que couvertes par les marques UL associées aux services de certification de sécurité et/ou de signalisation d'UL.
- Aiphone ne pourra être tenu pour responsable de tout dommage résultant du contenu ou des caractéristiques techniques de ce produit.
- Aiphone ne peut être tenu pour responsable de tout dommage résultant de dysfonctionnements, de défauts ou d'une mauvaise utilisation de ce produit.
- · Le poste peut devenir légèrement chaud. Il ne s'agit toutefois pas d'un dysfonctionnement.
- · Ce poste ne pourra pas être utilisé en cas de panne de courant.
- L'utilisation d'un téléphone portable ou d'un émetteur-récepteur radio professionnel tel qu'un talkie-walkie à proximité du poste peut provoquer un dysfonctionnement.
- Ce poste n'est pas destiné à protéger des vies ou des biens. Aiphone ne peut être tenue pour responsable de tout accident grave, incident de catastrophe naturelle ou dégât matériel.
- Cet appareil est uniquement destiné à être installé sur les murs. Il ne peut pas être utilisé sur une table.
- Aiphone décline toute responsabilité au titre de la corruption d'informations enregistrées (comme les modifications ou suppressions d'informations enregistrées). Soyez-en averti.
- Le gel en hiver peut rendre difficile la visualisation des images ou empêcher le bouton d'appel sur l'unité d'entrée fille de fonctionner.
- Le poste risque de ne pas pouvoir être exploité lors de la mise à jour des paramètres système.
- Si la communication devient encombrée ou si des appels sont passés à partir de plusieurs postes de porte vidéo dans le système, la transmission audio pourrait baisser en termes de volume, être décalée ou ne pas fonctionner normalement.

#### Avis

- Aiphone ne pourra être tenu pour responsable des dommages résultant de la fuite ou de la falsification d'informations en raison d'une interception, d'un accès non autorisé ou d'autres raisons sur le chemin de communication via Internet.
- Aiphone ne pourra être tenu pour responsable des dommages résultant des codes PIN des clients ou d'autres informations transmises en raison d'une interception, d'un accès non autorisé ou d'autres raisons sur le chemin de communication via Internet.
- · Les fonctions et services disponibles sont limités en fonction des spécifications du système installé.
- · Les illustrations utilisées dans ce manuel peuvent différer de celles du vrai produit.
- Les appels mains libres sont une méthode de commutation automatique entre l'émetteur et le récepteur de sorte que le plus fort des deux est prioritaire, le rendant audible par le plus silencieux des deux. Si la zone environnante est forte, l'appel peut être interrompu, ce qui rend la réponse difficile.
- Pendant la communication, votre voix peut manquer de clarté si vous prenez la parole avant que votre interlocuteur ait terminé de parler. La communication se déroulera sans difficulté si vous attendez que votre interlocuteur ait fini de parler avant de prendre la parole.
- La fonction de réduction du bruit peut déterminer que certains sons correspondent à des nuisances sonores et ainsi réduire la transmission de ces sons. Il ne s'agit pas d'un dysfonctionnement.
- Il incombe au client de s'assurer que son ordinateur est sécurisé. Aiphone ne saurait voir sa responsabilité engagée au titre de problèmes de sécurité.
- S'il n'y a pas d'électricité pendant au moins 30 minutes, la date et l'heure sont réinitialisées aux valeurs par défaut.
- Lorsque vous mettez une aide auditive en mode T et que vous vous approchez de l'IX-DVF-L, le système d'interphone peut être affecté par des interférences de fréquences radio, etc., en fonction de l'environnement d'installation.
- En raison des futures modifications requises apportées à la fonctionnalité des communications réseau, etc. il se peut qu'une mise à jour de la microprogrammation ne soit pas une réponse suffisante et que l'appareil ne fonctionne pas correctement.

### Table des matières

### 1 Précautions

| Informations sur la documentation | 2 |
|-----------------------------------|---|
| Informations sur la documentation | 2 |
| Précautions                       | 3 |
| Précautions                       | 3 |
| Précautions d'utilisation         | 4 |

### 2 Avant utilisation

| Noms des composants                                             | 9  |
|-----------------------------------------------------------------|----|
| Noms des composants                                             | 9  |
| Voyants d'état                                                  | 21 |
| Voyants d'état                                                  | 21 |
| Cartes microSD (IX-EA, IX-DVM, IX-SSA(-*), IX-DV et IX-DVF(-*)) | 26 |
| Cartes microSD                                                  |    |
| (IX-EA, IX-DVM, IX-SSA(-*), IX-DV et IX-DVF(-*))                | 26 |
| Insertion/retrait de cartes microSD                             | 27 |

### 3 Mode d'emploi

| Passer/répondre à un appel                                                       | 34   |
|----------------------------------------------------------------------------------|------|
| Utilisation du bouton d'appel pour passer un appel (sauf IX-DVF-RA et IX-SSA-RA) | . 34 |
| Passer un appel urgent (IX-DVF-2RA, IX-DVF-RA, IX-SSA-2RA et IX-SSA-RA)          | . 36 |
| Utilisation du capteur d'appel sans contact pour passer un appel (IX-DVM)        | . 38 |
| Utilisez un appareil externe pour passer un appel                                | . 39 |
| Répondre à un appel                                                              | . 41 |
| Appel général                                                                    | 43   |
| Réception d'un appel général                                                     | . 43 |
| Lire des enregistrements vidéo/audio                                             | 45   |
| Lire des enregistrements vidéo/audio à l'aide d'un PC                            | . 45 |
| Autres fonctions                                                                 | 46   |
| Configurer l'émission d'un signal sonore sur le poste selon un planning          | . 46 |
| Envoi de courriel                                                                | . 47 |
|                                                                                  |      |

### 4 Paramètres et réglages

| Programmation de poste                                  | 48 |
|---------------------------------------------------------|----|
| Programmation de poste                                  | 48 |
| Informations sur le poste                               | 56 |
| Programmations réseau                                   | 59 |
| Informations sur le système                             | 62 |
| Programmations d'appel                                  | 64 |
| Programmations de l'entrée d'option/la sortie de relais | 73 |
| Programmations de fonction                              | 76 |
| Programmations de poste                                 | 93 |

### Table des matières

| Maintenance                                                                            | 100 |
|----------------------------------------------------------------------------------------|-----|
| Visionnage d'une vidéo à partir du poste IX-EA, IX-DVM, IX-DV ou IX-DVF(-*) à l'aide d | е   |
| produits tiers (ONVIF)                                                                 | 101 |

### 5 Autre

| Annexe                                   | 102 |
|------------------------------------------|-----|
| Caractéristiques techniques              | 102 |
| Maintenance                              | 103 |
| Avis concernant le logiciel              | 104 |
| Avis concernant le logiciel              | 104 |
| POUR UNE UTILISATION APPROPRIÉE DU POSTE | 108 |
| RÉGLEMENTATIONS                          | 108 |
| GARANTIE                                 | 110 |

### Noms des composants

#### Poste de porte vidéo IX-EA

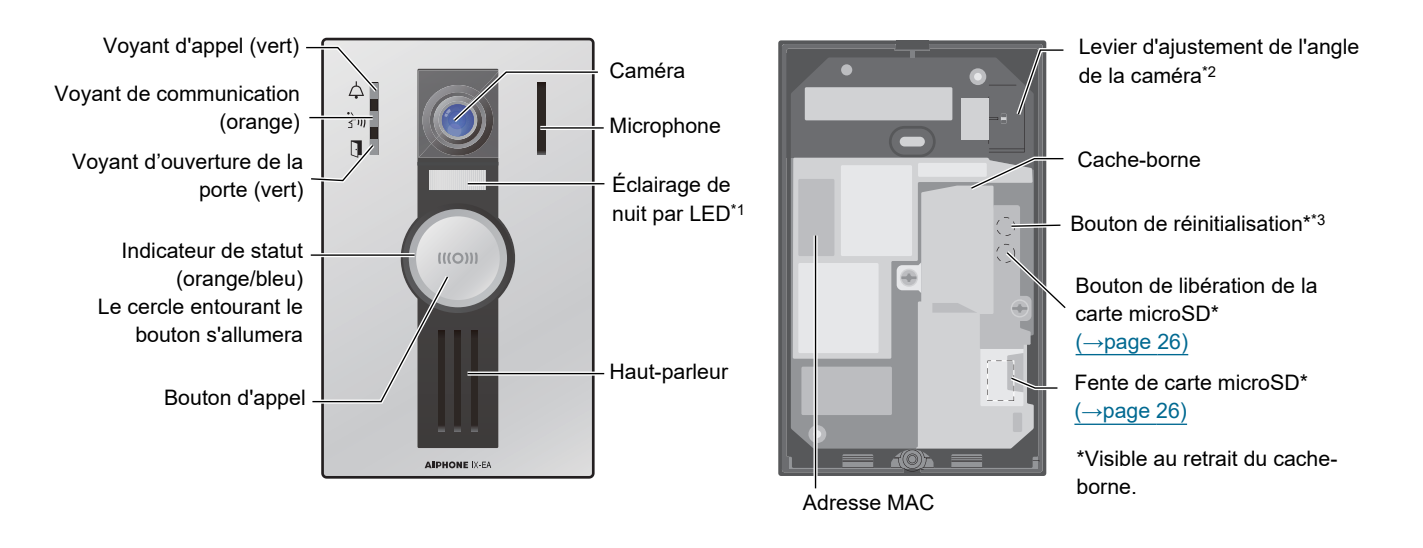

\*1 Appuyer sur le bouton **[Appel]** allume la lumière si le poste est dans un endroit sombre, comme par exemple pendant la nuit. La lumière s'éteint à la fin de l'appel.

Elle s'allume également en cas de surveillance par le poste maître. Dans certains cas, elle peut être configurée pour ne pas s'allumer.

- \*2 L'angle de la caméra peut être réglé de haut en bas.
- \*3 Ceci est réservé au personnel d'intervention. N'appuyez pas dessus.

### Poste de porte vidéo IX-DVM

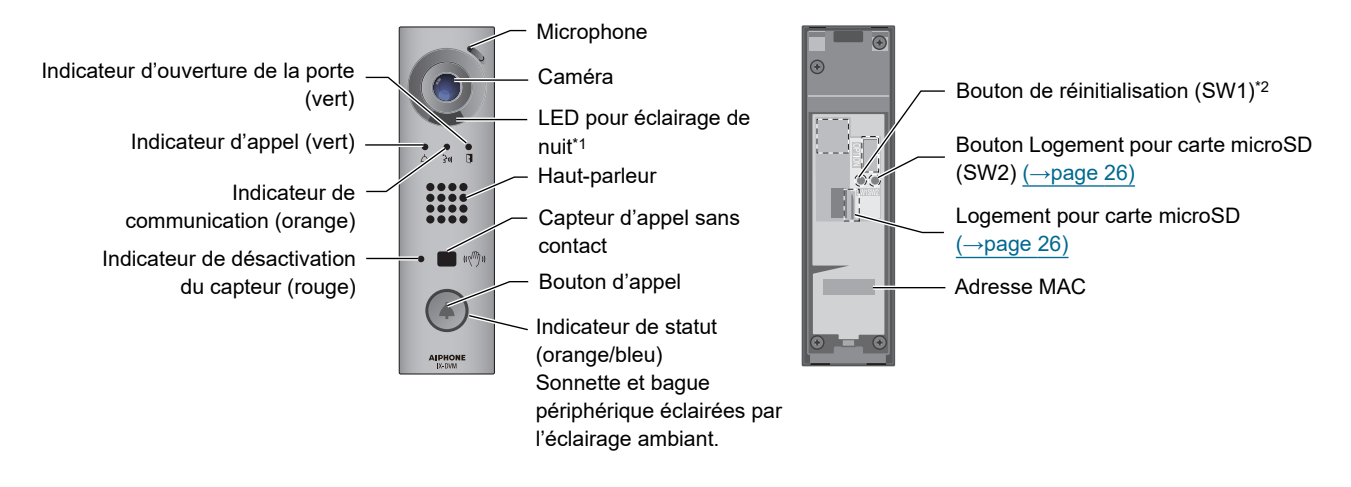

- \*1 Lors d'un appel de nuit, le bouton allumera la lumière et celle-ci s'éteindra en fin de communication.
  La lumière s'allume également en cas de surveillance par le poste maître.
  Il peut arriver que la lumière ne s'allume pas en raison des programmations.
- \*2 Ceci est réservé aux interventions sur le poste. Ne pas appuyer.

### Poste de porte vidéo IX-DV

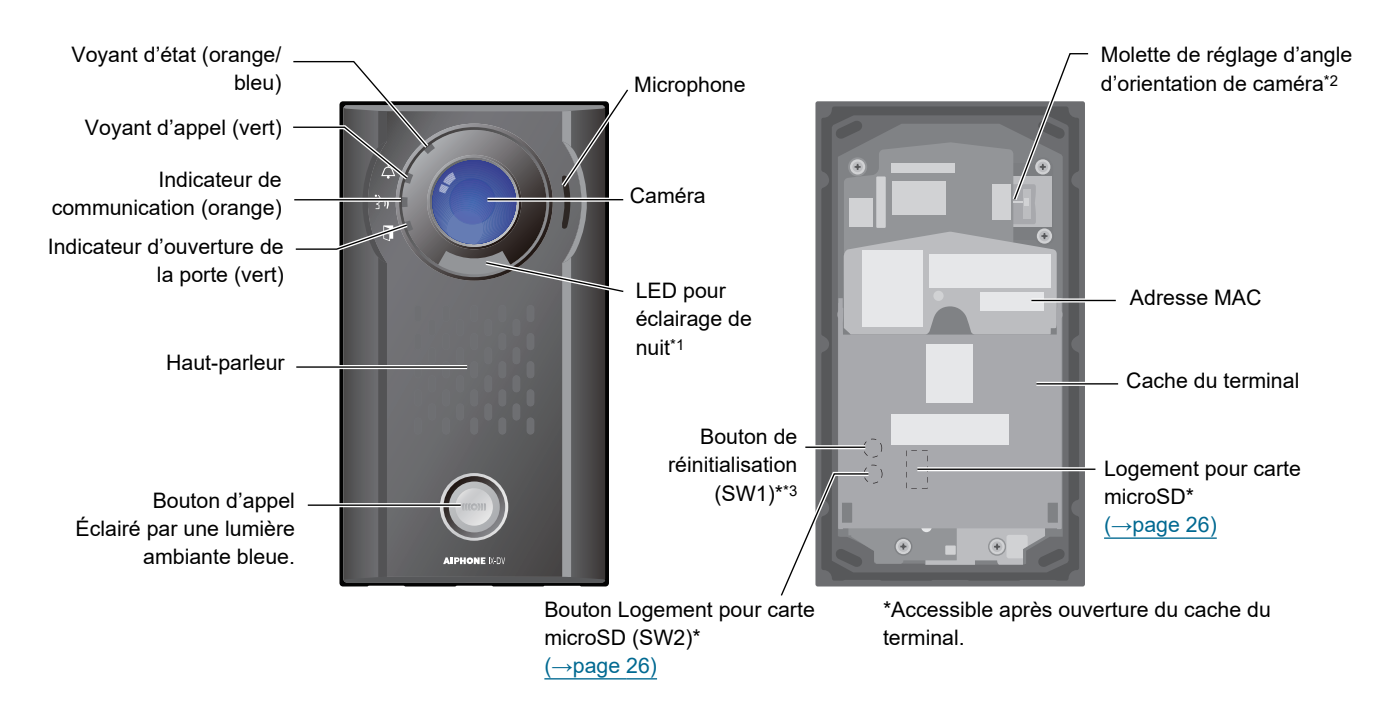

- \*1 En appuyant sur le bouton [Appel] durant la nuit, le bouton allumera la lumière et celle-ci s'éteindra en fin de communication.
  La lumière s'allume également en cas de surveillance par le poste principal.
  Il peut arriver que la lumière ne s'allume pas en raison de paramètres.
- \*2 L'angle de la caméra peut être réglé de haut en bas.
- \*3 Ceci est réservé aux interventions sur le poste. Ne pas appuyer.

### Poste de porte vidéo IX-DVF

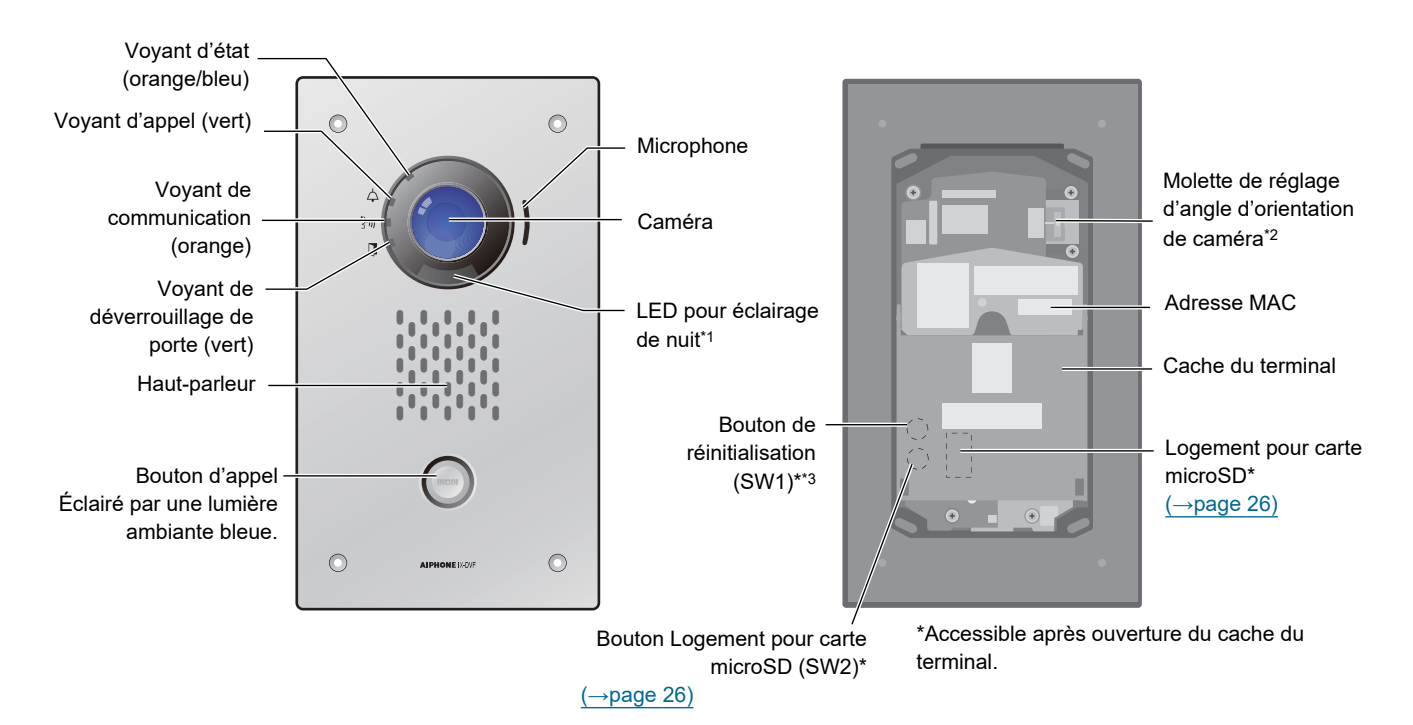

- \*1 En appuyant sur le bouton [Appel] durant la nuit, le bouton allumera la lumière et celle-ci s'éteindra en fin de communication.
  La lumière s'allume également en cas de surveillance par le poste principal.
  Il peut arriver que la lumière ne s'allume pas en raison de paramètres.
- \*2 L'angle de la caméra peut être réglé de haut en bas.
- \*3 Ceci est réservé aux interventions sur le poste. Ne pas appuyer.

#### Poste de porte vidéo IX-DVF-2RA

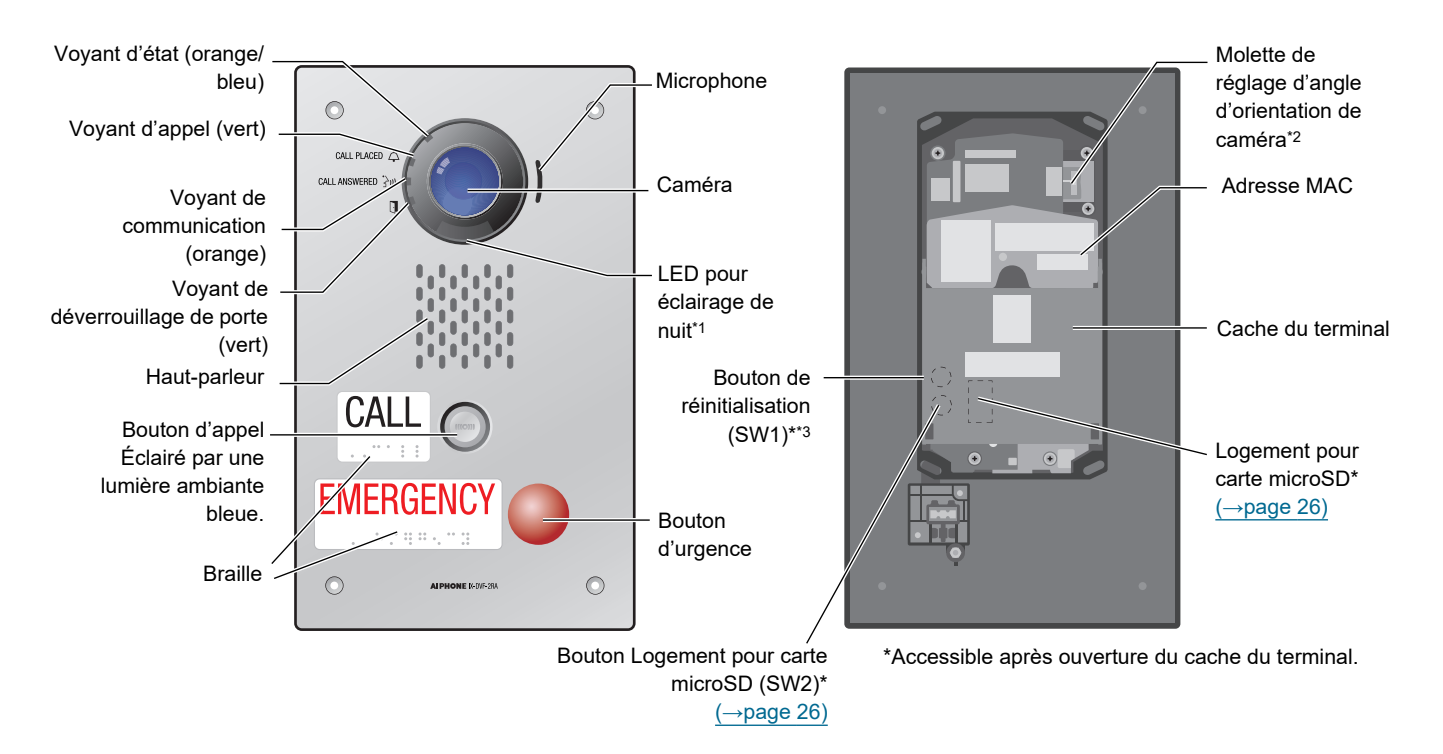

- \*1 En appuyant sur le bouton [Appel] durant la nuit, le bouton allumera la lumière et celle-ci s'éteindra en fin de communication.
  La lumière s'allume également en cas de surveillance par le poste principal.
  Il peut arriver que la lumière ne s'allume pas en raison de paramètres.
- \*2 L'angle de la caméra peut être réglé de haut en bas.
- \*3 Ceci est réservé aux interventions sur le poste.

#### Poste de porte vidéo IX-DVF-RA

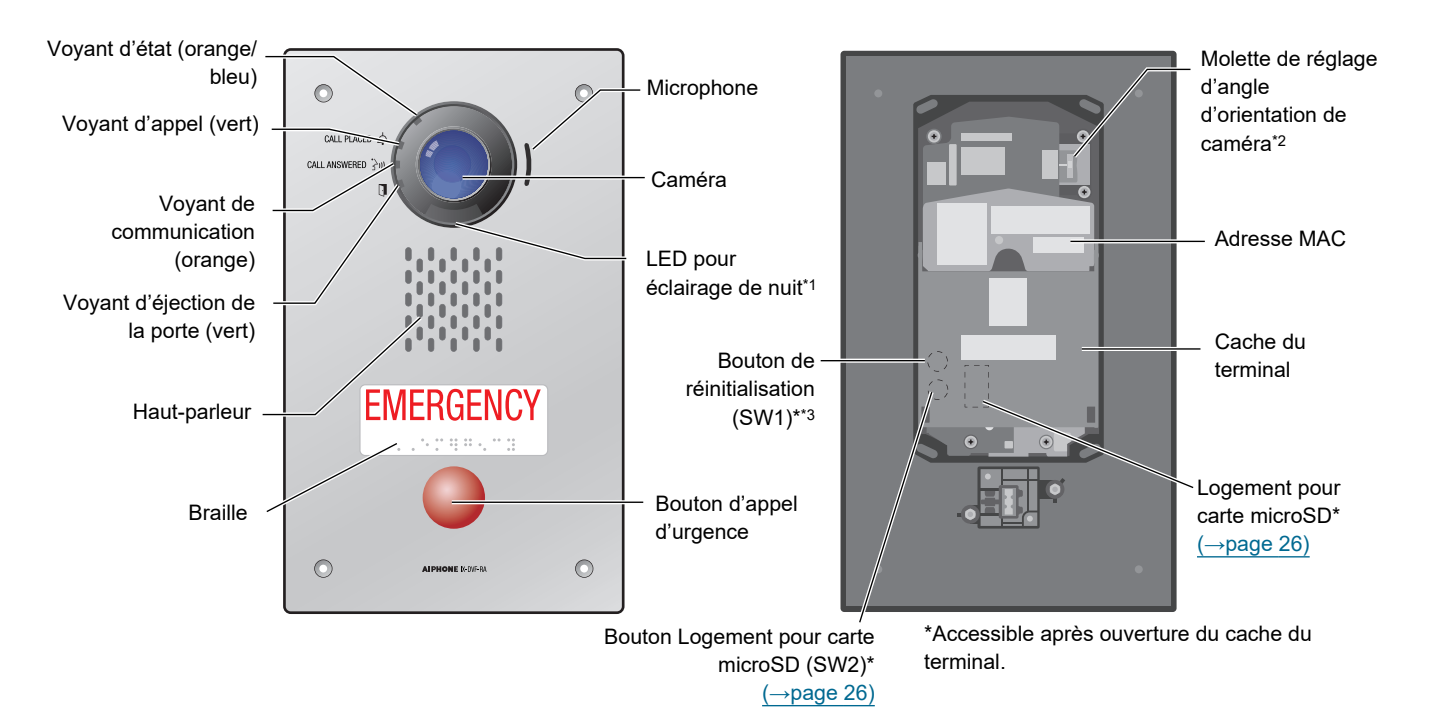

- \*1 En appuyant sur le bouton [Appel] durant la nuit, le bouton allumera la lumière et celle-ci s'éteindra en fin de communication.
  La lumière s'allume également en cas de surveillance par le poste principal.
  Il peut arriver que la lumière ne s'allume pas en raison de paramètres.
- \*2 L'angle de la caméra peut être réglé de haut en bas.
- \*3 Ceci est réservé aux interventions sur le poste. Ne pas appuyer.

#### Poste de porte vidéo IX-DVF-P

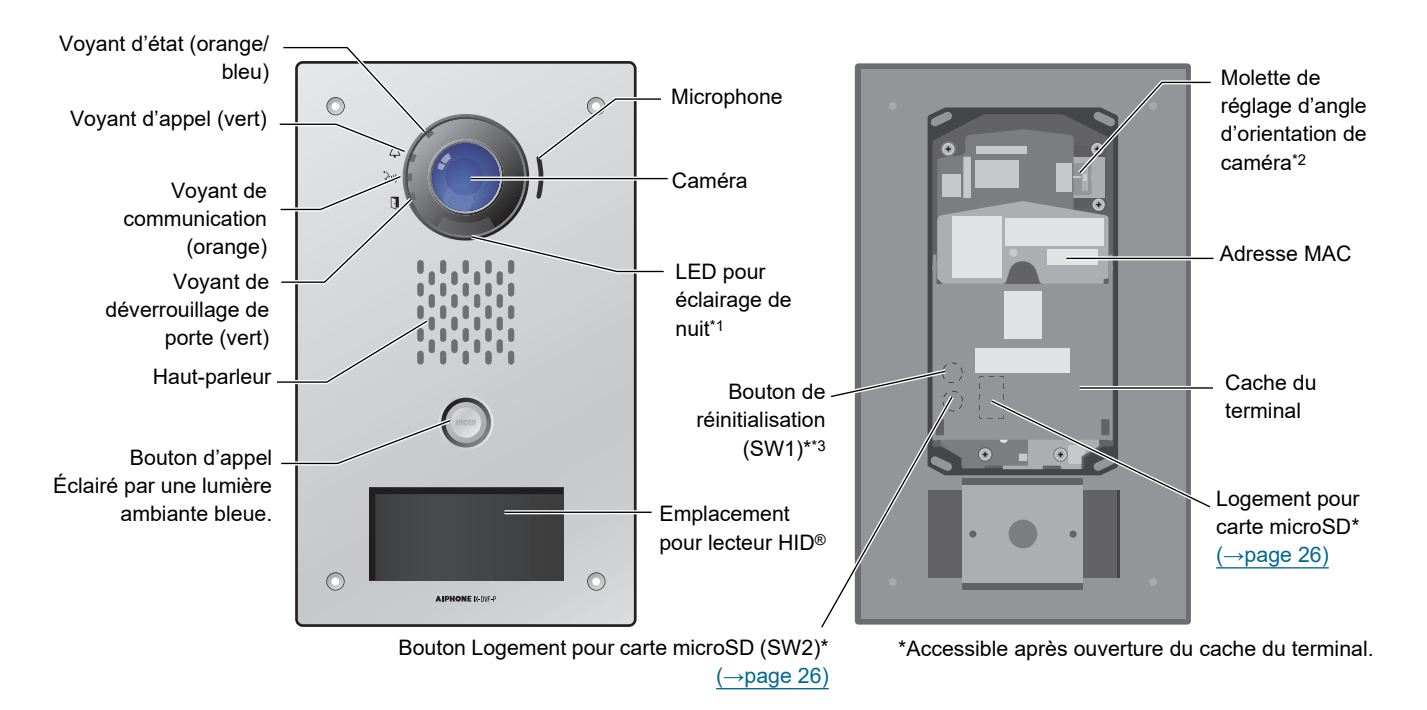

- \*1 En appuyant sur le bouton [Appel] durant la nuit, le bouton allumera la lumière et celle-ci s'éteindra en fin de communication.
  La lumière s'allume également en cas de surveillance par le poste principal.
  Il peut arriver que la lumière ne s'allume pas en raison de paramètres.
- \*2 L'angle de la caméra peut être réglé de haut en bas.
- \*3 Ceci est réservé aux interventions sur le poste. Ne pas appuyer.

#### Poste de porte vidéo IX-DVF-L

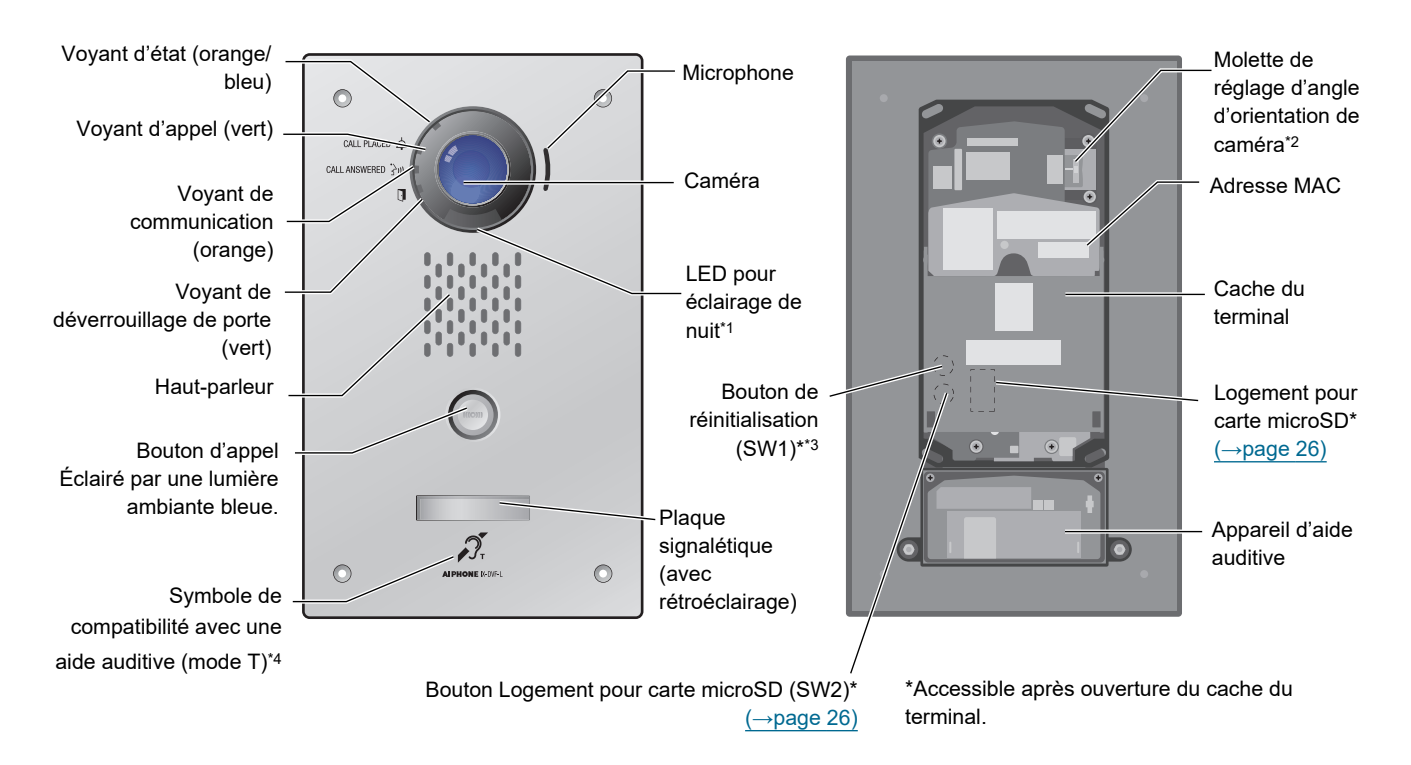

- \*1 En appuyant sur le bouton [Appel] durant la nuit, le bouton allumera la lumière et celle-ci s'éteindra en fin de communication.
  La lumière s'allume également en cas de surveillance par le poste principal.
  Il peut arriver que la lumière ne s'allume pas en raison de paramètres.
- \*2 L'angle de la caméra peut être réglé de haut en bas.
- \*3 Ceci est réservé aux interventions sur le poste. Ne pas appuyer.
- \*4 Ce poste émet un champ électromagnétique pour les appareils auditifs équipés du mode T afin de produire un son clair.

### Poste de porte audio uniquement IX-SSA

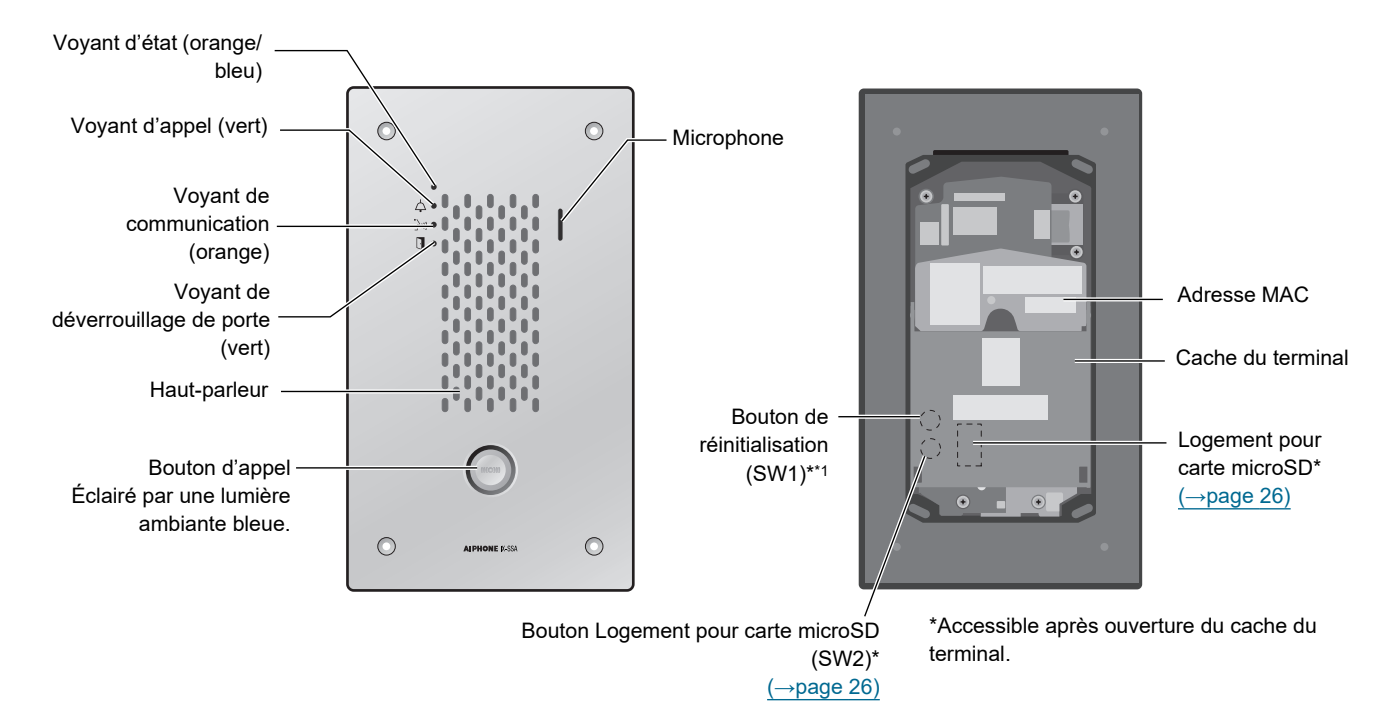

### Poste de porte audio uniquement IX-SSA-2RA

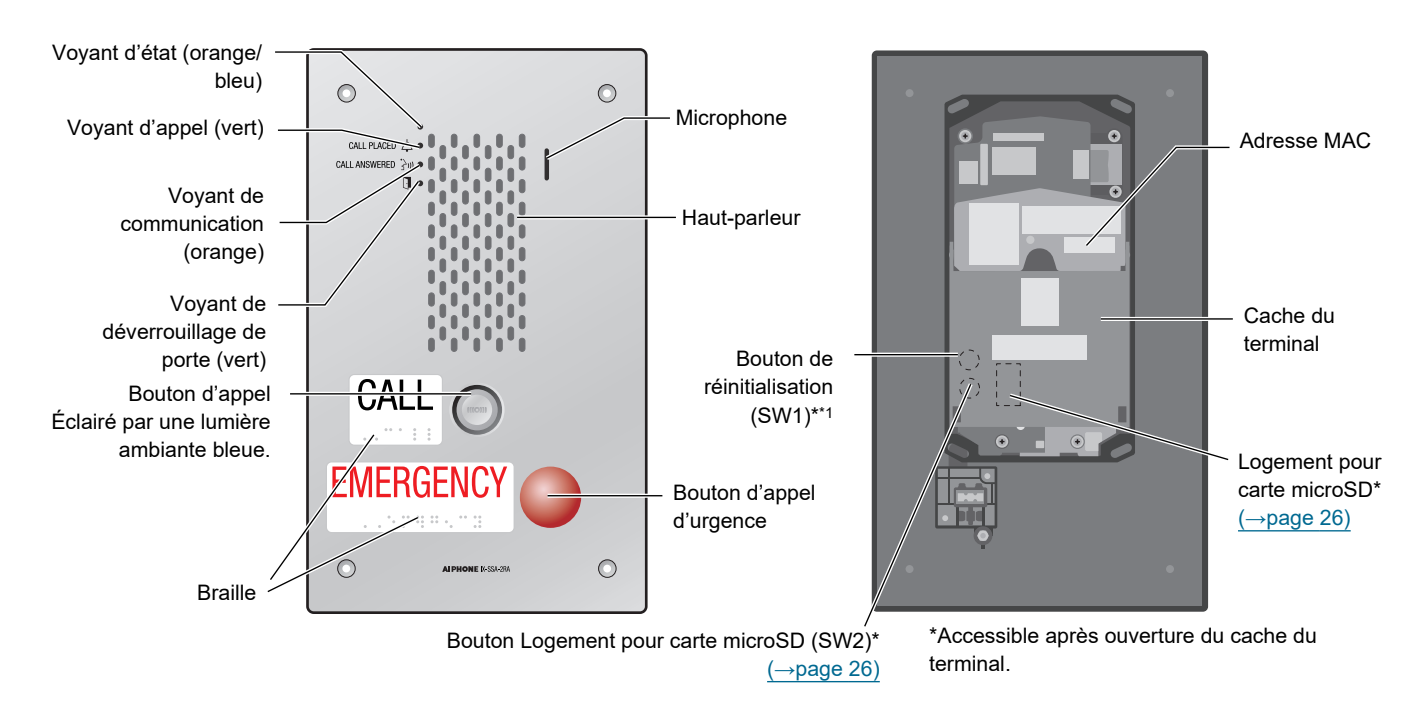

### Poste de porte audio uniquement IX-SSA-RA

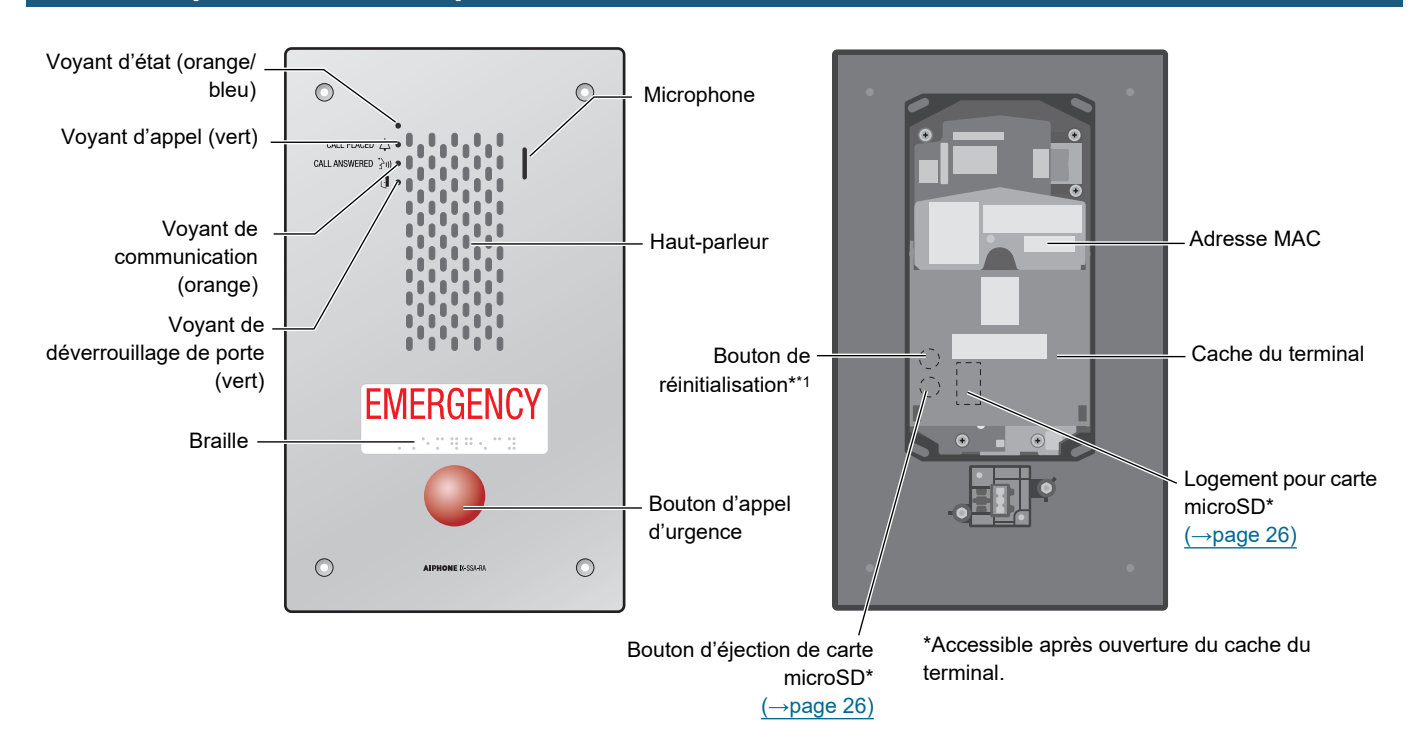

### Poste de porte audio uniquement IX-SS-2G

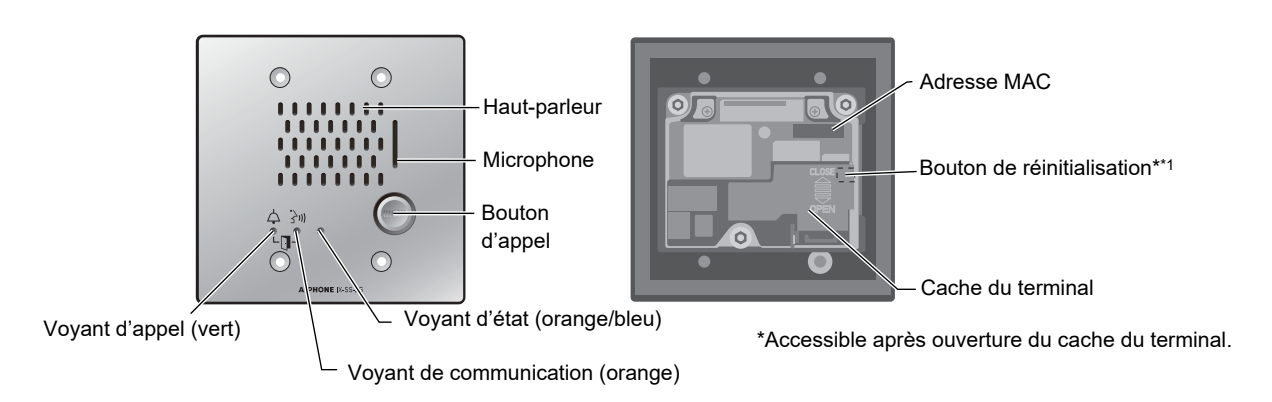

### Voyants d'état

#### IX-EA, IX-DV, IX-DVM, IX-DVF, IX-DVF-2RA, IX-DVF-RA, IX-DVF-P, IX-DVF-L

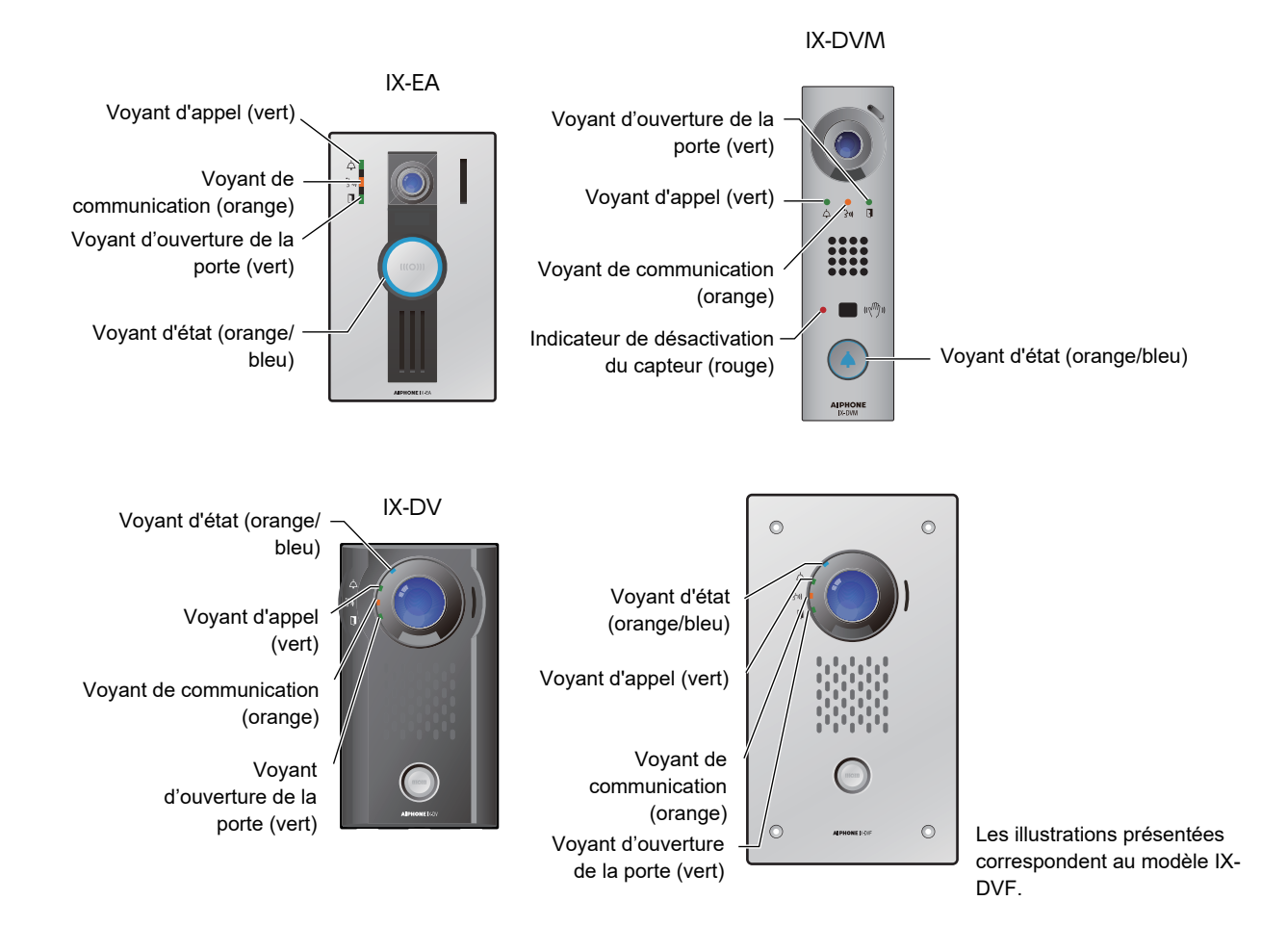

-淮-: Activé, □ : Désactivé

| Nom                                                                |                       | État (modèle)                                                                                                    | Description                                                     |
|--------------------------------------------------------------------|-----------------------|----------------------------------------------------------------------------------------------------|-----------------------------------------------------------------|
| Voyant d'état                                                      | Clignotant<br>orange  | → -↓ - 0,75 sec → □ 0,75 sec -                                                                                                    | Initialisation                                                  |
|                                                                    |                       | → -↓ - 0,25 sec → □ 0,25 sec →                                                                                                    | Erreur d'appareil,<br>erreur de<br>démarrage                    |
|                                                                    |                       | → -↓ - 0,5 sec → □ 4 sec -                                                                                                    | Panne de<br>communication                                       |
|                                                                    |                       | $\rightarrow \begin{array}{c} \downarrow 1 \\ sec \end{array} \rightarrow \begin{array}{c} 0.25 \\ sec \end{array} \rightarrow \begin{array}{c} 0.25 \\ sec \end{array} $ | Mise à niveau de<br>la version du<br>microprogramme             |
|                                                                    |                       | → -¥- 2sec → □0,25sec → -¥-0,25sec → □0,25sec →                                                                                                    | Montage/<br>démontage de<br>carte microSD                       |
|                                                                    |                       | $\rightarrow - \stackrel{1}{\downarrow} \stackrel{1}{\underset{\text{sec}}{}} \rightarrow \square \stackrel{0,25}{\underset{\text{sec}}{}} \rightarrow - \stackrel{1}{\downarrow} \stackrel{0,25}{\underset{\text{sec}}{}} \rightarrow \square \stackrel{0,25}{\underset{\text{sec}}{}} \neg$                                                                                                    | Initialisation                                                  |
|                                                                    | Lumière<br>bleue      | *                                                                                                    | Veille                                                          |
|                                                                    | Clignotant<br>bleu    | right → 1 sec → 1 sec                                                                                                    | Appel de<br>destinataire<br>occupé                              |
|                                                                    |                       | →-↓- 0,25sec → □0,25sec → -↓-0,25sec → □0,75sec →                                                                                                    | Appel entrant                                                   |
|                                                                    |                       | → - ↓ - 2sec → □ 2sec -                                                                                                    | Appel général<br>entrant                                        |
|                                                                    |                       | → -↓ - 2sec → □1sec -                                                                                                    | En cours de<br>surveillance (peut<br>être désactivé)            |
| Voyant<br>d'appel                                                  | Clignotant en<br>vert | → ↓ - 0,25sec → □ 0,25sec →                                                                                                    | Appel sortant                                                   |
| Voyant de<br>communicati<br>on                                     | Lumière<br>orange     | ·<br>注                                                                                                    | Communication en cours                                          |
| Voyant de<br>déverrouillag<br>e de porte                           | Clignotant en<br>vert | ► -↓ - 0,5sec → 0,5sec                                                                                                    | Ouverture de<br>porte <sup>*1</sup>                             |
| Indicateur de<br>désactivation<br>du capteur<br>(poste IX-<br>DVM) | Témoin<br>rouge       | *                                                                                                    | Capteur d'appel<br>sans contact non<br>disponible* <sup>2</sup> |

\*1 Ce voyant clignote en cas de déclenchement du contact de déverrouillage de porte.
 Si le délai de déverrouillage de porte est réglé sur 3 secondes ou moins, il clignote toutes les 3 secondes.

\*2 Le capteur d'appel sans contact ne peut pas être utilisé si la fonction Appel sans contact (administrateur) est désactivée ou en cas de dysfonctionnement du capteur.

### IX-SSA, IX-SSA-2RA, IX-SSA-RA

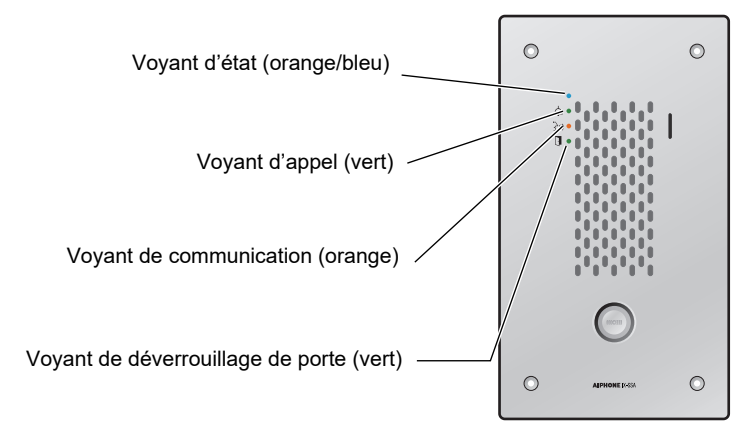

L'illustration présentée correspond au modèle IX-SSA.

#### - ∔- : Activé, □ : Désactivé

| Nom           |                      | État (modèle)                                                                                                    | Description                                          |
|---------------|----------------------|----------------------------------------------------------------------------------------------------|------------------------------------------------------|
| Voyant d'état | Clignotant<br>orange | → -↓ - 0,75 sec → □ 0,75 sec -                                                                                                    | Initialisation                                       |
|               |                      | → -¥- 0,25 sec → □ 0,25 sec -                                                                                                    | Erreur d'appareil,<br>erreur de<br>démarrage         |
|               |                      | → - ↓ - 0,5 sec → □ 4 sec -                                                                                                    | Panne de<br>communication                            |
|               |                      | $\rightarrow \stackrel{1}{\not \downarrow} \stackrel{1}{\underset{sec}{}} \rightarrow \square \stackrel{0,25}{\underset{sec}{}} \rightarrow \stackrel{0,25}{\not \downarrow} \stackrel{0,25}{\underset{sec}{}} \rightarrow \square \stackrel{0,25}{\underset{sec}{}} \rightarrow \stackrel{0,25}{\not \downarrow} \stackrel{0,25}{\underset{sec}{}} \rightarrow \square \stackrel{0,25}{\underset{sec}{}} \rightarrow \square \stackrel{0,25}{\underset{sec}{}}$ | Mise à jour de la<br>version du<br>microprogramme    |
|               |                      | → ↓ - 2sec → □ 0,25sec → -↓ - 0,25sec → □ 0,25sec →                                                                                                    | Montage/<br>démontage de<br>carte microSD            |
|               |                      | $\rightarrow - \stackrel{1}{\mu} \stackrel{1}{\underset{\text{sec}}{}} \rightarrow \square \stackrel{0,25}{\underset{\text{sec}}{}} \rightarrow - \stackrel{0,25}{\mu} \stackrel{0,25}{\underset{\text{sec}}{}} \rightarrow \square \stackrel{0,25}{\underset{\text{sec}}{}} \neg$                                                                                                    | Initialisation                                       |
|               | Lumière<br>bleue     | *                                                                                                    | Veille                                               |
|               | Clignotant<br>bleu   | → ↓ 1sec → □ 1sec → ↓  Répétez 3 fois, puis allumez                                                                                                    | Appel de<br>destinataire<br>occupé                   |
|               |                      | → -↓ - 0,25sec → □0,25sec → -↓ -0,25sec → □0,75sec ¬                                                                                                    | Appel entrant                                        |
|               |                      | → - <u></u> - 2sec → ] 2sec -                                                                                                    | Appel général<br>entrant                             |
|               |                      |                                                                                                    | En cours de<br>surveillance (peut<br>être désactivé) |

### **2** Avant utilisation

| Nom                                      |                       | Description               |                                     |
|------------------------------------------|-----------------------|---------------------------|-------------------------------------|
| Voyant<br>d'appel                        | Clignotant en<br>vert | → - ↓ - 0,25sec 0,25sec - | Appel sortant                       |
| Voyant de<br>communicati<br>on           | Lumière<br>orange     | *                         | Communication en cours              |
| Voyant de<br>déverrouillag<br>e de porte | Clignotant en<br>vert | → -↓ - 0,5sec → □0,5sec → | Ouverture de<br>porte <sup>*1</sup> |

\*1 Ce voyant clignote en cas de déclenchement du contact de déverrouillage de porte. Si le délai de déverrouillage de porte est réglé sur 3 secondes ou moins, il clignote toutes les 3 secondes.

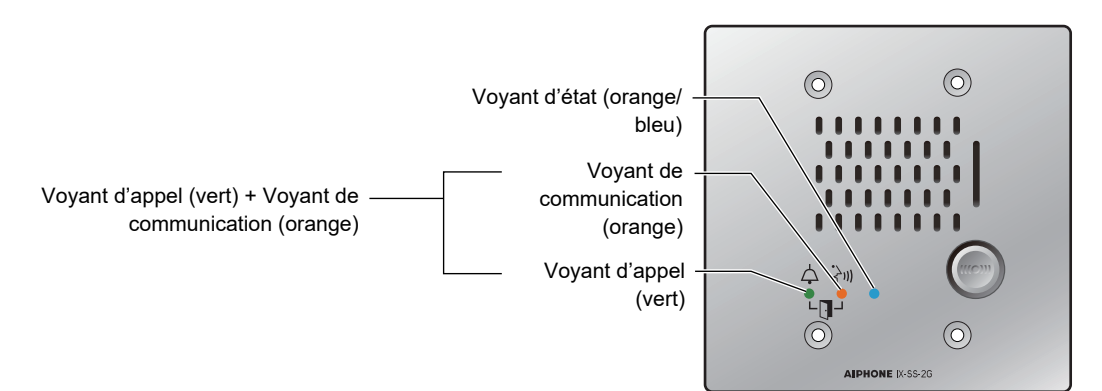

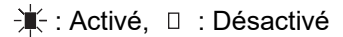

| Nom                            |                            | État (modèle)                                                                                                    | Description                                          |
|--------------------------------|----------------------------|----------------------------------------------------------------------------------------------------|------------------------------------------------------|
| Voyant d'état                  | Clignotant<br>orange       | → -↓ - 0,75 sec → □ 0,75 sec -                                                                                                    | Initialisation                                       |
|                                | 0                          | → -↓ - 0,25 sec -> □ 0,25 sec                                                                                                    | Erreur d'appareil,<br>erreur de<br>démarrage         |
|                                |                            | → → 0,5 sec → 0 4 sec →                                                                                                    | Panne de<br>communication                            |
|                                |                            | $\rightarrow \begin{array}{c} \downarrow 1 \\ sec \end{array} \rightarrow \Box \begin{array}{c} 0.25 \\ sec \end{array} \rightarrow \begin{array}{c} 0.25 \\ sec \end{array} \rightarrow \Box \begin{array}{c} 0.25 \\ sec \end{array} \rightarrow \begin{array}{c} 0.25 \\ sec \end{array} \rightarrow \begin{array}{c} 0.25 \\ sec \end{array} $ | Mise à jour de la<br>version du<br>microprogramme    |
|                                |                            | $\rightarrow + - = 0.25 \qquad \rightarrow + - 0.25 \qquad \rightarrow = 0.25 \qquad \qquad \qquad \qquad \qquad \qquad \qquad \qquad \qquad \qquad \qquad \qquad \qquad \qquad \qquad \qquad \qquad \qquad \qquad$                                                                                                    | Initialisation                                       |
|                                | Lumière<br>bleue           | *                                                                                                    | Veille                                               |
|                                | Clignotant<br>bleu         |                                                                                                    | Appel de<br>destinataire<br>occupé                   |
|                                |                            | → - ↓ - 0,25sec → □0,25sec → - ↓ - 0,25sec → □ 0,75sec ¬                                                                                                    | Appel entrant                                        |
|                                |                            | → -↓ - 2sec → □ 2sec -                                                                                                    | Appel général<br>entrant                             |
|                                |                            | → -¥- 2sec → □1sec -                                                                                                    | En cours de<br>surveillance (peut<br>être désactivé) |
| Voyant<br>d'appel              | Clignotant en<br>vert      | → -↓ - 0,25sec → □ 0,25sec -                                                                                                    | Appel sortant                                        |
| Voyant de<br>communicatio<br>n | Lumière<br>orange          | ·<br>注                                                                                                    | Communication en cours                               |
| Voyant<br>d'appel<br>+         | Clignotant en<br>vert<br>+ | $\rightarrow \begin{array}{c} & & & \\ & & & \\ & & & & \\ & & & \\ & & & & \\ & & & & \\ & & & & \\ & & & & \\ & & & & \\ & & & & \\ & & & & \\ & & & & \\ & & & & \\ & & & & \\ & & & & \\ & & & & \\ & & & & \\ & & & & \\ & & & & \\ & & & & \\ & & & & \\ &$                                                                                                    | Ouverture de<br>porte <sup>*1</sup>                  |
| Voyant de<br>communicatio<br>n | Clignotant<br>orange       |                                                                                                    |                                                      |

\*1 Ce voyant clignote en cas de déclenchement du contact de déverrouillage de porte.
 Si le délai de déverrouillage de porte est réglé sur 3 secondes ou moins, il clignote toutes les 3 secondes.

### **2** Avant utilisation

## Cartes microSD (IX-EA, IX-DVM, IX-SSA(-\*), IX-DV et IX-DVF(-\*))

#### Cartes microSD compatibles avec ce poste (vendues séparément)

| Standard                 | Capacité de stockage | Format | Classe de vitesse       |
|--------------------------|----------------------|--------|-------------------------|
| Cartes mémoire microSDHC | 4 Go à 32 Go         | FAT32  | Classe de vitesse SD 10 |

### 🚺 Important

- Aucune carte microSD n'est incluse avec ce poste. Sélectionnez une carte microSD adaptée à l'environnement d'utilisation, notamment la température.
- · Certaines cartes microSD peuvent ne pas fonctionner correctement.
- Si la carte comporte des données autres que des fichiers vidéo/audio, l'espace disponible pour enregistrer des enregistrements vidéo/audio pourrait se révéler insuffisant.

### 🗑 Remarque

- Il est possible d'enregistrer au maximum 999 fichiers vidéo/audio. Toutefois, cette quantité peut varier en fonction de la taille des fichiers vidéo/audio et de la capacité de la carte microSD.
- Utilisez une carte microSD formatée sur un ordinateur ou un appareil similaire.
- La carte microSD a une durée de vie limitée. Remplacez régulièrement la carte microSD conformément aux recommandations. Renseignez-vous auprès du fabricant de la carte microSD pour savoir à quel moment procéder à son remplacement. Contactez le fabricant de la carte microSD pour connaître la période de remplacement de la carte microSD.
- · Aiphone ne pourra en aucun cas voir sa responsabilité engagée au titre des cartes microSD.

Cartes microSD (IX-EA, IX-DVM, IX-SSA(-\*), IX-DV et IX-DVF(-\*))

### Insertion/retrait de cartes microSD

### Insertion d'une carte microSD (IX-EA)

### **1.** Retirez le panneau.

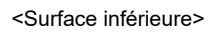

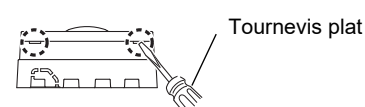

## **2.** Retirez l'unité principale du support de l'installation (mur).

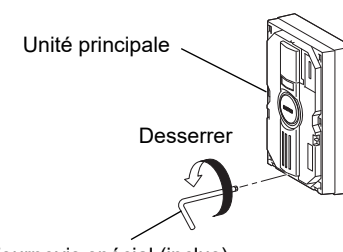

Tournevis spécial (inclus)

de l'unité principale.

cache-borne.

3.

- **4.** Insérez une carte microSD dans l'unité principale.
  - Introduisez-la jusqu'au retentissement du déclic.
  - Le voyant d'état clignotera en orange lors du montage de la carte microSD.

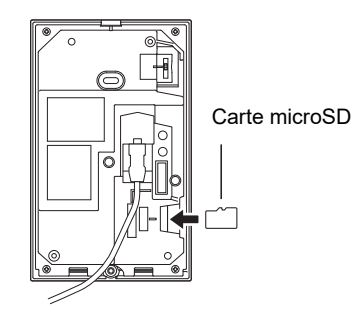

**5.** Replacez le cache-borne, l'unité principale et le panneau dans leur position d'origine.

### Important

- Les appels et autres opérations ne peuvent pas être effectués pendant le montage de la carte microSD.
- Assurez-vous de remonter le cache-borne. Sinon de la condensation ou de l'eau pourraient pénétrer dans l'appareil et provoquer un dysfonctionnement.

Cache-borne

Retirez le cache-borne sur l'arrière

(2) Retirez le cache-borne de l'unité principale.

(1) Desserrez les deux vis d'installation du

#### Insertion d'une carte microSD (IX-DVM)

**1.** Démontez l'unité principale du cadre de montage.

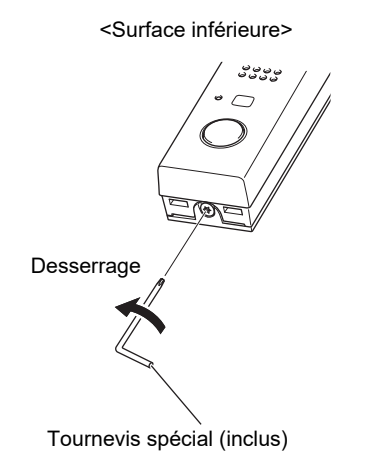

## **2.** Insérez une carte microSD dans l'unité principale.

- Introduisez-la jusqu'au retentissement du déclic.
- L'indicateur de statut clignote en orange pendant le montage de la carte microSD.

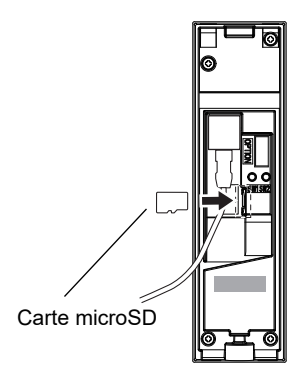

**3.** Replacez l'unité principale dans sa position d'origine.

#### Important

• Les appels et autres opérations ne peuvent pas être effectués pendant le montage de la carte microSD.

#### Insertion d'une carte microSD (sauf IX-EA et IX-DVM)

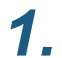

### Démontez le cache avant.

Pour le modèle IX-DV

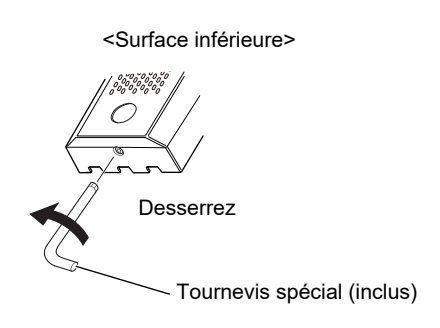

- Pour le modèle IX-DVF(-\*) ou IX-SSA(-\*), passez à l'étape 2.
- 2. Retirez l'appareil de la surface de montage.
  - Pour le modèle IX-DV

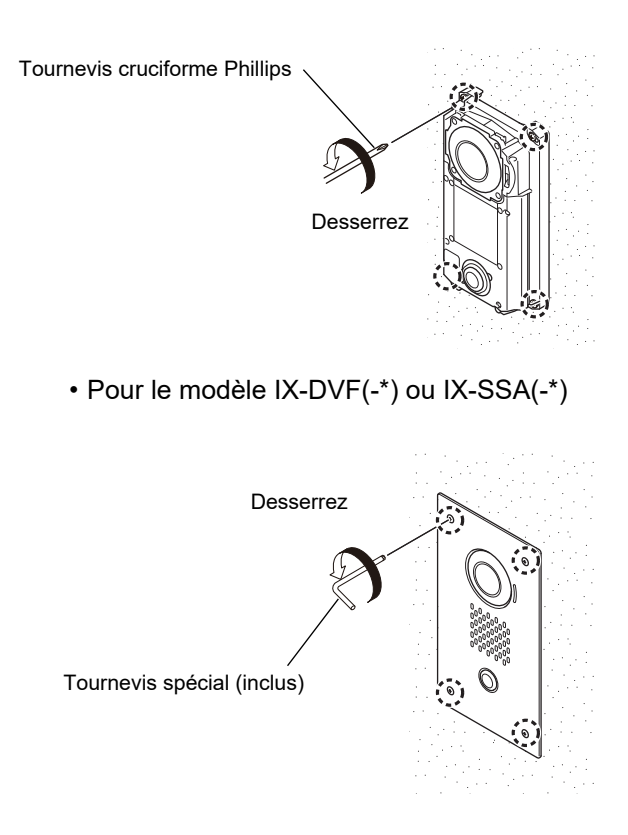

**3.** Faites glisser le cache du terminal à l'arrière de l'appareil vers le bas pour l'ouvrir.

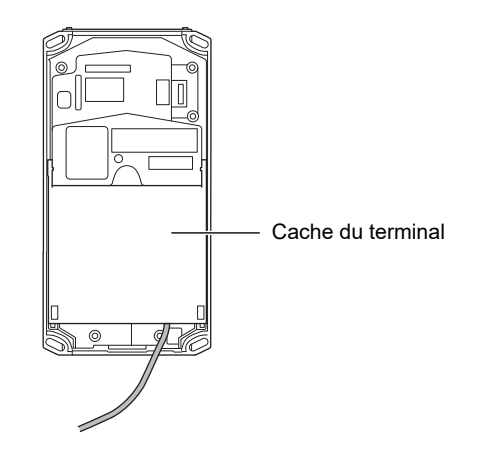

- **4.** Insérez une carte microSD dans l'appareil.
  - Introduisez-la jusqu'au retentissement du déclic.
  - Le voyant d'état clignotera en orange lors du montage de la carte microSD.

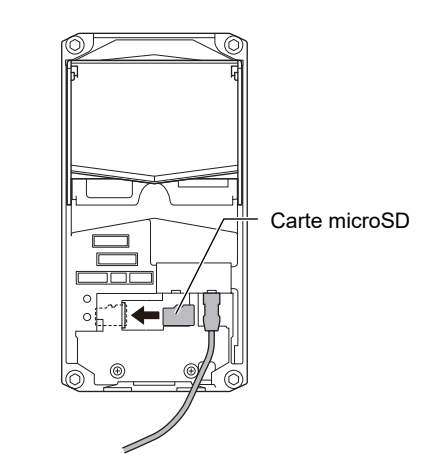

**5.** Fermez le cache du terminal, puis placez l'appareil et le cache avant dans leur position initiale.

### Important

- Les appels et autres opérations ne peuvent pas être effectués pendant le montage de la carte microSD.
- Veillez à fermer le cache du terminal à l'issue de l'opération. S'il est laissé ouvert, de la condensation ou de l'eau pourrait s'infiltrer et provoquer des dégâts.

### **2** Avant utilisation

### Retrait de la carte microSD (IX-EA)

### **1.** Démontez l'unité principale.

- Reportez-vous aux étapes 1 à 3 de la rubrique « Insertion d'une carte microSD (IX-EA) » pour savoir comment la retirer.
- **2.** Appuyez une fois sur le bouton [libération de la carte microSD] à l'arrière de l'unité principale.
  - Le voyant d'état clignote en orange. Ne retirez pas la carte microSD tant qu'il clignote.

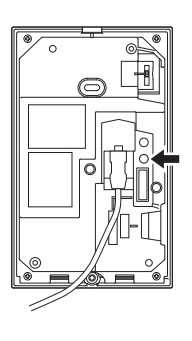

Appuyez une fois sur le bouton [libération de la carte microSD]

### Important

- Les appels et autres opérations ne peuvent pas être effectués pendant le démontage de la carte microSD.
- Tout retrait physique de la carte microSD pendant son éjection virtuelle (alors que le voyant d'état clignote en orange) peut endommager les données.
- Assurez-vous de remonter le cache-borne. Sinon de la condensation ou de l'eau pourraient pénétrer dans l'appareil et provoquer un dysfonctionnement.

**3.** Introduisez la carte microSD jusqu'au retentissement du déclic, puis retirez-la.

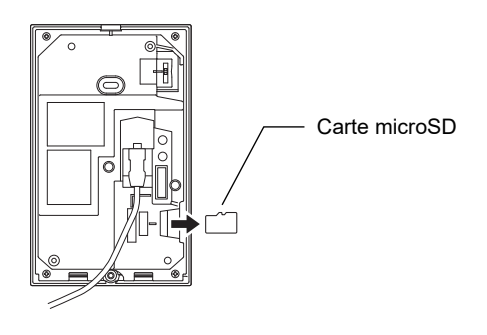

**4.** Replacez le cache-borne, l'unité principale et le panneau dans leur position d'origine.

### Retrait de la carte microSD (IX-DVM)

### **1.** Démontez l'unité principale.

- Reportez-vous à l'étape 1 de la rubrique « Insertion d'une carte microSD (IX-DVM) » pour savoir comment la retirer.
- Appuyez une fois sur le bouton
  [Logement pour carte microSD] (SW2) à l'arrière de l'unité principale.
  - L'indicateur de statut clignote en orange. Ne retirez pas la carte microSD tant qu'il clignote.

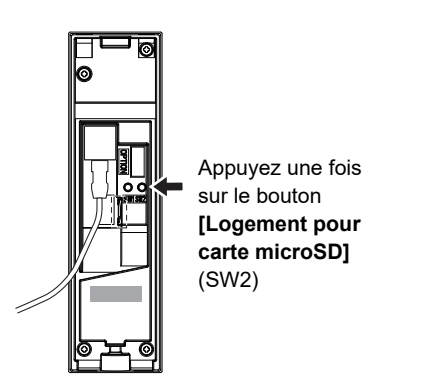

**3.** Introduisez la carte microSD jusqu'au retentissement du déclic, puis retirez-la.

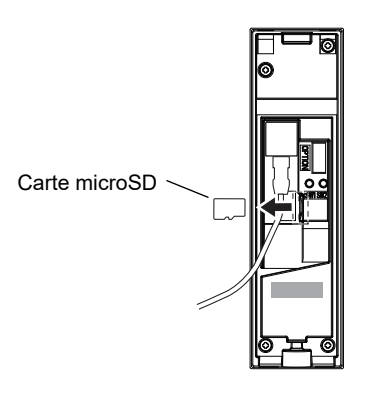

**4.** Replacez l'unité principale dans sa position d'origine.

### Important

- Les appels et autres opérations ne peuvent pas être effectués pendant le démontage de la carte microSD.
- Tout retrait physique de la carte microSD pendant son démontage (alors que l'indicateur de statut clignote en orange) peut endommager les données.

### Retrait de la carte microSD (sauf IX-EA)

### 1. Démontez l'appareil.

- Reportez-vous aux étapes 1 à 3 de la rubrique « Insertion d'une carte microSD » pour connaître la marche à suivre.
- 2. Appuyez une fois sur le bouton [Logement pour carte microSD](SW2) à l'arrière de l'unité principale.
  - Le voyant d'état clignote en orange. Ne retirez pas la carte microSD tant qu'elle clignote.

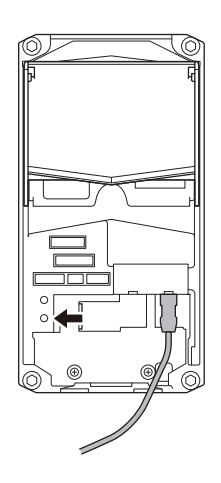

Appuyez une fois sur le bouton [Logement pour carte microSD](SW2)

**3.** Introduisez la carte microSD jusqu'au retentissement du déclic, puis retirez-la.

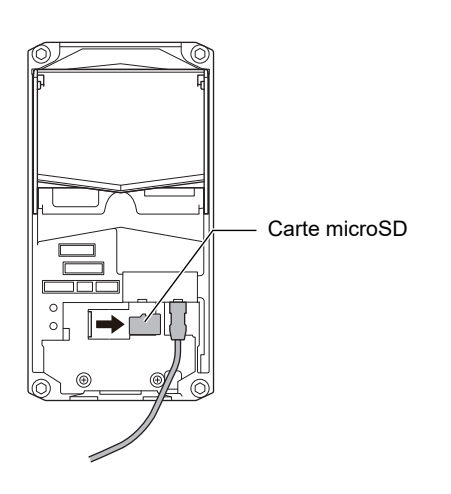

**4.** Fermez le cache du terminal, puis placez l'appareil et le cache avant dans leur position initiale.

### Important

- Les appels et autres opérations ne peuvent pas être effectués pendant le démontage de la carte microSD.
- Tout retrait physique de la carte microSD pendant son éjection virtuelle (alors que le voyant d'état clignote en orange) peut endommager les données.
- Veillez à fermer le cache du terminal à l'issue de l'opération. S'il est laissé ouvert, de la condensation ou de l'eau pourrait s'infiltrer et provoquer des dégâts.

# Utilisation du bouton d'appel pour passer un appel (sauf IX-DVF-RA et IX-SSA-RA)

### 1. Appuyer sur le bouton [Appel]

- La tonalité de retour d'appel retentira sur le haut-parleur.
- Le voyant d'appel clignotera.
- La vidéo de la caméra s'affiche sur le poste de destinataire de l'appel (poste de porte vidéo uniquement)
- L'éclairage à diode électroluminescente s'allumera dans un éclairage ambiant faible. (Poste de porte vidéo uniquement)
- Selon le réglage (administrateur), vous pourrez mettre fin à l'appel sortant en détectant le capteur d'appel sans contact (pour IX-DVM) ou en appuyant sur le bouton [Appel] une nouvelle fois.

## 2. Parlez quand un correspondant répond

• Le voyant d'appel s'éteindra et le voyant de communication s'allumera.

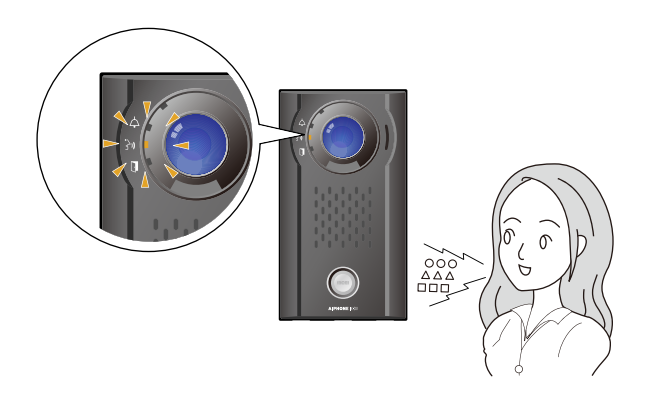

**3.** La communication prend fin lorsque le correspondant met fin à l'appel.

- Le voyant de communication s'éteindra.
- Selon le réglage, vous pourrez mettre fin à l'appel en détectant le capteur d'appel sans contact (pour IX-DVM) ou en appuyant sur le bouton **[Appel]**.

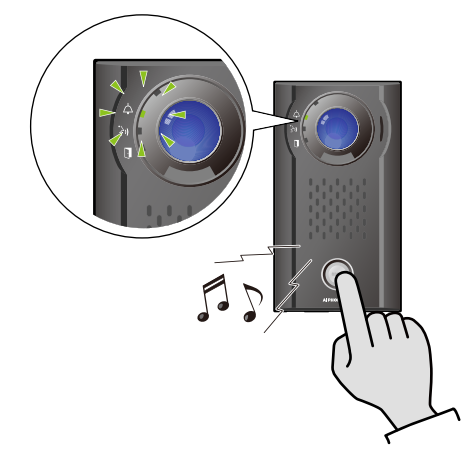

#### 🗑 Remarque

- L'appel est passé en utilisant le niveau de priorité qui a été paramétré pendant la programmation.
- La minuterie de sonnerie d'appel et le nombre de tonalités de retour d'appel peuvent varier selon les paramètres.
- Au moment d'appeler un téléphone VoIP, il s'agira du temps le plus court du délai défini pour le « Dépassement du délai d'appel » et la durée de l'appel définie sur le modèle IP-PBX.
- Une tonalité d'appel peut ne pas être émise, selon les paramètres.
- Selon les paramètres, les signaux sonores de communication peuvent être reproduits par des hautparleurs installés séparément.
- En fonction des paramètres, une tonalité ou un message de notification de début d'appel pourra être émis au début de l'appel.
- Si la durée d'appel définie pour ce poste est écoulée, l'appel général prendra fin automatiquement. Un signal de notification retentira environ 10 secondes avant la fin de l'appel. En fonction des paramètres, le signal de notification pourra ne pas être émis.
- Si un appel général présentant un niveau de priorité plus élevé est reçu en provenance d'un autre poste pendant un appel sortant ou pendant une communication, l'appel ou l'appel sortant sera interrompu et le poste basculera vers l'appel général.
- Si l'option Modifier la destination par temps de délai ou qu'un planning est défini, les appels sortants seront passés conformément au paramétrage.(->page 64)
- Si les destinataires de l'appel disposent d'un téléphone VoIP configuré pour prendre l'appel automatiquement, ce téléphone VoIP prendra l'appel.

### Passer un appel urgent (IX-DVF-2RA, IX-DVF-RA, IX-SSA-2RA et IX-SSA-RA)

### **1.** Appuyez sur le bouton [Urgence].

- La tonalité de retour d'appel retentira sur le haut-parleur.
- Le voyant d'appel clignotera.
- La vidéo de la caméra s'affiche sur le poste de destination de l'appel (poste de porte vidéo uniquement).
- L'éclairage à diode électroluminescente s'allumera dans un éclairage ambiant faible. (Poste de porte vidéo uniquement)

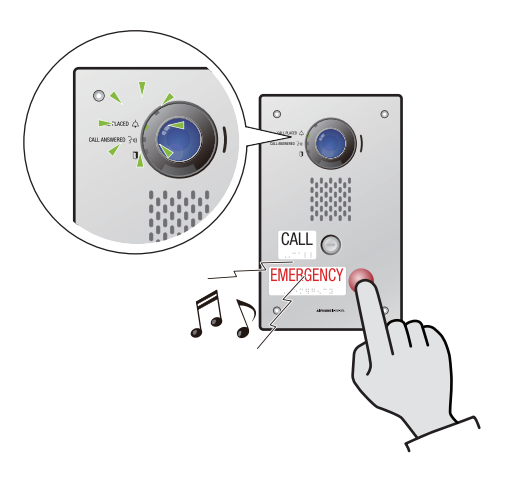

- 2. Parlez quand un correspondant répond
  - Le voyant d'appel s'éteindra et le voyant de communication s'allumera.

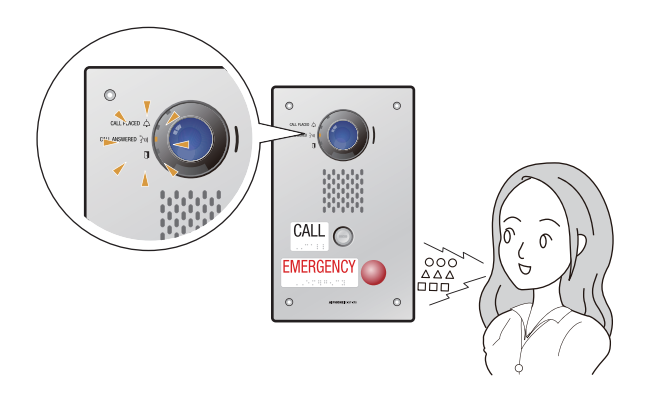

**3.** La communication prend fin lorsque le correspondant met fin à l'appel.

• Le voyant de communication s'éteindra.
## 🗑 Remarque

- L'appel est passé en utilisant le niveau de priorité qui a été paramétré pendant la programmation.
- La minuterie de sonnerie d'appel et le nombre de tonalités de retour d'appel peuvent varier selon les paramètres.
- Au moment d'appeler un téléphone VoIP, il s'agira du temps le plus court du délai défini pour le « Dépassement du délai d'appel » et la durée de l'appel définie sur le modèle IP-PBX.
- Une tonalité d'appel peut ne pas être émise, selon les paramètres.
- Selon les paramètres, les signaux sonores de communication peuvent être reproduits par des hautparleurs installés séparément.
- En fonction des paramètres, une tonalité ou un message de notification de début d'appel pourra être émis au début de l'appel.
- Si la durée d'appel définie pour ce poste est écoulée, l'appel général prendra fin automatiquement. Un signal de notification retentira environ 10 secondes avant la fin de l'appel. En fonction des paramètres, le signal de notification pourra ne pas être émis.
- Si un appel général présentant un niveau de priorité plus élevé est reçu en provenance d'un autre poste pendant un appel sortant ou pendant une communication, l'appel ou l'appel sortant sera interrompu et le poste basculera vers l'appel général.
- Si l'option Modifier la destination par temps de délai ou qu'un planning est défini, les appels sortants seront passés conformément au paramétrage.(->page 64)
- Si les destinataires de l'appel disposent d'un téléphone VoIP configuré pour prendre l'appel automatiquement, ce téléphone VoIP prendra l'appel.

# Utilisation du capteur d'appel sans contact pour passer un appel (IX-DVM)

Vous pouvez passer un appel en passant une main au-dessus du capteur d'appel sans contact. Ce réglage peut être désactivé par l'administrateur. Lorsqu'il est désactivé, l'indicateur de désactivation du capteur s'allume.

## Important

- Les conditions environnementales telles que l'accumulation de pluie, de gel, de neige ou de poussière ou une rayure sur l'appareil risquent d'empêcher l'émission d'appels ou de déclencher des appels involontaires. Éliminez régulièrement les dépôts sur le capteur.
- L'appel ne peut pas être émis en fonction de la cible de détection.
- N'exposez pas le capteur à une forte lumière ni à des rayons infrarouges. Il se peut que le capteur ne réponde pas.
- **1.** Passez la main au-dessus du capteur d'appel sans contact pendant la durée indiquée.
  - La tonalité de retour d'appel retentit sur le haut-parleur de l'appareil.
  - L'indicateur d'appel clignote pendant un appel.
  - La vidéo de la caméra s'affiche sur le poste de destination de l'appel.
  - La LED pour éclairage de nuit peut s'allumer si l'éclairage ambiant est faible.
  - Selon les réglages (effectués par l'administrateur), vous pourrez mettre fin à l'appel sortant en repassant la main au-dessus du capteur.

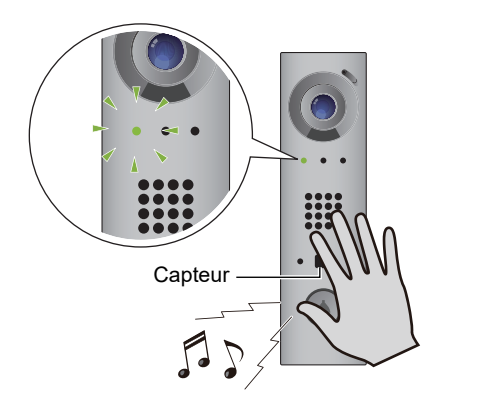

- **2.** Parlez quand votre correspondant répond.
  - L'indicateur d'appel s'éteindra et l'indicateur de communication s'allumera.

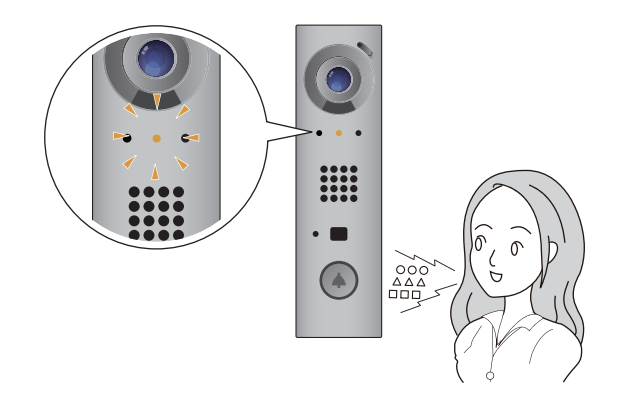

- **3.** La communication prend fin lorsque votre correspondant met fin à l'appel.
  - L'indicateur de communication s'éteindra.
  - Selon les réglages (effectués par l'administrateur), vous pourrez mettre fin à l'appel sortant en repassant la main au-dessus du capteur.

# Utilisez un appareil externe pour passer un appel

Utiliser un dispositif externe (capteur, bouton d'appel, etc.) pour passer un appel à un emplacement prédéterminé.

Poste

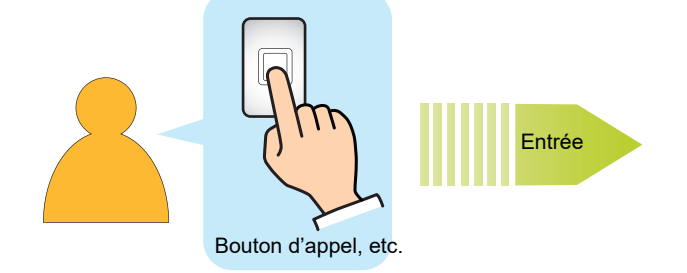

## 1. Activer l'appareil externe

- La tonalité de retour d'appel retentira sur le haut-parleur de l'appareil.
- Le voyant d'appel sur le dispositif clignotera.
- La vidéo de la caméra est diffusée au destinataire d'appel. (Poste de porte vidéo uniquement)
- L'éclairage à diode électroluminescente s'allumera dans un éclairage ambiant faible. (Poste de porte vidéo uniquement)

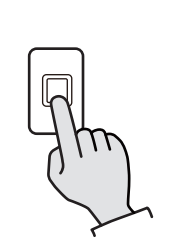

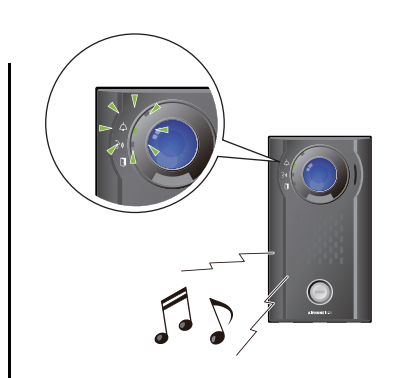

Appuyez sur le bouton d'appel

## 2. Parlez quand un correspondant répond

Appel sortant

• Le voyant d'appel sur le dispositif s'éteindra et le voyant de communication s'allumera.

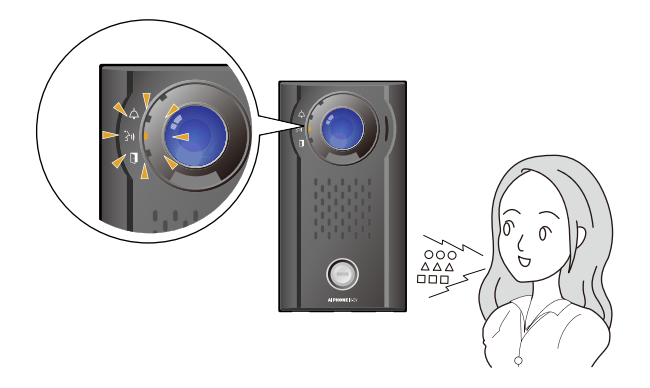

- La communication prend fin lorsque le correspondant met fin à l'appel.
  - Le voyant de communication s'éteindra.

## 🗑 Remarque

- L'appel est passé selon le niveau de priorité ayant été paramétré lors de la programmation.
- La minuterie de sonnerie d'appel et le nombre de tonalités de retour d'appel peuvent varier selon les paramètres.
- Au moment d'appeler un téléphone VoIP, il s'agira du temps le plus court du délai défini pour le « Dépassement du délai d'appel » et la durée de l'appel définie sur le modèle IP-PBX.
- Une tonalité d'appel peut ne pas être émise, selon les paramètres.
- Selon les paramètres, les signaux sonores de communication peuvent être reproduits par des hautparleurs installés séparément.
- En fonction des paramètres, une tonalité ou un message de notification de début d'appel pourra être émis au début de l'appel.
- Si la durée d'appel définie pour ce poste est écoulée, l'appel général prendra fin automatiquement. Un signal de notification retentira environ 10 secondes avant la fin de l'appel. En fonction des paramètres, le signal de notification pourra ne pas être émis.
- Si un appel général présentant un niveau de priorité plus élevé est reçu en provenance d'un autre poste pendant un appel sortant ou pendant une communication, l'appel ou l'appel sortant sera interrompu et le poste basculera vers l'appel général.
- Si les destinataires de l'appel disposent d'un téléphone VoIP configuré pour prendre l'appel automatiquement, ce téléphone VoIP prendra l'appel.

## Répondre à un appel

## Répondre automatiquement

En cas d'appel entrant, la sonnerie retentira et le poste de porte répondra automatiquement.

## Commencez à parler à la réception de l'appel entrant

• Le voyant de communication s'allume.

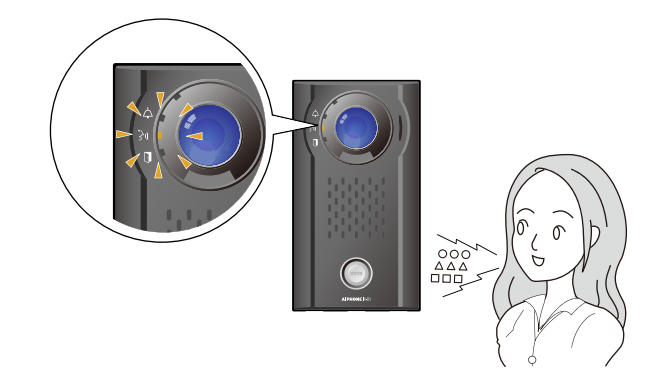

- La communication prend fin lorsque le correspondant met fin à l'appel.
  - Le voyant de communication s'éteindra.

## Réponse avec le capteur d'appel sans contact (poste IX-DVM) ou le bouton [Appel] (sauf IX-DVF-RA et IX-SSA-RA)

Lors de la réception d'un appel, la sonnerie retentit et le voyant d'état clignote en bleu.

Cette fonction est utilisable si le réglage Réponse Automatique (→page 71) est « Désactivé » et si la réponse avec le capteur d'appel sans contact (poste IX-DVM) ou le bouton **[Appel]** est activé via la programmation.

- Lorsque vous recevez un appel entrant, passez une main audessus du capteur d'appel sans contact (poste IX-DVM) ou appuyez sur le bouton [Appel].
  - Le voyant d'état s'éteindra et le voyant de communication s'allumera.

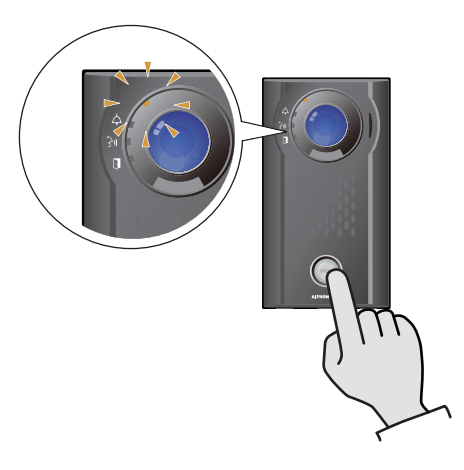

**2.** Parlez avec le correspondant

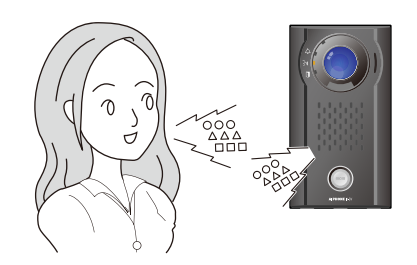

## **3** Mode d'emploi

- **3.** Lorsque la communication prend fin, passez une main au-dessus du capteur d'appel sans contact (poste IX-DVM) ou appuyez sur le bouton **[Appel]**.
  - Le voyant de communication s'éteindra.

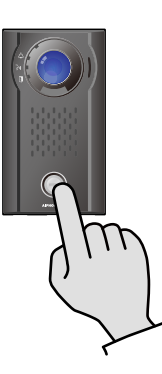

## 🗑 Remarque

- Si Réponse automatique (→page 71) est « Activé », l'appareil répondra automatiquement en cas de réception d'un appel.
- Selon les paramètres, les signaux sonores de communication peuvent être reproduits par des hautparleurs installés séparément.
- Un commutateur distinct ou semblable peut être utilisé pour répondre en fonction des paramètres.
- En fonction des paramètres, une tonalité ou un message de notification de début d'appel pourra être émis au début de l'appel.
- Si la durée d'appel définie sur l'autre poste (pour les appels avec un téléphone VoIP, la plus courte des durées d'appel définies sur l'appareil et le téléphone VoIP) est écoulée, il sera automatiquement mis fin à l'appel. Un signal de notification retentira environ 10 secondes avant la fin de l'appel. Le signal de notification pourra ne pas retentir en fonction des paramètres.
- Si un appel général présentant un niveau de priorité plus élevé est reçu en provenance d'un autre poste pendant une communication, l'appel sera interrompu et le poste basculera vers l'appel général.
- Si un appel général ou un appel présentant un niveau de priorité plus élevé est reçu en provenance d'un autre poste au moment de passer un appel sortant, l'appel sortant sera interrompu et le poste basculera sur l'appel général ou l'appel présentant un niveau de priorité supérieur.
- La sonnerie et le nombre de sonneries peuvent varier en fonction des paramètres.
- La sonnerie pourra ne pas retentir en fonction des paramètres.

## Réception d'un appel général

L'appel général débutera après la pré-tonalité d'appel général.

## Réception d'un appel général

- La pré-tonalité d'appel général retentira, puis l'appel général débutera.
  - Le voyant d'état clignotera en bleu.

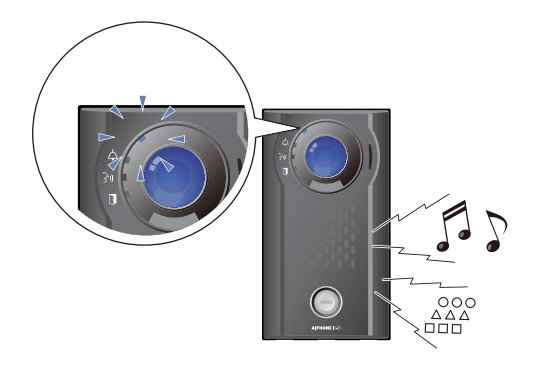

**2.** Appel général terminé.

Réponse à un appel général avec le capteur d'appel sans contact (poste IX-DVM) ou le bouton [Appel] (sauf IX-DVF-RA et IX-SSA-RA)

Cette fonctionnalité doit être configurée lors de la programmation.

- La pré-tonalité d'appel général retentira, puis l'appel général débutera.
  - Le voyant d'état clignotera en bleu.

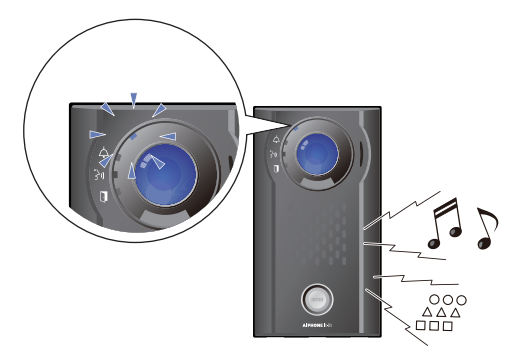

## Appel général

- 2. Passez une main au-dessus du capteur d'appel sans contact (poste IX-DVM) ou appuyez sur le bouton **[Appel]** pendant l'appel général.
  - Le voyant de communication s'allume.

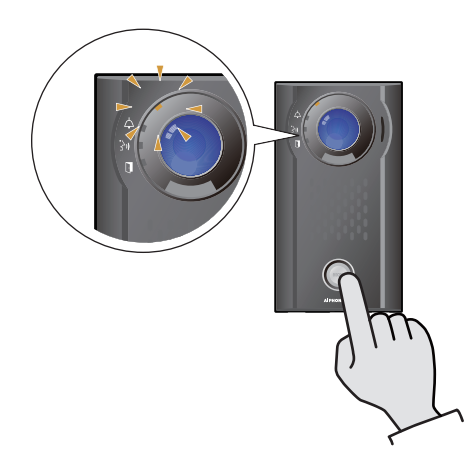

**3.** Parlez avec le correspondant

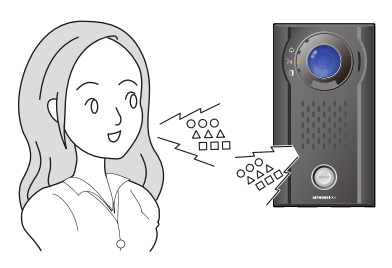

- Lorsque la communication prend fin, passez une main au-dessus du capteur d'appel sans contact (poste IX-DVM) ou appuyez sur le bouton [Appel].
  - Le voyant de communication s'éteindra.

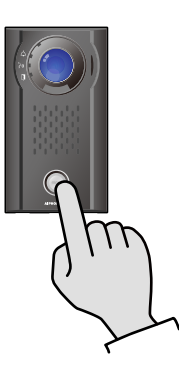

## 🗑 Remarque

- Si un appel sortant est passé en même temps qu'un appel général, celui-ci pourra être annulé au moment de passer l'appel sortant, en fonction du niveau de priorité.
- La pré-tonalité d'appel général peut ne pas retentir en fonction des paramètres.
- En fonction des paramètres, la tonalité préalable d'appel général et le signal sonore d'appel général peuvent être émis par des haut-parleurs installés séparément.
- Un déclencheur de contact pourra être utilisé pour répondre, en fonction des paramètres.
- En fonction des paramètres, une tonalité ou un message de notification de début d'appel pourra être émis au début de l'appel.
- Si la durée d'appel précédemment définie sur ce poste est écoulée, l'appel prendra fin automatiquement. Un signal de notification retentira environ 10 secondes avant la fin de l'appel. Le signal de notification pourra ne pas retentir en fonction des paramètres.
- Si un appel général présentant un niveau de priorité plus élevé est reçu en provenance d'un autre poste pendant un appel ou un appel général, l'appel ou l'appel général sera interrompu et le poste basculera vers l'appel général présentant un niveau de priorité supérieur.
- En fonction des paramètres, du IX-MV7-\*, il se peut qu'il soit impossible de répondre à un appel général urgent.
- Si une pré-tonalité d'appel général de longue durée est définie, la tonalité d'appel général initiale pourra être raccourcie.

## Lire des enregistrements vidéo/audio à l'aide d'un PC

Insérez la carte microSD dans le logement prévu à cet effet du PC ou d'un lecteur de carte microSD raccordé au PC pour lire des fichiers vidéo/audio enregistrés sur la carte microSD sur le PC.

• Les fichiers vidéo/audio peuvent être lus à l'aide d'un lecteur multimédia prenant en charge le format AVI.

| Remarque                                                                                                    |
|----------------------------------------------------------------------------------------------------|
| <ul> <li>Selon l'état de la communication lors de l'enregistrement vidéo/audio, les données enregistrées pourront ne pas être<br/>enregistrées convenablement et pourront ne pas être lues correctement.</li> </ul>                                    |
| <ul> <li>Système pour fichiers vidéo/audio enregistrés sur des cartes microSD</li> </ul>                                                                                                    |
| – Format de fichier : AVI                                                                                                    |
| – Emplacement des fichiers :<br>/record                                                                                                    |
| – Format d'un nom de fichier :                                                                                                    |
| 001_001_2018_11_21_10_15.avi<br>Heure de début de l'enregistrement vidéo/audio<br>Date (AAAAMMJJ) d'enregistrement vidéo/audio<br>Numéro de fractionnement de fichier (en partant de 001)<br>* Il n'y aura que 001 si le fichier n'est pas fractionné. |
|                                                                                                    |

## Configurer l'émission d'un signal sonore sur le poste selon un planning

Configurez le poste pour jouer une sonnerie de carillon selon le planning configuré. Reportez-vous à la rubrique «Carillon (→page 89)» pour configurer des carillons.

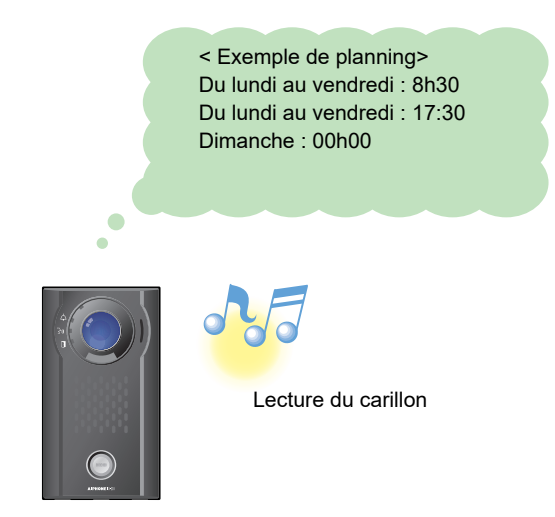

#### 🐨 Remarque

• Si un appel ou un appel général est reçu pendant la lecture du carillon, celle-ci est annulée.

• Le carillon ne sonne pas lors de l'émission d'un appel, de la réception d'un appel, d'un appel général ou d'une communication.

## Envoi de courriel

Un courriel peut être envoyé à des adresses électroniques pré-enregistrées en utilisant le déclencheur d'événement de messagerie électronique.

Pour savoir comment configurer des paramètres de messagerie, reportez-vous à la rubrique «Email (→page 77)».

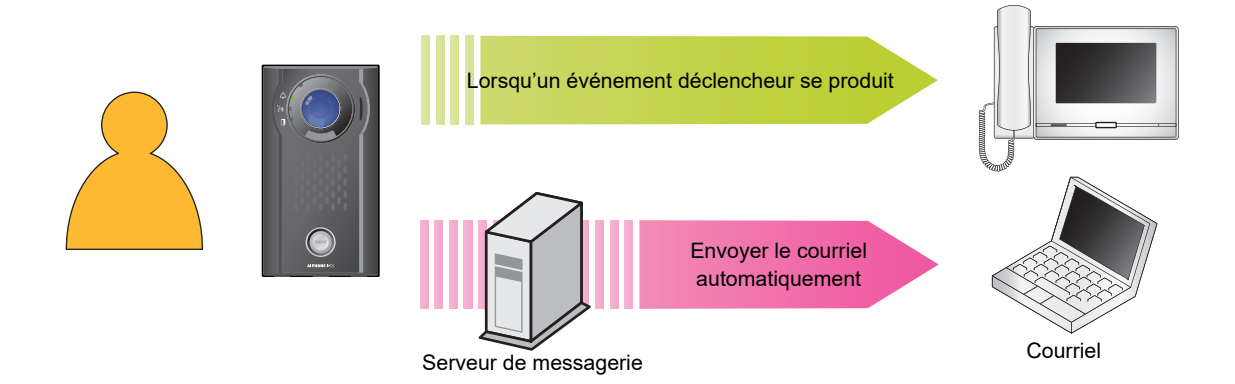

Exemple d'envoi de courriel :

Lorsque vous effectuez un appel sortant depuis ce poste (numéro de poste « 001 ») appartenant au groupe « 01 » en appuyant sur le bouton d'appel, ce poste (numéro de poste : 003, nom du poste : poste de porte vidéo 3, emplacement : entrée nord), s'étant vu affecter le niveau de priorité « Urgent »

| Source        | $\triangle \triangle \triangle \triangle \triangle \triangle \triangle \triangle \triangle com$                                                                                                    |
|---------------|----------------------------------------------------------------------------------------------------|
| Date et heure | 20/11/2018, 7h22                                                                                                    |
| À<br>CC       | xxxx@xxxxx.com                                                                                                    |
| Objet         | 003 Poste de porte vidéo 3 Appel sortant urgent                                                                                                    |
| Description   | Un appel a été passé le [20181120 07:21:40].<br>Numéro poste source : [003]<br>Nom du poste source : [poste de porte vidéo 3]<br>Emplacement du poste source : [entrée nord]<br>Niveau de priorité d'appel : [Urgent]<br>Numéro de groupe de destination : [01]<br>Nom de groupe du destinataire : [Bouton d'appel]<br>Numéro de poste de destination : [001] |

## 🗑 Remarque

• Le codage « UTF-8 » sert à encoder l'« Objet ». Les caractères peuvent ne pas s'afficher correctement en fonction du client de messagerie. Pour éviter ce problème, définissez la méthode de codage sur « UTF-8 ».

• Si l'appel est passé à partir d'un poste de porte vidéo, le courrier électronique inclura une image (JPEG).

## Programmation de poste

Connectez-vous au même réseau que le poste de porte et gérez les paramètres à partir du navigateur Internet du PC. Si le paramètre Système étendu a été défini sur « Activer » dans Progr. Admin, le paramètre ne peut pas être défini depuis un PC.

## **Configuration système**

Le PC de programmation doit présenter la configuration suivante pour pouvoir poursuivre.

| Réseau              | Ethernet (10BASE-T, 100BASE-TX)                                                          |
|---------------------|------------------------------------------------------------------------------------------|
| Navigateur Internet | Microsoft Edge / Internet Explorer 10.0, 11.0 / Mozilla Firefox 59 ou 60 (TLS1.2 activé) |

## Connexion à un ordinateur

À l'aide d'un câble Cat5e/6 direct, raccordez le poste et le PC au même injecteur ou au même commutateur PoE.

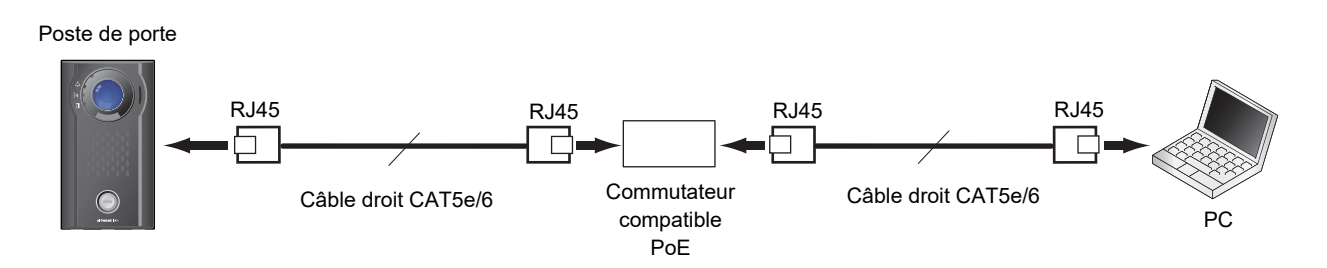

## Se connecter à ce poste

- 1. Démarrez le PC, puis ouvrez l'un des navigateurs Internet susmentionnés.
- 2. Saisissez l'adresse indiquée ci-dessous dans la barre d'adresse du navigateur Internet.
  - Exemple IPv4 https:// adresse IP de cet appareil /webset.cgi?login
  - Exemple IPv6 https://[ adresse IP de cet appareil]/webset.cgi?login
  - Si une fenêtre d'erreur de certificat s'affiche, cliquez sur **[Poursuivre avec ce site Web]**. Pour l'empêcher d'apparaître, l'administrateur devra la désactiver. Veuillez contacter votre administrateur système.
  - La fenêtre de sélection de la langue s'affichera.

## **3.** Choisissez une langue

| Fichier Edition Affichage Favoris Outils ? | ogrammation Internet du ×                                |  |
|--------------------------------------------|----------------------------------------------------------|--|
|                                            | <b>XX</b> <i>Y</i> 4                                     |  |
|                                            | IX system                                                |  |
|                                            |                                                          |  |
|                                            | 日本語                                                      |  |
|                                            | English                                                  |  |
|                                            | Français                                                 |  |
|                                            | Español                                                  |  |
|                                            | Nederlands                                               |  |
|                                            | 繁體中文                                                     |  |
|                                            | 简体中文                                                     |  |
|                                            |                                                          |  |
| Co                                         | oyright© 2012-2019 AIPHONE Co.,Ltd. All rights reserved. |  |
|                                            |                                                          |  |
|                                            |                                                          |  |

**4.** Saisissez l'identifiant et le mot de passe, puis cliquez sur **[Login]** Veuillez contacter votre administrateur système concernant l'ID et le Mot de passe.

| ← → Ů ŵ ▲ Erreur de certificat https://192.168.1.10/webset.cg/flogin_fre          ▲ IPHONE Système IX             Satistise: 11D et le mot de passe |
|----------------------------------------------------------------------------------------------------|
| Satistister 11D et le mot de passe         ID :                                                                                                    |
| Mot de passe :                                                                                                    |
| Droit d'auteur© 2012-2019 AIPHONE Co.,Ltd. Tous droits réservés.                                                                                    |
|                                                                                                    |
|                                                                                                    |

 Si le paramètre Système étendu est défini sur « Activer », le message suivant s'affiche sur l'écran Login.

| 🖻 🖅 🗖 Programmation Interne × 🕂 + 🗸                                                             |                                                                                                    |     |     | - | ٥ | × |
|-------------------------------------------------------------------------------------------------|----------------------------------------------------------------------------------------------------|-----|-----|---|---|---|
| $\leftarrow$ $\rightarrow$ $\circlearrowright$ $\textcircled{A}$ Erreur de certificat https://1 | 92.168.1.160/webset.cgi?login_fre                                                                                                    | □ ☆ | 2,≣ | h | ß |   |
| [                                                                                               | AIPHONE Système IX                                                                                                    |     |     |   |   |   |
|                                                                                                 | Sainissee TID et le mot de passe<br>ID :<br>Mot de passe :<br>Login                                                                                                    |     |     |   |   |   |
|                                                                                                 | Ce poste est programmé sur le mode étendu. Un login administrateur est requis et les<br>paramètres seront limités. Il est recommandé d'utiliser l'outil de support pour<br>configurer cette station. |     |     |   |   |   |
|                                                                                                 | Droit d'autrar® 2012-2019 AIPHONE Co. Ltd. Tous droits réservés.                                                                                                    |     |     |   |   |   |

• Ce message désigne la fenêtre de programmation.

# Remarque Ne pas ouvrir de session plusieurs fois via plusieurs navigateurs en même temps sur le même ordinateur. Les valeurs par défaut d'adresse IP et de masque de sous-réseau sont les suivantes : Adresse IP : 192.168.1.160 Masque de sous-réseau : 255.255.255.0 Veuiller contacter l'administrateur système si l'adresse IP ou le masque de sous-réseau de l'appareil est inconnu.

#### Fenêtre de paramétrage

Lors de l'accès au serveur Internet du poste, la fenêtre de paramétrage suivante s'affichera. Le poste peut être configuré à partir de cette fenêtre.

- Suivant l'ordinateur personnel et le système d'exploitation utilisés, la fenêtre peut être sensiblement différente.
- Après avoir exécuté la configuration du poste, confirmez son fonctionnement en vous rapportant au « Manuel d'utilisation (le présent document). »
- IX-DV : des captures d'écran de ce modèle sont présentées dans ce manuel.

<Exemple de fenêtre de programmation>

| Fenêtre de programma<br>Ceci indique la fenêtre<br>sélectionné.                                          | tion :<br>de paramétrage du titre                                                                    |                                                             | Bouton de mis<br>Cliquez sur ce<br>paramètres de                                                                                       | e à jour<br>bouton po<br>poste.                                                               | our me                         | ettre à jour l | les |
|----------------------------------------------------------------------------------------------------|----------------------------------------------------------------------------------------------------|-------------------------------------------------------------|----------------------------------------------------------------------------------------------------|-----------------------------------------------------------------------------------------------|--------------------------------|----------------|-----|
| 🖻 🖅 Programmation Interne 🗧                                                                              | < + ~                                                                                                |                                                             |                                                                                                    |                                                                                               |                                | $\times$       |     |
| $\leftarrow$ $\rightarrow$ $\circlearrowright$ $\textcircled{\label{eq:constraint}}$                     | Contraction of the second second                                                                     |                                                             | □ ☆                                                                                                    | t≡ <i>l</i> .                                                                                 | É                              |                |     |
| AIPHONE<br>Programma<br>Catégorie: Platine de rue video                                                  | at on du système IX                                                                                  |                                                             |                                                                                                    |                                                                                               | ise à jour                     |                |     |
| Informations sur le poste                                                                                |                                                                                                    | Informations sur le                                         | poste                                                                                                    |                                                                                               |                                |                |     |
| ID et mot de passe<br>Langue<br>Temps                                                                    |                                                                                                    |                                                             |                                                                                                    | <ul> <li>Program</li> </ul>                                                                   | nmations req                   | luises         |     |
| <u>Programmations réseau</u><br><u>Vidéo</u><br><u>NTP</u>                                               | •ID et mot de passe                                                                                  |                                                             |                                                                                                    |                                                                                               |                                | _              |     |
| Informations sur le système<br>Registre de sons personnalisés                                            | Un mot de passe unique est recommandé pour ch<br>Définissez un mot de passe fort pour qu'il soit dit | iaque poste.<br>fficile à deviner.                          |                                                                                                    |                                                                                               |                                |                |     |
| Programmations d'appel                                                                                   | ID utilisateur +                                                                                     |                                                             | 1                                                                                                    | à 32 caractères alpha                                                                         | numériques                     |                |     |
| Origine de l'appel                                                                                       | Mot de passe utilisateur •                                                                           |                                                             | 1                                                                                                    | à 32 caractères alpha                                                                         | numériques                     |                |     |
| Appel entrant                                                                                            | ID ONVIE                                                                                             |                                                             | 1                                                                                                    | à 32 caractères alpha                                                                         | numériques(                    | (*2)           |     |
| d'option/la sortie de relais                                                                             | Mot de passe ONVIF                                                                                   |                                                             | 1                                                                                                    | à 32 caractères alpha                                                                         | numériques(                    | (*2)           |     |
| Sortie de relais                                                                                         | ID DECD                                                                                              |                                                             |                                                                                                    |                                                                                               |                                |                |     |
| Programmations de fonction                                                                               | ID KISP<br>Mot de passe RTSP                                                                         |                                                             | 1                                                                                                    | à 32 caractères alpha<br>à 32 caractères alpha                                                | numeriques()<br>numériques()   | (*3)           |     |
| Programmations d'appel général<br>Email<br>Enregistrer<br>Messages audio de<br>communication<br>Carillon |                                                                                                    | (*2)L'ID O<br>Si vous utili<br>(*3)L'ID RT<br>Si vous utili | NVIF ou le mot de passe ONVIF<br>sez ONVIF, n'oubliez pas de déi<br>FSP ou le mot de passe RTSP n'<br>sez RTSP, n'oubliez pas de défin | ' n'a pas été défini.<br>finir l'ID ONVIF et le<br>a pas été défini.<br>air l'ID RTSP et le m | e mot de pass<br>ot de passe F | se ON<br>RTSP. |     |
| Programmatic as de poste<br>Volume/tonalit<br>Communicatio                                               | •Langue                                                                                              |                                                             |                                                                                                    |                                                                                               |                                | ~              |     |

Menu de paramétrage :

Fait apparaître toutes les rubriques qui peuvent être configurées. Cliquez sur le titre à configurer pour que la fenêtre de paramétrage appropriée soit affichée.

## **Comment configurer ?**

- Cliquez sur le titre à configurer dans le menu des paramètres
   La fenêtre de paramétrage pour ce titre spécifique s'affichera.
- 2. Configurez chaque paramètre
- **3.** Une fois toutes les modifications apportées, cliquez sur **[Mise à jour]** pour mettre à jour les paramètres
  - Après mise à jour des paramètres, le message **[Paramètres mis à jour.]** sera affiché dans le coin supérieur gauche de la fenêtre. En cas d'échec de la mise à jour, un message d'erreur apparaîtra.
  - Pour annuler toutes modifications, cliquez sur un autre titre du menu de paramétrage.
  - Ne mettez pas le poste hors tension pendant la mise à jour.

**4.** Répétez les étapes 1 à 3 pour d'autres paramètres.

• Pour vous déconnecter du poste, cliquez sur [Fermer la session] dans le menu des paramètres.

## 🗑 Remarque

- Pour quitter le paramétrage Web du poste, cliquez sur **[Fermer la session]**, mais ne fermez pas la fenêtre du navigateur en cliquant sur **[X.]** Si **[Fermer la session]** n'est pas utilisé, il sera impossible de se connecter pendant environ 1 heure.
- Si un basculement de fenêtre de paramétrage est effectué sur une autre fenêtre sans cliquer sur [Mise à jour], les paramètres ne seront pas enregistrés.
- Si aucune activité n'est détectée pendant une heure, la connexion sera automatiquement interrompue.

**4** Paramètres et réglages

## Progra

| Entrée                                                          | Page de référence |  |  |  |  |  |  |
|-----------------------------------------------------------------|-------------------|--|--|--|--|--|--|
| Informations sur le poste                                       |                   |  |  |  |  |  |  |
| ID et mot de passe                                              |                   |  |  |  |  |  |  |
| ID utilisateur                                                  | page 56           |  |  |  |  |  |  |
| Mot de passe utilisateur                                        | page 56           |  |  |  |  |  |  |
| ID ONVIF (poste IX-EA, IX-DVM,<br>IX-DV et IX-DVF(-*))          | page 56           |  |  |  |  |  |  |
| Mot de passe ONVIF (poste IX-E/<br>IX-DVM, IX-DV et IX-DVF(-*)) | A, page 56        |  |  |  |  |  |  |
| ID RTSP                                                         | page 56           |  |  |  |  |  |  |
| Mot de passe RTSP                                               | page 56           |  |  |  |  |  |  |
| Langue                                                          | I                 |  |  |  |  |  |  |
| Langue                                                          | page 57           |  |  |  |  |  |  |
| Temps                                                           |                   |  |  |  |  |  |  |
| Fuseau horaire                                                  |                   |  |  |  |  |  |  |
| Sélectionner un fuseau horaire                                  | page 57           |  |  |  |  |  |  |
| Heure d'été                                                     |                   |  |  |  |  |  |  |
| Activer automatiquement l'heure d'été                           | page 58           |  |  |  |  |  |  |
| Date et heure                                                   |                   |  |  |  |  |  |  |
| Régler la date et l'heure                                       | page 58           |  |  |  |  |  |  |
| Programmations réseau                                           |                   |  |  |  |  |  |  |
| Video (poste IX-EA, IX-DVM, IX-DV et IX                         | L-DVF(-^))        |  |  |  |  |  |  |
|                                                                 | 50                |  |  |  |  |  |  |
| Resolution                                                      | page 59           |  |  |  |  |  |  |
| Grand angle de vue (poste IX-DVI                                | M) page 59        |  |  |  |  |  |  |
| Ratraïchissement image [tps]                                    | page 59           |  |  |  |  |  |  |
| Sélectionner le profil                                          | page 59           |  |  |  |  |  |  |
| Intervalle image-I                                              | page 59           |  |  |  |  |  |  |
| Débit binaire [kbps]                                            | page 59           |  |  |  |  |  |  |
| Canal de transmission ONVIF                                     |                   |  |  |  |  |  |  |
| Deuxième encodeur vidéo                                         | page 60           |  |  |  |  |  |  |
| Codec vidéo                                                     | page 60           |  |  |  |  |  |  |
| Résolution                                                      | page 60           |  |  |  |  |  |  |
| Rafraîchissement image [fps]                                    | page 60           |  |  |  |  |  |  |
| Sélectionner le profil [H.264 / AVC                             | C] page 60        |  |  |  |  |  |  |
| Intervalle I-picture [H.264 / AVC]                              | page 60           |  |  |  |  |  |  |
| Débit binaire [kbps] [H.264 / AVC                               | page 60           |  |  |  |  |  |  |
| Sélectionner la qualité [Motion-<br>JPEG]                       | page 60           |  |  |  |  |  |  |

## Liste des paramètres

| Entrée                                                    | Page de<br>référence |
|-----------------------------------------------------------|----------------------|
| ITP                                                       |                      |
| Activer NTP                                               | page 61              |
| nformations sur le système                                |                      |
| Registre de sons personnalisés                            | page 62              |
| Programmations d'appel                                    |                      |
| Drigine de l'appel                                        |                      |
| Paramètres avancés d'origine d'appel                      |                      |
| Méthode d'appel                                           | page 64              |
| Tonalité de retour d'appel                                | page 65              |
| Dépassement du délai d'appel                              | page 65              |
| Nombre de tonalités de retour<br>d'appel [nombre]         | page 65              |
| Programmations du mode standard                           | page 66              |
| Destinataire par programmations du délai de temporisation | page 66              |
| Programmations du calendrier                              | page 67              |
| Programmations de tonalité                                |                      |
| Tonalité d'occupation                                     | page 69              |
| Tonalité d'erreur (échec de l'appel)                      | page 70              |
| Fonction de redémarrage de l'appel                        | page 70              |
| appel entrant                                             |                      |
| Programmations de réponse d'appel                         |                      |
| Réponse automatique                                       | page 71              |
| Sonnerie                                                  |                      |
| Sonnerie                                                  | page 71              |
| Nombre de tonalités de retour d'appel [nombre]            | page 72              |
| Téléphone VoIP                                            | page 72              |
| Priorité de l'appel du téléphone<br>VoIP                  | page 72              |
| rogrammations de l'entrée d'option/la sort                | ie de relais         |

|                                | Iа         |                                                     |         |  |  |  |  |
|--------------------------------|------------|-----------------------------------------------------|---------|--|--|--|--|
|                                |            | Autorisation d'ouverture de la porte                | page 74 |  |  |  |  |
|                                |            | Programmations audio                                | page 74 |  |  |  |  |
|                                | Cle<br>rel | é d'authentification du contrôle de<br>ais d'option | page 75 |  |  |  |  |
| Programmations de fonction     |            |                                                     |         |  |  |  |  |
| Programmations d'appel général |            |                                                     |         |  |  |  |  |
|                                |            | Pré-tonalité d'appel général                        | page 76 |  |  |  |  |

## **4** Paramètres et réglages

## Programmation de poste

|                                    |                                     | Entrée                                                          | Page de<br>référence |  |  |  |  |
|------------------------------------|-------------------------------------|-----------------------------------------------------------------|----------------------|--|--|--|--|
| En                                 | Email                               |                                                                 |                      |  |  |  |  |
|                                    | Adresses de messagerie électronique |                                                                 |                      |  |  |  |  |
|                                    |                                     | Destinataire 1                                                  | page 77              |  |  |  |  |
|                                    |                                     | Destinataire 2                                                  | page 77              |  |  |  |  |
|                                    |                                     | Destinataire 3                                                  | page 77              |  |  |  |  |
|                                    | Dé<br>éle                           | clencheur d'événement de messager                               | ie                   |  |  |  |  |
|                                    |                                     | Appel normal sortant                                            | page 77              |  |  |  |  |
|                                    |                                     | Appel normal entrant                                            | page 77              |  |  |  |  |
|                                    |                                     | Appel prioritaire sortant                                       | page 77              |  |  |  |  |
|                                    |                                     | Appel prioritaire entrant                                       | page 78              |  |  |  |  |
|                                    |                                     | Appel urgent sortant                                            | page 78              |  |  |  |  |
|                                    |                                     | Appel urgent entrant                                            | page 78              |  |  |  |  |
|                                    |                                     | Échec d'appel                                                   | page 78              |  |  |  |  |
|                                    |                                     | Réinitialisation de verrouillage                                | page 78              |  |  |  |  |
|                                    |                                     | Erreur                                                          | page 78              |  |  |  |  |
|                                    |                                     | Poste redémarré                                                 | page 78              |  |  |  |  |
|                                    |                                     | Erreur de carte SD (hors modèle<br>IX-SS-2G)                    | page 78              |  |  |  |  |
|                                    |                                     | Mémoire de sauvegarde pleine<br>(hors modèle IX-SS-2G)          | page 78              |  |  |  |  |
|                                    |                                     | Objet                                                           | page 79              |  |  |  |  |
|                                    | Tra                                 | ansmission de journal périodique                                |                      |  |  |  |  |
|                                    |                                     | Transmission de journal périodique                              | page 79              |  |  |  |  |
|                                    |                                     | Heure de transmission du journal périodique                     | page 79              |  |  |  |  |
|                                    |                                     | Intervalle de transmission de journal périodique                | page 79              |  |  |  |  |
|                                    |                                     | Objet de transmission de journal périodique                     | page 79              |  |  |  |  |
|                                    | En                                  | voyer l'email de test                                           | page 81              |  |  |  |  |
|                                    | Pr∘<br>D\                           | ogrammations supplémentaires (poste<br>/M, IX-DV et IX-DVF(-*)) | e IX-EA, IX-         |  |  |  |  |
|                                    |                                     | Image en pièce jointe                                           | page 81              |  |  |  |  |
|                                    |                                     | Nom du fichier image                                            | page 81              |  |  |  |  |
| Enregistrer (hors modèle IX-SS-2G) |                                     |                                                                 |                      |  |  |  |  |
|                                    |                                     | Mode enregistrement                                             | page 83              |  |  |  |  |
|                                    |                                     | Enregistrer l'événement                                         | page 84              |  |  |  |  |
|                                    |                                     | Empécher le remplacement des<br>données                         | page 84              |  |  |  |  |
|                                    |                                     | Durée du ficher d'enregistrement vidéo                          | page 84              |  |  |  |  |

|                 |                         | Entrée                                                             | Page de<br>référence |  |  |  |  |  |
|-----------------|-------------------------|--------------------------------------------------------------------|----------------------|--|--|--|--|--|
|                 |                         | Enregistrement audio (poste IX-EA,<br>IX-DVM, IX-DV et IX-DVF(-*)) | page 84              |  |  |  |  |  |
|                 | Pr                      | ogrammations du calendrier                                         |                      |  |  |  |  |  |
|                 |                         | Programmation hebdomadaire                                         | page 86              |  |  |  |  |  |
| Me              | essa                    | ages audio de communication                                        |                      |  |  |  |  |  |
|                 | Dé                      | marrer la communication                                            | page 87              |  |  |  |  |  |
|                 | Сс                      | ode reçu                                                           |                      |  |  |  |  |  |
|                 |                         | Code                                                               | page 88              |  |  |  |  |  |
|                 |                         | Message                                                            | page 88              |  |  |  |  |  |
| Ca              | rillo                   | n                                                                  |                      |  |  |  |  |  |
|                 | Ca                      | lendrier hebdomadaire                                              |                      |  |  |  |  |  |
|                 |                         | Temps de début                                                     | page 89              |  |  |  |  |  |
|                 |                         | Carillon                                                           | page 90              |  |  |  |  |  |
|                 | Са                      | lendrier journalier                                                |                      |  |  |  |  |  |
|                 |                         | Temps de début                                                     | page 92              |  |  |  |  |  |
|                 |                         | Carillon                                                           | page 92              |  |  |  |  |  |
| Pro             | Programmations de poste |                                                                    |                      |  |  |  |  |  |
| Volume/tonalité |                         |                                                                    |                      |  |  |  |  |  |
|                 | Vo                      | lume                                                               |                      |  |  |  |  |  |
|                 |                         | Transmettre                                                        | page 93              |  |  |  |  |  |
|                 |                         | Recevoir                                                           | page 93              |  |  |  |  |  |
|                 |                         | Réglage du volume du téléphone<br>VoIP                             | page 93              |  |  |  |  |  |
|                 |                         | Sonnerie                                                           | page 93              |  |  |  |  |  |
|                 |                         | Appel général (sauf IX-EA, IX-DVM et IX-SS-2G)                     | page 93              |  |  |  |  |  |
|                 | То                      | nalité                                                             |                      |  |  |  |  |  |
|                 |                         | Notification de dépassement du<br>délai de communication           | page 94              |  |  |  |  |  |
|                 |                         | Pré-tonalité de fin de communication                               | page 94              |  |  |  |  |  |
|                 |                         | Tonalité de réponse automatique                                    | page 95              |  |  |  |  |  |
|                 |                         | Clé reçue                                                          | page 95              |  |  |  |  |  |
|                 |                         | Erreur                                                             | page 96              |  |  |  |  |  |
| Communication   |                         |                                                                    |                      |  |  |  |  |  |
|                 |                         | Dépassement du délai imparti pour<br>parler [sec]                  | page 97              |  |  |  |  |  |
|                 |                         | Tonalité de démarrage de<br>communication                          | page 97              |  |  |  |  |  |

## **4** Paramètres et réglages

|                                                   |       | Page de<br>référence                                  |          |
|---------------------------------------------------|-------|-------------------------------------------------------|----------|
| Su                                                | irve  | illance                                               |          |
|                                                   |       | Tonalité de la notification de mise sous surveillance | page 98  |
|                                                   |       | Notification LED de mise sous surveillance            | page 98  |
| Caméra (poste IX-EA, IX-DVM, IX-DV et IX-DVF(-*)) |       |                                                       |          |
| Réglage                                           |       |                                                       |          |
|                                                   |       | Compensation du rétroéclairage                        | page 99  |
|                                                   |       | Sensibilité faible éclairage                          | page 99  |
|                                                   | LE    | D blanche                                             |          |
|                                                   |       | Appel/communication                                   | page 99  |
|                                                   |       | Sous surveillance                                     | page 99  |
| Maintenance                                       |       |                                                       |          |
| Ini                                               | tiali | sation                                                | page 100 |

## Informations sur le poste

## ID et mot de passe

| •D et mot de passe                                                                    |                    |                                                                  |  |
|---------------------------------------------------------------------------------------|--------------------|------------------------------------------------------------------|--|
| •11) et mot de passe                                                                  |                    |                                                                  |  |
| Un mot de passe unique est recommandé pour ch                                         | aque poste.        |                                                                  |  |
| Définissez un mot de passe fort pour qu'il soit di                                    | fficile à deviner. |                                                                  |  |
|                                                                                       |                    |                                                                  |  |
| ID utilisateur •                                                                      | 100                | 1 à 32 caractères alphanumériques                                |  |
| Mot de passe utilisateur +                                                            | ••••               | 1 à 32 caractères alphanumériques                                |  |
|                                                                                       |                    |                                                                  |  |
| ID ONVIF                                                                              |                    | 1 à 32 caractères alphanumériques(*2)                            |  |
| Mot de passe ONVIF                                                                    |                    | 1 à 32 caractères alphanumériques(*2)                            |  |
|                                                                                       |                    |                                                                  |  |
| ID RTSP                                                                               |                    | 1 à 32 caractères alphanumériques(*3)                            |  |
| Mot de passe RTSP                                                                     |                    | 1 à 32 caractères alphanumériques(*3)                            |  |
|                                                                                       | (*2)L'ID ONVIF     | ou le mot de passe ONVIF n'a pas été défini.                     |  |
| Si vous utilisez ONVIF, n'oubliez pas de définir l'ID ONVIF et le mot de passe ONVIF. |                    |                                                                  |  |
|                                                                                       | (*3)L'ID RTSP o    | ou le mot de passe RTSP n'a pas été défini.                      |  |
|                                                                                       | Si vous utilisez R | TSP, n'oubliez pas de définir l'ID RTSP et le mot de passe RTSP. |  |
|                                                                                       |                    |                                                                  |  |

| Entrée                                                              | Description                                                                                                    | Paramètres                                                                   | Valeurs par défaut                                     |
|---------------------------------------------------------------------|----------------------------------------------------------------------------------------------------|------------------------------------------------------------------------------|--------------------------------------------------------|
| ID utilisateur*1                                                    | Définir l'identifiant du compte utilisateur pour<br>la connexion au serveur de paramétrage du<br>système Web.                         | 1 à 32 caractères<br>alphanumériques<br>« root » ne peut pas être<br>défini. | Veuillez contacter<br>votre administrateur<br>système. |
| Mot de passe<br>utilisateur*1                                       | Définir le mot de passe du compte utilisateur<br>pour la connexion au serveur de<br>paramétrage du système Web.                       | 1 à 32 caractères<br>alphanumériques                                         | Veuillez contacter<br>votre administrateur<br>système. |
| ID ONVIF (poste IX-<br>EA, IX-DVM, IX-DV et<br>IX-DVF(-*))          | Paramétrez l'ID permettant d'accéder à ce<br>poste à partir des produits de tiers au moyen<br>de l'authentification ONVIF.            | 1 à 32 caractères<br>alphanumériques                                         | -                                                      |
| Mot de passe ONVIF<br>(poste IX-EA, IX-DVM,<br>IX-DV et IX-DVF(-*)) | Paramétrez le mot de passe permettant<br>d'accéder à ce poste à partir des produits de<br>tiers au moyen de l'authentification ONVIF. | 1 à 32 caractères<br>alphanumériques                                         | -                                                      |
| ID RTSP                                                             | Définir l'identifiant pour accéder à ce poste à partir de produits tiers à l'aide du protocole RTSP.                                  | 1 à 32 caractères<br>alphanumériques                                         | -                                                      |
| Mot de passe RTSP                                                   | Définir le mot de passe pour accéder à ce<br>poste à partir de produits tiers à l'aide du<br>protocole RTSP.                          | 1 à 32 caractères<br>alphanumériques                                         | -                                                      |

\*1 Indique un champ obligatoire. Utilisez les valeurs par défaut, sauf si une modification s'impose.

## Remarque

• Le numéro de port ONVIF est « 10080 » et le numéro de port « RTSP » est « 554 ».

 Reportez-vous à la rubrique <u>«Visionnage d'une vidéo à partir du poste IX-EA, IX-DVM, IX-DV ou IX-DVF(-\*) à l'aide de</u> produits tiers (ONVIF) (→page 101)» pour obtenir de plus amples informations sur la connexion des modèles IX-EA, IX-DVM, IX-DV et IX-DVF(-\*) à l'aide d'un produit tiers.

• L'« ID administrateur » (paramétrage administrateur) et « ID utilisateur » ne peuvent être identiques.

• Le « Mot de passe utilisateur », le « Mot de passe ONVIF » et le « Mot de passe RTSP » s'affichent sous forme de « ••••• » à l'écran.

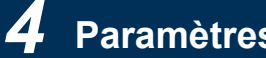

•Langue

## Langue

En cas de modification de l'option « Langue », les langues utilisées pour les courriers électroniques et le journal du système seront modifiées. La langue du navigateur Web n'est pas modifiée Langue ~ Français

| Entrée | Description                                                                                                    | Paramètres                                                                                                    | Valeurs par défaut |
|--------|----------------------------------------------------------------------------------------------------|----------------------------------------------------------------------------------------------------|--------------------|
| Langue | <ul> <li>Choisir la langue pour le courriel et le journal système.</li> <li>Langue utilisée pour diverses paramètres (y compris le nom de poste)</li> <li>Langue utilisée pour le courriel et le journal système</li> </ul> | <ul> <li>Japonais</li> <li>Anglais</li> <li>Français</li> <li>Espagnol</li> <li>Néerlandais</li> <li>Chinois traditionnel</li> <li>Chinois simplifié</li> </ul> | Anglais            |

#### Remarque $(\mathbb{Z})$

• Lors de la connexion à la configuration Web avec le poste dans son état par défaut pour la première fois, la langue sera définie sur la même langue que celle choisie à la connexion.

#### Temps

| •Temps                                |                  |                                               |                         |
|---------------------------------------|------------------|-----------------------------------------------|-------------------------|
| Fuseau horaire                        |                  |                                               |                         |
| Sélectionner un fuseau horaire        | (GMT+01:00) Brux | xelles, Madrid, Copenhague, Paris             | ~                       |
| Heure d'été                           |                  |                                               |                         |
| Activer automatiquement l'heure d'été | Ooui             | •Non                                          |                         |
| Date at house                         |                  |                                               |                         |
| Date et neure                         | 1)               | 6                                             |                         |
| Régler la date et l'heure             | 2018 V Année 1   | Mois 1 VIour 00 VHeure 00 VMinute 00 VSeconde | Synchronisation avec PC |
|                                       | Annee            | Appliquer l'heure au poste                    |                         |

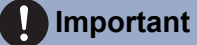

• Si l'appareil est mis hors tension pendant au moins 30 minutes, l'heure et la date reviendront aux valeurs par défaut. Si cela se produit, définissez à nouveau l'heure et la date.

## Fuseau horaire

| Entrée                            | Description                | Paramètres                       | Valeurs par défaut                                                 |
|-----------------------------------|----------------------------|----------------------------------|--------------------------------------------------------------------|
| Sélectionner un<br>fuseau horaire | Définir le fuseau horaire. | Sélectionnez parmi<br>99 régions | (GMT-08:00) Heure<br>normale du Pacifique<br>(États-Unis), Tijuana |

## 🗑 Remarque

• Lors de la connexion à la configuration Web avec le poste dans son état par défaut pour la première fois, cette option sera définie comme suit, en fonction de la langue choisie à la connexion.

Japonais: (GMT+09:00) Osaka, Sapporo, Tokyo

Anglais : (GMT-08:00) Heure normale du Pacifique (États-Unis), Tijuana

Français: (GMT+01:00) Bruxelles, Madrid, Copenhague, Paris

Espagnol: (GMT+01:00) Bruxelles, Madrid, Copenhague, Paris

Néerlandais: (GMT+01:00) Amsterdam, Berlin, Berne, Rome, Stockholm

Chinois traditionnel: (GMT+08:00) Taipei

Chinois simplifié: (GMT+08:00) Pékin, Chongqing, Hong Kong, Ürümqi

## Heure d'été

| Entrée                                      | Description                                                                                                    | Paramètres     | Valeurs par défaut |
|---------------------------------------------|----------------------------------------------------------------------------------------------------|----------------|--------------------|
| Activer<br>automatiquement<br>l'heure d'été | L'heure d'été est réglée automatiquement<br>en fonction de la région sélectionnée dans<br>« Sélectionner un fuseau horaire ». | • Oui<br>• Non | Non                |

## ■ Date et heure

Le fait de cliquer sur **[Mise à jour]** ne mettra pas à jour les paramètres de date et d'heure sur ce poste. En revanche, appuyez sur **[Appliquer l'heure au poste]** pour procéder à la mise à jour.

| Entrée                       | Description                                                                     | Paramètres                                                                                                    | Valeurs par défaut                                                                                                    |
|------------------------------|---------------------------------------------------------------------------------|----------------------------------------------------------------------------------------------------|----------------------------------------------------------------------------------------------------|
| Régler la date et<br>l'heure | Paramétrez l'heure actuelle pour le poste.<br>Ce paramétrage est indispensable. | 00:00:00/1/1/2018 - 3:59:59/<br>12/31/2065<br>[Synchronisation avec PC] :<br>définie sur le paramétrage de<br>l'heure courante de<br>l'ordinateur. | L'heure de 00:00:00/1/<br>1/2018 avec<br>application du<br>décalage horaire défini<br>dans l'option<br>« Sélectionner un<br>fuseau horaire » |

## **Programmations réseau**

## Vidéo (poste IX-EA, IX-DVM, IX-DV et IX-DVF(-\*))

## ■ Canal SIP

Configurez le codeur vidéo pour la transmission entre postes IX. Le système de codage utilisé est H.264/AVC.

| • Vidéo                      |                |               |  |
|------------------------------|----------------|---------------|--|
| Canal SIP                    |                |               |  |
| Résolution                   | O320x240(QVGA) | ●640x480(VGA) |  |
| Grand angle de vue           | OActiver       | ODésactiver   |  |
| Rafraîchissement image [fps] | 15 🗸           |               |  |
| Sélectionner le profil       | Principale N   | •             |  |
| Intervalle image-I+          | 15             | 1 à 100       |  |
| Débit binaire [kbps]         | 1024 🗸         |               |  |

## Important

• Lorsque le « Rafraîchissement image » est défini sur 7,5, 10, 15, 20 ou 30 images par seconde, environ 10 minutes après le début d'un appel sortant, la fréquence d'images passe automatiquement à 5 images par seconde.

## 🐨 Remarque

• Le fréquence d'images ou le débit binaire peut être inférieur à la valeur définie en fonction de la vidéo en cours d'envoi, du nombre de postes destinataires et de l'environnement réseau.

Assurez-vous que les profils des postes du système IX ont été programmés de la même manière.

| Entrée                               | Description                                                                                      | Paramètres                                                      | Valeurs par défaut |
|--------------------------------------|--------------------------------------------------------------------------------------------------|-----------------------------------------------------------------|--------------------|
| Résolution                           | Sélectionnez la résolution vidéo du canal SIP.                                                   | • 320x240(QVGA)<br>• 640x480(VGA)                               | 640x480(VGA)       |
| Grand angle de vue<br>(poste IX-DVM) | Indiquez s'il s'agit d'une vidéo à grand angle<br>de vue ou avec un agrandissement au<br>centre. | <ul><li>Activer</li><li>Désactiver</li></ul>                    | Activer            |
| Rafraîchissement<br>image [fps]      | Définissez le rafraîchissement image [fps]<br>du canal SIP.                                      | 1, 2, 3, 5, 7,5, 10, 15, 20, 30                                 | 15                 |
| Sélectionner le profil               | Sélectionnez le profil H.264/AVC du canal SIP.                                                   | <ul><li> Référence</li><li> Principale</li><li> Haute</li></ul> | Principale         |
| Intervalle image-I*1                 | Définissez l'intervalle d'envoi des images l-<br>picture H.264/AVC du canal SIP.                 | 1 à 100                                                         | 15                 |
| Débit binaire [kbps]                 | Définissez le débit binaire H.264/AVC du canal SIP.                                              | 32, 64, 128, 256, 384, 512,<br>768, 1024, 2048                  | 1024               |

\*1 Indique un champ obligatoire. Utilisez les valeurs par défaut, sauf si une modification s'impose.

## Canal de transmission ONVIF

Paramétrez lors de la transmission vidéo par l'intermédiaire de ONVIF.

Pour regarder une vidéo du poste IX-EA, IX-DVM, IX-DV ou IX-DVF(-\*) à l'aide d'un produit tiers, reportez-vous à la rubrique <u>«Visionnage d'une vidéo à partir du poste IX-EA, IX-DVM, IX-DV ou IX-DVF(-\*) à l'aide de produits tiers</u> (ONVIF) (—page 101)».

## 🚺 Important

4

 Il peut être nécessaire de modifier des paramètres lors de la connexion à des produits tiers. Pour obtenir de plus amples renseignements, veuillez vous reporter au manuel de ces produits.

## 🗑 Remarque

• Le fréquence d'images ou le débit binaire peut être inférieur à la valeur définie en fonction de la vidéo en cours d'envoi, du nombre de postes destinataires et de l'environnement réseau.

| Canal de transmisión ONVIF                            |                                      |                   |  |  |  |
|-------------------------------------------------------|--------------------------------------|-------------------|--|--|--|
| Les éléments marqués [H.264 / AVC] ou [Motion JPEG] : | ne s'appliquent qu'à leur système de | codage respectif. |  |  |  |
| Deuxième encodeur vidéo                               | <ul> <li>Activer</li> </ul>          | Désactiver        |  |  |  |
| Codec vidéo                                           | OH.264/AVC (                         | OMotion-JPEG      |  |  |  |
| Résolution                                            | 1280x720 (HD) 🗸                      |                   |  |  |  |
| Rafraîchissement image [fps]                          | 10 🗸                                 |                   |  |  |  |
| Sélectionner le profil [H.264 / AVC]                  | Principale 🗸                         |                   |  |  |  |
| Intervalle I-picture [H.264 / AVC] +                  | 10 1                                 | à 100             |  |  |  |
| Débit binaire [kbps] [H.264 / AVC]                    | 2048 🗸                               |                   |  |  |  |
| Sélectionner la qualité [Motion-JPEG]                 | 6 🗸                                  |                   |  |  |  |

| Entrée                                              | Description                                                                                                    | Paramètres                                                                                                    | Valeurs par défaut |
|-----------------------------------------------------|----------------------------------------------------------------------------------------------------|----------------------------------------------------------------------------------------------------|--------------------|
| Deuxième encodeur<br>vidéo                          | Sélectionnez Activer/Désactiver pour Canal<br>de transmission ONVIF.<br>Paramétrez sur « Activer » pour envoyer la<br>vidéo à l'aide du protocole ONVIF. | <ul><li>Activer</li><li>Désactiver</li></ul>                                                                                                   | Activer            |
| Codec vidéo                                         | Sélectionnez le codec vidéo du canal de<br>transmission ONVIF.                                                                                           | • H.264/AVC<br>• Motion-JPEG                                                                                                    | H.264/AVC          |
| Résolution                                          | Sélectionnez la résolution vidéo du canal de transmission ONVIF.                                                                                         | <ul> <li>320x240(QVGA)</li> <li>640x480(VGA)</li> <li>800x480 (WVGA)</li> <li>1280x720 (HD)</li> <li>1280x960 (SXVGA) (sauf IX-DVM)</li> </ul> | 1280x720 (HD)      |
| Rafraîchissement<br>image [fps]                     | Définissez le rafraîchissement image [fps]<br>du canal de transmission ONVIF.                                                                            | 1, 2, 3, 5, 7,5, 10, 15, 20, 30                                                                                                    | 10 fps             |
| Sélectionner le profil<br>[H.264 / AVC]             | Sélectionnez le profil H.264/AVC du canal de transmission ONVIF.                                                                                         | <ul> <li>Référence</li> <li>Principale</li> <li>Haute</li> </ul>                                                                               | Principale         |
| Intervalle I-picture<br>[H.264 / AVC] <sup>*1</sup> | Définissez l'intervalle d'envoi des images l-<br>picture H.264/AVC du canal de transmission<br>ONVIF.                                                    | 1 à 100                                                                                                    | 10                 |
| Débit binaire [kbps]<br>[H.264 / AVC]               | Définissez le débit binaire H.264/AVC du canal de transmission ONVIF.                                                                                    | 32, 64, 128, 256, 384, 512,<br>768, 1024, 2048, 4096, 8192                                                                                     | 2048 kbps          |
| Sélectionner la qualité<br>[Motion-JPEG]            | Sélectionnez la qualité Motion-JPEG du<br>canal de transmission ONVIF.                                                                                   | 1 (basse) à 10 (haute)                                                                                                    | 6                  |

\*1 Indique un champ obligatoire. Utilisez les valeurs par défaut, sauf si une modification s'impose.

## NTP

| •NTP        |      |                  |
|-------------|------|------------------|
| Activer NTP | OOui | •Non utilisation |

## ■ Activer NTP

| Entrée      | Description                                                                                                    | Paramètres                                       | Valeurs par défaut |
|-------------|----------------------------------------------------------------------------------------------------|--------------------------------------------------|--------------------|
| Activer NTP | Sélectionner Oui/Non utilisation pas utiliser<br>pour synchroniser l'heure avec un serveur<br>NTP.<br>Le serveur NTP doit être configuré<br>séparément en cas d'utilisation d'un serveur<br>NTP. Veuillez contacter votre administrateur<br>système. | <ul> <li>Oui</li> <li>Non utilisation</li> </ul> | Non utilisation    |

## Informations sur le système

#### Registre de sons personnalisés

Enregistrer un nombre maximal de 100 fichiers audio à employer pour les sonneries d'appels reçus (dont la durée totale est inférieure ou égale à 200 secondes).

Format de fichier pris en charge

- Type de fichier : .wav
- Nom du fichier : en 41 caractères (hors extension)
- Taille de l'échantillon : 16 bits
- Fréquence d'échantillonnage : 8 kHz ou 16 kHz
  8 kHz (quand « CODEC audio » est défini sur « G.711(µ-law) » ou « G.711(A-law) »)
  16 kHz (quand « CODEC audio » est défini sur « G.722 »)
  Veuillez contacter l'administrateur du système pour obtenir de plus amples informations sur le codec audio.
- Canal : 1 (monaural)

#### 🐨 Remarque

• Si vous utilisez un signal sonore pour la réception d'appel, prévoyez une période de silence pour la source sonore.

Des exemples de fichiers de tonalités personnalisées sont disponibles en téléchargement sur notre site Web. Utilisez les fichiers qu'il comporte comme sources audio.

https://www.aiphone.net/support/

| # Nom |  | Parcourir en vue d'un fichier .wav<br>(Moins de 200 sec, en cumul) | Effacer |
|-------|--|--------------------------------------------------------------------|---------|
| 1     |  | Parcourir                                                          |         |
| 2     |  | Pareourir                                                          |         |
| 3     |  | Pareourir                                                          |         |
| 4     |  | Parcourir                                                          |         |
| 5     |  | Parcourir                                                          |         |
| 6     |  | Parcourir                                                          |         |
| 7     |  | Parcourir                                                          |         |
| 8     |  | Parcourir                                                          |         |
| 9     |  | Parcourir                                                          |         |
| 10    |  | Parcourir                                                          |         |
| 11    |  | Parcourir                                                          |         |
| 12    |  | Parcourir                                                          |         |
| 13    |  | Parcourir                                                          |         |
| 14    |  | Parcourir                                                          |         |
| 15    |  | Parcourir                                                          |         |
|       |  |                                                                    |         |

## **Comment téléverser ?**

**1.** Cliquez sur **[Parcourir]** sur la ligne du poste sur lequel enregistrer le fichier audio.

- 2. Sélectionnez le fichier audio, puis cliquez sur [Ouvrir].
  - Les informations du fichier audio sélectionné s'afficheront.
    - Nom : affiche le nom du fichier audio. Jusqu'à 24 caractères alphanumériques s'afficheront.
       Le nom s'affichera comme valeur de paramétrage lors de la configuration de la sonnerie, etc.
       Si le nom du fichier audio dépasse la limite de caractères ci-dessus, il sera partiellement affiché.
       Il est possible d'utiliser un nom différent de celui du fichier d'origine.
    - Parcourir en vue d'un fichier .wav : la destination de référence du fichier audio s'affiche.

## **3.** Cliquez sur [Mise à jour]. Comment supprimer ?

- 1. Cochez la case [Effacer] du fichier audio à supprimer.
- 2. Cliquez sur [Mise à jour].

## **Programmations d'appel**

## Origine de l'appel

#### Cliquez sur [Origine de l'appel].

| •0 | no de Pannel-                                                                                                    |  |
|----|----------------------------------------------------------------------------------------------------|--|
|    | ue ue i appea                                                                                                    |  |
|    | Origine de l'appel                                                                                                    |  |
|    | Avertissement : Cliquer sur Mise à jour pour sauvegarder les programmations avant de cliquer sur le bouton Origine de l'appel ou toutes modifications seront perdues. |  |

Ou cliquez sur « Origine de l'appel » dans le menu Paramétrage pour passer à l'écran des appels sortants.

| •0 | rigine de l'appel                                                     |                                                                       |                                                                                                   |
|----|-----------------------------------------------------------------------|-----------------------------------------------------------------------|---------------------------------------------------------------------------------------------------|
|    | Si le numéro de l'entrée d'option a été modifié, les programmations r | 'ayant pas été sauvegardées seront perdues. Cliquer sur Mise à jour p | oour sauvegarder les programmations.                                                              |
|    | Bouton d'appel/Entrée d'option N°:                                    | Bouton d'appel                                                        |                                                                                                   |
|    | •Méthode d'appel                                                      | •Destinataire standard                                                | OChanger le destinataire par le délai de temporisation OChanger le destinataire par le calendrier |
|    | •Tonalité de retour d'appel                                           | Modèle d'appel 1                                                      |                                                                                                   |
|    | •Dépassement du délai d'appel •                                       | 10 à 600 sec 🗸 60 sec                                                 |                                                                                                   |
|    | •Nombre de tonalités de retour d'appel [nombre]                       | Infini                                                                |                                                                                                   |

#### ■ Paramètres avancés d'origine de l'appel

## Comment configurer une origine d'appel avancée ?

- Dans [Bouton d'appel/Entrée d'option N°], sélectionnez « Bouton d'appel », « Entrée d'option 1 » à « Entrée d'option 6. »
  - Les paramètres pour la méthode d'appel sortant sélectionnée s'afficheront.
- 2. Configurez chaque élément.
- **3.** Cliquez sur [Mise à jour].

| Entrée          | Description                               | Paramètres                    | Valeurs par défaut    |
|-----------------|-------------------------------------------|-------------------------------|-----------------------|
| Méthode d'appel | Sélectionner la méthode d'appel pour      | Destinataire standard : ne    | Destinataire standard |
|                 | modifier automatiquement les destinations | pas changer                   |                       |
|                 | des appels par temps de délai ou par      | automatiquement la            |                       |
|                 | planning. Pour obtenir de plus amples     | destination de l'appel.       |                       |
|                 | renseignements sur la configuration des   | Changer le destinataire par   |                       |
|                 | paramètres, veuillez vous reporter à la   | le délai de temporisation :   |                       |
|                 | rubrique «Comment configurer un           | active la minuterie           |                       |
|                 | Destinataire standard ? (→page 66)» ou    | configurée avec le «Temps     |                       |
|                 | toute autre rubrique ultérieure.          | d'intervalle programmé du     |                       |
|                 |                                           | destinataire [s.] <u>*1</u> _ |                       |
|                 |                                           | <u>(</u> →page 66)»           |                       |
|                 |                                           | Changer le destinataire par   |                       |
|                 |                                           | le calendrier : changer le    |                       |
|                 |                                           | groupe de destination par     |                       |
|                 |                                           | «Comment configurer           |                       |
|                 |                                           | Modifier la destination par   |                       |
|                 |                                           | planning ? (→page 67)».       |                       |

## Programmation de poste

| Entrée                                               | Description                                                                          | Paramètres                                                                                                    | Valeurs par défaut                                                                                                    |
|------------------------------------------------------|--------------------------------------------------------------------------------------|----------------------------------------------------------------------------------------------------|----------------------------------------------------------------------------------------------------|
| Tonalité de retour<br>d'appel                        | Sélectionnez le son que le poste émettra<br>lors de l'émission d'un appel.           | <ul> <li>Aucune</li> <li>Modèle d'appel 1</li> <li>Modèle d'appel 2</li> <li>Modèle d'appel 3</li> <li>Modèle d'appel 4</li> <li>Modèle d'appel 5</li> <li>Modèle d'appel 7 (poste IX-<br/>EA et IX-DVM)</li> <li>Son trémolo</li> <li>Tonalité d'occupation en<br/>réponse</li> <li>En attente</li> <li>Son de fonctionnement</li> <li>Erreur</li> <li>Pré-tonalité 1</li> <li>Pré-tonalité 3</li> <li>Pré-tonalité 3</li> <li>Pré-tonalité de fin de<br/>communication</li> <li>Notification de mise en file<br/>d'attente des appels</li> <li>Tonalité de réponse en<br/>attente</li> <li>Sélectionnez un son qui est<br/>enregistré dans «Registre<br/>de sons personnalisés<br/>(page 62)».</li> </ul> | Bouton d'appel:<br>Modèle d'appel 1<br>Entrée d'option 1:<br>Modèle d'appel 2<br>Entrée d'option 2:<br>Modèle d'appel 3<br>Entrée d'option 3:<br>Modèle d'appel 4<br>Entrée d'option 4:<br>Modèle d'appel 5<br>Entrée d'option 5:<br>Modèle d'appel 6<br>Entrée d'option 6: Son<br>trémolo |
| Dépassement du délai<br>d'appel <sup>*1</sup>        | Définissez le dépassement de délai imparti<br>pour les appels sortants.              | <ul> <li>10 à 600 sec : sélectionner<br/>pour définir entre 10 à<br/>600 sec. (par incréments<br/>d'une seconde).</li> <li>Infini : continuer à appeler<br/>jusqu'à ce qu'il soit répondu<br/>à l'appel.</li> </ul>                                                                                                    | 60sec                                                                                                    |
| Nombre de tonalités<br>de retour d'appel<br>[nombre] | Définir le nombre de lectures de tonalité de retour d'appel pour tout appel sortant. | <ul> <li>1 à 20 nombre</li> <li>Infini : la tonalité de retour<br/>d'appel continue le temps<br/>de la durée configurée dans<br/>« Dépassement du délai<br/>d'appel. »</li> </ul>                                                                                                    | Infini                                                                                                    |

\*1 Indique un champ obligatoire. Utilisez les valeurs par défaut, sauf si une modification s'impose.

## Remarque

• Au moment d'appeler un téléphone VoIP, il s'agira du temps le plus court du délai défini pour le « Dépassement du délai d'appel » et la durée de l'appel définie sur le modèle IP-PBX.

#### Comment configurer un Destinataire standard ?

Configurer le numéro du groupe d'appels et le niveau de priorité des appels lorsque la <u>«Méthode d'appel</u> (<u>-page 64</u>)» est définie sur **[Destinataire standard]**.

| Programmations du mode standard     Destinataire de l'appel     Priorité     101     Normal | 1 |                                                     |           |                |        |        |
|---------------------------------------------------------------------------------------------|---|-----------------------------------------------------|-----------|----------------|--------|--------|
| 01 V Normal V                                                                               |   | <ul> <li>Programmations du mode standard</li> </ul> | Destinata | ire de l'appel | Pr     | iorité |
|                                                                                             |   |                                                     | 01        | ~              | Normal | ~      |

| Entrée                  | Description                            | Paramètres                                                   | Valeurs par défaut                                                                               |
|-------------------------|----------------------------------------|--------------------------------------------------------------|--------------------------------------------------------------------------------------------------|
| Destinataire de l'appel | Sélectionner le groupe de destination. | 01 à 10                                                      | Bouton d'appel : 01<br>Entrée d'option 1 - 5 : -<br>Entrée d'option 6 : 01                       |
| Priorité                | Sélectionner le niveau de priorité.    | <ul> <li>Normal</li> <li>Priorité</li> <li>Urgent</li> </ul> | Bouton d'appel :<br>Normal<br>Entrée d'option 1 - 5 :<br>Normal<br>Entrée d'option 6 :<br>Urgent |

#### Comment configurer Modifier destination par temps de délai

Configurer le groupe d'appels pour modifier la destination et le niveau de priorité lorsque la <u>«Méthode d'appel</u> ( $\rightarrow$ page 64)» est définie sur **[Changer le destinataire par le délai de temporisation]**.

Il est possible de configurer huit groupes au maximum. Un basculement interviendra d'un groupe à l'autre dans l'ordre prévu à chaque temps de pause de destination configuré.

| •Destinataire par programmations du délai de temporisa | tion       |                         |          |
|--------------------------------------------------------|------------|-------------------------|----------|
|                                                        | #          | Destinataire de l'appel | Priorité |
|                                                        | 1          | ~                       | Normal 🗸 |
|                                                        | 2          | ~                       | Normal 🗸 |
|                                                        | 3          | ~                       | Normal 🗸 |
|                                                        | 4          | ~                       | Normal 🗸 |
|                                                        | 5          | ~                       | Normal 🗸 |
|                                                        | 6          | ~                       | Normal 🗸 |
|                                                        | 7          | ~                       | Normal 🗸 |
|                                                        | 8          | ~                       | Normal 🗸 |
| Temps d'intervalle programmé du destinataire [sec] +   | 30 10 à 60 | 0 sec / étape de 1 sec  |          |

| Entrée                                                    | Description                                                                | Paramètres                                                   | Valeurs par défaut                                                                            |
|-----------------------------------------------------------|----------------------------------------------------------------------------|--------------------------------------------------------------|-----------------------------------------------------------------------------------------------|
| Destinataire de l'appel                                   | Sélectionner le groupe de destination.                                     | 01 à 10                                                      | -                                                                                             |
| Priorité                                                  | Sélectionner le niveau de priorité.                                        | <ul> <li>Normal</li> <li>Priorité</li> <li>Urgent</li> </ul> | Bouton d'appel:<br>Normal<br>Entrée d'option 1 - 5:<br>Normal<br>Entrée d'option 6:<br>Urgent |
| Temps d'intervalle<br>programmé du<br>destinataire [s.]*1 | Sélectionner le temps de délai pour modifier<br>la destination de l'appel. | 10 à 600 secondes<br>(incrément d'une seconde)               | 30 sec                                                                                        |

\*1 Indique un champ obligatoire. Utilisez les valeurs par défaut, sauf si une modification s'impose.

#### Comment configurer Modifier la destination par planning ?

Configurez cela si «Méthode d'appel (→page 64)» est définie sur [Changer le destinataire par le calendrier].

• Planning hebdomadaire

Configurer le groupe d'appels pour basculement et planification lorsque la **[méthode d'appel]** est définie sur le **[mode basculement par imbrication de planning]**.

| hison' | à 12 calendrie | omadaire  | tre définis               | nar iour |       |        |        |                         |          |   |         |          |     |         |        |    |
|--------|----------------|-----------|---------------------------|----------|-------|--------|--------|-------------------------|----------|---|---------|----------|-----|---------|--------|----|
|        |                | dim.      |                           |          |       |        |        |                         |          |   |         |          |     | lur     |        | _  |
| #      | Tem            | ps de dél | ut                        |          | Temps | de fin |        | Destinataire de l'appel | Priorité | 1 | Femps d | e début  | 1   | emps de | fin    |    |
| 1      | ∨ He           | ure       | <ul> <li>Minut</li> </ul> | • ~      | Heure | $\sim$ | Minute | ~                       | <        | ~ | Heure   | ✓ Minute | ✓ I | Ieure   | $\sim$ | Mi |
| 2      | ∨ He           | ure       | <ul> <li>Minut</li> </ul> | e 🗸      | Heure | ~      | Minute | ~                       | ~        | ~ | Heure   | ✓ Minute | ✓ I | Ieure   | ~      | Mi |
| 3      | ∨ He           | ure       | <ul> <li>Minut</li> </ul> | • ~      | Heure | ~      | Minute | ~                       | ~        | ~ | Heure   | ✓ Minute | ✓ I | Ieure   | $\sim$ | Mi |
| 4      | ∨ He           | ne        | <ul> <li>Minut</li> </ul> | • ~      | Heure | ~      | Minute | $\sim$                  | ~        | ~ | Heure   | V Minute | ✓ I | Ieure   | $\sim$ | Mi |
| 5      | ∨ He           | ire       | <ul> <li>Minut</li> </ul> | • ~      | Heure | ~      | Minute | ~                       | ~        | ~ | Heure   | ✓ Minute | ✓ I | Ieure   | $\sim$ | Mi |
| 6      | ∨ He           | ure       | <ul> <li>Minut</li> </ul> | • ~      | Heure | ~      | Minute | ~                       | ~        | ~ | Heure   | Minute   | ✓ I | Ieure   | $\sim$ | Mi |
| 7      | ∨ He           | ure       | <ul> <li>Minut</li> </ul> | e 🗸      | Heure | ~      | Minute | ~                       | ~        | ~ | Heure   | ✓ Minute | ✓ I | Ieure   | $\sim$ | Mi |
| 8      | ∨ He           | ire       | <ul> <li>Minut</li> </ul> | • ~      | Heure | ~      | Minute | ~                       | ~        | ~ | Heure   | ✓ Minute | ✓ I | Ieure   | $\sim$ | Mi |
| 9      | ∨ He           | ure       | <ul> <li>Minut</li> </ul> | • ~      | Heure | ~      | Minute | ~                       | $\sim$   | ~ | Heure   | ✓ Minute | ✓ I | Ieure   | $\sim$ | Mi |
| 10     | ∨ He           | ire       | ✓ Minut                   | e 🗸      | Heure | ~      | Minute | ~                       | <        | ~ | Heure   | ✓ Minute | ✓ I | Ieure   | $\sim$ | Mi |
| 11     | ∨ He           | ure       | <ul> <li>Minut</li> </ul> | • ~      | Heure | ~      | Minute | ~                       | $\sim$   | ~ | Heure   | ✓ Minute | ✓ I | Ieure   | $\sim$ | Mi |
| 12     | ∨ He           | ure       | <ul> <li>Minut</li> </ul> | • ~      | Heure | ~      | Minute | ~                       | ~        | ~ | Heure   | ✓ Minute | ✓ I | Ieure   | $\sim$ | Mi |

## Comment configurer un planning hebdomadaire ?

1. Configurer le « Temps de début », la « Temps de fin», l'« Destinataire de l'appel » et l'« Priorité » pour chaque jour de la semaine.

## 2. Cliquez sur [Mise à jour].

| Entrée                  | Description                                                                                                    | Paramètres                         | Valeurs par défaut |
|-------------------------|----------------------------------------------------------------------------------------------------|------------------------------------|--------------------|
| Temps de début          | Définir l'heure à laquelle vous souhaitez<br>commencer à modifier la destination<br>d'appel.                                                                        | 00:00 à 23:59                      | -                  |
| Temps de fin            | Définir l'heure de fin de modification de la destination de l'appel. Si elle est définie plus tôt que le « Temps de début », l'heure de fin sera pour le lendemain. | 00:00 à 23:59                      | -                  |
| Destinataire de l'appel | Définir la destination de l'appel à modifier dans le planning.                                                                                                    | 01 à 10                            | -                  |
| Priorité                | Définir la priorité des appels.                                                                                                    | • Normal<br>• Priorité<br>• Urgent | -                  |

## Comment supprimer le Calendrier hebdomadaire ?

1. Rétablissez les valeurs par défaut des paramètres, puis cliquez sur [Mise à jour].

## • Calendrier journalier

Configurez l'heure du transfert, le numéro du groupe d'appels et le niveau de priorité des appels pour la destination des appels sortants, en unités d'un jour. Il est possible de configurer un planning d'un an à compter du jour défini. 12 plannings peuvent être définis pour chaque jour.

| Calen<br>i le mo | drier j<br>ois affic | journa<br>ché est i | lier<br>nodifié | au moy | /en de « | (≪< » 0  | u « >> », les programmatio | s non sauvega | rdées seront perdue | s. Cliquer sur Mise à j | our pour sau | rvegarder les progr | ammations.               |                           |                  |
|------------------|----------------------|---------------------|-----------------|--------|----------|----------|----------------------------|---------------|---------------------|-------------------------|--------------|---------------------|--------------------------|---------------------------|------------------|
|                  | <<                   | en Ja               | nvier           | 2018   | >>       |          |                            |               |                     |                         | Ca           | alendrier           |                          |                           |                  |
| dim.             | lun.                 | mar.                | mer.            | jeu.   | ven.     | sam.     |                            |               |                     |                         |              |                     |                          |                           |                  |
|                  | 1                    | 2                   | 3               | 4      | 5        | <u>6</u> | = Hebdon                   | adaire        |                     |                         |              |                     |                          |                           |                  |
| 7                | 8                    | 9                   | 10              | 11     | 12       | 13       | = Journali                 | er            |                     |                         |              |                     |                          |                           |                  |
| 14               | 15                   | 16                  | 17              | 18     | 19       | 20       | = Aujourd                  | 'hui          |                     |                         |              |                     |                          |                           |                  |
| 21               | 22                   | 23                  | 24              | 25     | 26       | 27       |                            |               |                     |                         |              |                     |                          |                           |                  |
| 28               | 29                   | 30                  | 31              |        |          |          |                            |               |                     |                         |              |                     |                          |                           |                  |
| 20               | Le 1                 | lundi1              | Janvi           | ier 20 | 18       |          |                            |               |                     |                         |              |                     |                          |                           |                  |
|                  |                      |                     |                 |        |          | 120-1    |                            |               |                     |                         |              |                     |                          |                           |                  |
|                  | Ter                  | mps d               | e débu          | ıt     | 0/       | 12Cal    | Temps de fin               | Destinat      | aire de l'appel     | Priorité                |              |                     |                          |                           |                  |
|                  | $\vee$ H             | eure                | ~               | Min    | ute      | ~        | Heure V Minu               | e             | ~                   |                         | × .          | Ajouter (*) App     | uyer sur le bouton « Ajo | outer » pour enregistrer. |                  |
|                  | _                    | *                   |                 |        | T        |          | Le lundi1 Janvier          | Liste de cal  | endrier de d'app    | oel sortant (journa     | lier, hebd   | omadaire)           | 7.0                      | •                         |                  |
| #                | 1                    | Ty                  | pe              |        | remt     | s de d   | lebut Temps                | ue IIn        | Destinatai          | re de l'appei           | r            | riorite             | Lilacer                  |                           |                  |
|                  | 2                    |                     |                 | +      |          |          |                            |               |                     |                         |              |                     |                          |                           |                  |
|                  | 3                    |                     |                 | -      |          |          |                            |               |                     |                         |              |                     |                          | -                         | Lista das planni |
|                  | 4                    |                     |                 |        |          |          |                            |               |                     |                         |              |                     |                          |                           | Liste des planni |
|                  | 5                    |                     |                 |        |          |          |                            |               |                     |                         |              |                     |                          | -                         |                  |
|                  | 6                    |                     |                 |        |          |          |                            |               |                     |                         |              |                     |                          |                           |                  |
|                  | 7                    |                     |                 |        |          |          |                            |               |                     |                         |              |                     |                          |                           |                  |
|                  | 8                    |                     |                 |        |          |          |                            |               |                     |                         |              |                     |                          | -                         |                  |
|                  | 9                    |                     |                 |        |          |          |                            |               |                     |                         |              |                     |                          |                           |                  |
|                  | 10                   |                     |                 |        |          |          |                            |               |                     |                         |              |                     |                          |                           |                  |
|                  | 11                   |                     |                 |        |          |          |                            |               |                     |                         |              |                     |                          |                           |                  |
|                  | 12                   |                     |                 |        |          |          |                            |               |                     |                         |              |                     |                          |                           |                  |
|                  | 12                   | _                   | _               |        | _        |          |                            |               |                     |                         |              |                     |                          | ~                         |                  |
|                  | 15                   |                     | _               |        | _        | _        |                            |               |                     |                         |              |                     |                          |                           |                  |

## Comment configurer le Calendrier journalier ?

- 1. Sélectionnez le jour pour lequel définir un planning à partir du « Calendrier ».
- 2. Configurez l'« Temps de début », l'« Temps de fin », la « Destinataire de l'appel » et la « Priorité », puis cliquez sur [Ajouter].
- 3. Cliquez sur [Mise à jour].

| Entrée                  | Description                                                                                                    | Paramètres                         | Valeurs par défaut |
|-------------------------|----------------------------------------------------------------------------------------------------|------------------------------------|--------------------|
| Temps de début          | Définir l'heure à laquelle vous souhaitez<br>commencer à modifier la destination<br>d'appel.                                                                        | 00:00 à 23:59                      | -                  |
| Temps de fin            | Définir l'heure de fin de modification de la destination de l'appel. Si elle est définie plus tôt que le « Temps de début », l'heure de fin sera pour le lendemain. | 00:00 à 23:59                      | -                  |
| Destinataire de l'appel | Définir la destination de l'appel à modifier dans le planning.                                                                                                    | 01 à 10                            | -                  |
| Priorité                | Définir la priorité des appels.                                                                                                    | • Normal<br>• Priorité<br>• Urgent | -                  |

## Comment supprimer un planning quotidien ?

**1.** Sélectionnez le jour pour lequel supprimer un planning à partir du « Calendrier ».

- Les plannings du jour sélectionné s'affichent dans la « liste des plannings ».
   Si un planning hebdomadaire est configuré pour le jour sélectionné de la semaine, il s'
  - Si un planning hebdomadaire est configuré pour le jour sélectionné de la semaine, il s'affichera également.
- 3. Cliquez sur [Effacer] pour le planning à supprimer, puis cliquez sur [Mise à jour].
  - Reportez-vous à la rubrique <u>«Comment supprimer le Calendrier hebdomadaire ? (→page 67)»</u> pour obtenir de plus amples informations sur la suppression des plannings.

## Programmations de tonalité

| Programmations de tonalité           |                                                                                         |
|--------------------------------------|-----------------------------------------------------------------------------------------|
| Tonalité d'occupation                | Tonalité d'occupation en réponse                                                        |
| Tonalité d'erreur (échec de l'appel) | Erreur (*) Tonalité sénérée au niveau du poste destinataire de l'ouverture de la porte. |

| Entrée                | Description                                 | Paramètres                                       | Valeurs par défaut    |
|-----------------------|---------------------------------------------|--------------------------------------------------|-----------------------|
| Tonalité d'occupation | Sélectionnez le son que le poste émettra si | Aucune                                           | Tonalité d'occupation |
|                       | le poste de destination de l'appel est      | <ul> <li>Modèle d'appel 1</li> </ul>             | en réponse            |
|                       | occupé.                                     | <ul> <li>Modèle d'appel 2</li> </ul>             |                       |
|                       |                                             | <ul> <li>Modèle d'appel 3</li> </ul>             |                       |
|                       |                                             | <ul> <li>Modèle d'appel 4</li> </ul>             |                       |
|                       |                                             | <ul> <li>Modèle d'appel 5</li> </ul>             |                       |
|                       |                                             | <ul> <li>Modèle d'appel 6</li> </ul>             |                       |
|                       |                                             | • Modèle d'appel 7 (poste IX-                    |                       |
|                       |                                             | EA et IX-DVM)                                    |                       |
|                       |                                             | Son trémolo                                      |                       |
|                       |                                             | <ul> <li>Tonalité d'occupation en</li> </ul>     |                       |
|                       |                                             | réponse                                          |                       |
|                       |                                             | • En attente                                     |                       |
|                       |                                             | <ul> <li>Son de fonctionnement</li> </ul>        |                       |
|                       |                                             | • Erreur                                         |                       |
|                       |                                             | <ul> <li>Pré-tonalité 1</li> </ul>               |                       |
|                       |                                             | <ul> <li>Pré-tonalité 2</li> </ul>               |                       |
|                       |                                             | <ul> <li>Pré-tonalité 3</li> </ul>               |                       |
|                       |                                             | <ul> <li>Pré-tonalité de fin de</li> </ul>       |                       |
|                       |                                             | communication                                    |                       |
|                       |                                             | <ul> <li>Notification de mise en file</li> </ul> |                       |
|                       |                                             | d'attente des appels                             |                       |
|                       |                                             | <ul> <li>Tonalité de réponse en</li> </ul>       |                       |
|                       |                                             | attente                                          |                       |
|                       |                                             | <ul> <li>Sélectionnez un son qui est</li> </ul>  |                       |
|                       |                                             | enregistré dans <u>«Registre</u>                 |                       |
|                       |                                             | de sons personnalisés                            |                       |
|                       |                                             | <u>(</u> →page 62)».                             |                       |

| Entrée             | Description                                | Paramètres                                       | Valeurs par défaut |
|--------------------|--------------------------------------------|--------------------------------------------------|--------------------|
| Tonalité d'erreur  | Sélectionnez le son émis en cas d'échec de | Aucune                                           | Erreur             |
| (échec de l'appel) | l'appel sortant.                           | <ul> <li>Modèle d'appel 1</li> </ul>             |                    |
|                    |                                            | <ul> <li>Modèle d'appel 2</li> </ul>             |                    |
|                    |                                            | <ul> <li>Modèle d'appel 3</li> </ul>             |                    |
|                    |                                            | <ul> <li>Modèle d'appel 4</li> </ul>             |                    |
|                    |                                            | <ul> <li>Modèle d'appel 5</li> </ul>             |                    |
|                    |                                            | <ul> <li>Modèle d'appel 6</li> </ul>             |                    |
|                    |                                            | • Modèle d'appel 7 (poste IX-                    |                    |
|                    |                                            | EA et IX-DVM)                                    |                    |
|                    |                                            | Son trémolo                                      |                    |
|                    |                                            | <ul> <li>Tonalité d'occupation en</li> </ul>     |                    |
|                    |                                            | réponse                                          |                    |
|                    |                                            | • En attente                                     |                    |
|                    |                                            | <ul> <li>Son de fonctionnement</li> </ul>        |                    |
|                    |                                            | • Erreur                                         |                    |
|                    |                                            | <ul> <li>Pré-tonalité 1</li> </ul>               |                    |
|                    |                                            | <ul> <li>Pré-tonalité 2</li> </ul>               |                    |
|                    |                                            | <ul> <li>Pré-tonalité 3</li> </ul>               |                    |
|                    |                                            | <ul> <li>Pré-tonalité de fin de</li> </ul>       |                    |
|                    |                                            | communication                                    |                    |
|                    |                                            | <ul> <li>Notification de mise en file</li> </ul> |                    |
|                    |                                            | d'attente des appels                             |                    |
|                    |                                            | <ul> <li>Tonalité de réponse en</li> </ul>       |                    |
|                    |                                            | attente                                          |                    |
|                    |                                            | <ul> <li>Sélectionnez un son qui est</li> </ul>  |                    |
|                    |                                            | enregistré dans <u>«Registre</u>                 |                    |
|                    |                                            | de sons personnalisés                            |                    |
|                    |                                            | <u>(</u> →page 62)».                             |                    |

## ■ Fonction de redémarrage de l'appel

| Fonction de redémarrage de l'appel |          |             |
|------------------------------------|----------|-------------|
| Fonction de redémarrage de l'appel | OActiver | •Désactiver |

| Entrée                             | Description                                                                                                    | Paramètres                                   | Valeurs par<br>défaut |
|------------------------------------|----------------------------------------------------------------------------------------------------|----------------------------------------------|-----------------------|
| Fonction de redémarrage de l'appel | Sélectionner Activer/Désactiver pour la fonction<br>de redémarrage d'appel.<br>Fonction de redémarrage de l'appel : lorsque le<br>poste est réinitialisé pendant un appel sortant,<br>l'appel sortant est repris automatiquement<br>jusqu'à 2 fois. | <ul><li>Activer</li><li>Désactiver</li></ul> | Désactiver            |

## Appel entrant

| Appel entrant                         |                                   |                                                |
|---------------------------------------|-----------------------------------|------------------------------------------------|
|                                       |                                   |                                                |
| Programmations de réponse d'appel     |                                   |                                                |
| Réponse automatique                   | <ul> <li>Activé</li> </ul>        | ODésactivé                                     |
|                                       |                                   |                                                |
| Sonnerie                              |                                   |                                                |
|                                       |                                   |                                                |
| Sonnerie                              | Modèle d'appel 3                  |                                                |
| Mandan da también da antaria diamad   | (*) Tonalité générée au niveau du | poste destinataire de l'ouverture de la porte. |
| Nombre de tonaitées de retour d'appei | Infini                            |                                                |
|                                       |                                   |                                                |
|                                       |                                   |                                                |
| Téléphone VoIP                        |                                   |                                                |
|                                       |                                   |                                                |
| Priorité de l'annel du télénhone VoTP | Normal                            |                                                |
| There as I apper an telephone von     |                                   |                                                |
|                                       |                                   |                                                |

## Programmations de réponse d'appel

| Entrée              | Description                                                                                                    | Paramètres                                                                                                 | Valeurs par défaut |
|---------------------|----------------------------------------------------------------------------------------------------|----------------------------------------------------------------------------------------------------|--------------------|
| Réponse automatique | Sélectionner ACTIVER/DÉSACTIVER pour<br>répondre automatiquement à chaque appel.<br>Réponse automatique : pour chaque appel<br>reçu, répondez automatiquement. Lors du<br>transfert d'un appel, il convient de répondre<br>manuellement. | <ul> <li>Activé : réponse<br/>automatique.</li> <li>Désactivé : pas de réponse<br/>automatique.</li> </ul> | Activé             |

## Sonnerie

| Entrée   | Description                               | Paramètres                                   | Valeurs par défaut |
|----------|-------------------------------------------|----------------------------------------------|--------------------|
| Sonnerie | Sélectionnez la sonnerie à émettre en cas | Aucune                                       | Modèle d'appel 3   |
|          | d'appel entrant.                          | <ul> <li>Modèle d'appel 1</li> </ul>         |                    |
|          |                                           | <ul> <li>Modèle d'appel 2</li> </ul>         |                    |
|          |                                           | <ul> <li>Modèle d'appel 3</li> </ul>         |                    |
|          |                                           | <ul> <li>Modèle d'appel 4</li> </ul>         |                    |
|          |                                           | <ul> <li>Modèle d'appel 5</li> </ul>         |                    |
|          |                                           | <ul> <li>Modèle d'appel 6</li> </ul>         |                    |
|          |                                           | • Modèle d'appel 7 (poste IX-                |                    |
|          |                                           | EA et IX-DVM)                                |                    |
|          |                                           | Son trémolo                                  |                    |
|          |                                           | <ul> <li>Tonalité d'occupation en</li> </ul> |                    |
|          |                                           | réponse                                      |                    |
|          |                                           | • En attente                                 |                    |
|          |                                           | Son de fonctionnement                        |                    |
|          |                                           | • Erreur                                     |                    |
|          |                                           | <ul> <li>Pré-tonalité 1</li> </ul>           |                    |
|          |                                           | <ul> <li>Pré-tonalité 2</li> </ul>           |                    |
|          |                                           | <ul> <li>Pré-tonalité 3</li> </ul>           |                    |
|          |                                           | <ul> <li>Pré-tonalité de fin de</li> </ul>   |                    |
|          |                                           | communication                                |                    |
|          |                                           | Notification de mise en file                 |                    |
|          |                                           | d'attente des appels                         |                    |
|          |                                           | <ul> <li>Tonalité de réponse en</li> </ul>   |                    |
|          |                                           | attente                                      |                    |
|          |                                           | • Il est également possible de               |                    |
|          |                                           | sélectionner un son qui est                  |                    |
|          |                                           | enregistré dans «Registre                    |                    |
|          |                                           | de sons personnalisés                        |                    |
|          |                                           | <u>(</u> →page 62)».                         |                    |

## Programmation de poste

| Entrée                                               | Description                                                         | Paramètres                                                                                                    | Valeurs par défaut |
|------------------------------------------------------|---------------------------------------------------------------------|----------------------------------------------------------------------------------------------------|--------------------|
| Nombre de tonalités<br>de retour d'appel<br>[nombre] | Définir le nombre de lectures de sonnerie pour les appels entrants. | <ul> <li>1 à 20 nombre</li> <li>Infini : la sonnerie continue<br/>à retentir jusqu'à<br/>établissement de la<br/>connexion avec l'appelant<br/>ou que celui-ci cesse<br/>d'appeler.</li> </ul> | Infini             |

## ■ Téléphone VolP

| Entrée                                   | Description                                               | Paramètres                         | Valeurs par défaut |
|------------------------------------------|-----------------------------------------------------------|------------------------------------|--------------------|
| Priorité de l'appel du<br>téléphone VoIP | Sélectionner la priorité d'appel parmi<br>Téléphone VoIP. | • Normal<br>• Priorité<br>• Urgent | Normal             |
# Programmations de l'entrée d'option/la sortie de relais

#### Sortie de relais

| •Sortio do rolais                                                |                                                                                                    |
|------------------------------------------------------------------|----------------------------------------------------------------------------------------------------|
| Si le numéro de la Sortie de relais a été modifié, les programma | ations n'ayant pas été sauvegardées seront perdues. Cliquer sur Mise à jour pour sauvegarder les programmations.                         |
| Sortie de relais N° Sortie de relais                             |                                                                                                    |
| •Autorisation d'ouverture de la porte<br>Clé d'authentification  | (*) 1 à 20 chiffres<br>(*) La Clé d'authentification doit correspondre aux postes de communication pour activer l'Ouverture de la porte. |
| •Programmations audio<br>Ouverture de la porte                   | Son de fonctionnement                                                                                                    |
|                                                                  | (*) Tonalité générée au niveau du poste destinataire de l'ouverture de la porte.                                                         |
| Contrôle de relais (début)                                       | Aucune           (*) Tonalité générée au niveau du poste destinataire de l'ouverture de la porte.                                        |
| Contrôle de relais (fin)                                         | Aucune  (*) Tonalité générée au niveau du poste destinataire de l'ouverture de la porte.                                                 |
| Clé d'authentification du contrôle de relais d'opti              | on : [ (*) 1 à 20 chiffres                                                                                                    |

# Programmations de sortie relais Comment configurer une sortie relais ?

- Sélectionnez la sortie relais à configurer dans « Sortie de relais N°. »
   Les paramètres de sortie relais sélectionnée s'afficheront.
- 2. Configurez chaque élément.
- **3.** Cliquez sur [Mise à jour].

# **4** Paramètres et réglages

#### Programmation de poste

| Entrée                 | Description                                                                                                    | Paramètres                                                                                                    | Valeurs par défaut                                                                                                    |
|------------------------|----------------------------------------------------------------------------------------------------|----------------------------------------------------------------------------------------------------|----------------------------------------------------------------------------------------------------|
| Clé d'authentification | Définir la Clé d'authentification lorsque<br>l'« Ouverture de la porte » est sélectionnée<br>dans « Fonction (paramétrage<br>administrateur) » pour ouvrir la porte<br>connectée au poste. Lorsque la « Clé<br>d'authentification » est confirmée, la sortie<br>relais s'active. Ce sera également la clé<br>d'authentification utilisée pour ouvrir la porte<br>à l'aide du pavé numérique activé sur le<br>modèle IX-MV7-* ou le téléphone VoIP. | 1 à 20 chiffres                                                                                                    | -                                                                                                    |
| Programmations audio   | <ul> <li>Configurez les tonalités de la borne de sortie.</li> <li>Ouverture de la porte : Sélectionnez les sons à émettre à l'Ouverture de la porte.</li> <li>Contrôle de relais (début) : Sélectionnez le son émis lorsque le relais d'option est activé.</li> <li>Contrôle de relais (fin) : Sélectionnez le son émis lorsque le relais d'option est désactivé.</li> </ul>                                                                       | <ul> <li>Aucune</li> <li>Modèle d'appel 1</li> <li>Modèle d'appel 2</li> <li>Modèle d'appel 3</li> <li>Modèle d'appel 4</li> <li>Modèle d'appel 5</li> <li>Modèle d'appel 7 (poste IX-<br/>EA et IX-DVM)</li> <li>Son trémolo</li> <li>Tonalité d'occupation en<br/>réponse</li> <li>En attente</li> <li>Son de fonctionnement</li> <li>Erreur</li> <li>Pré-tonalité 1</li> <li>Pré-tonalité 3</li> <li>Pré-tonalité 3</li> <li>Pré-tonalité de fin de<br/>communication</li> <li>Notification de mise en file<br/>d'attente des appels</li> <li>Tonalité de réponse en<br/>attente</li> <li>Il est également possible de<br/>sélectionner un son qui est<br/>enregistré dans «Registre<br/>de sons personnalisés<br/>(→page 62)».</li> </ul> | Ouverture de la porte:<br>Son de<br>fonctionnement<br>Contrôle de relais<br>(début) : Aucune<br>Contrôle de relais<br>(fin) : Aucune |

# Important Important

- Configurer la clé d'authentification à l'aide de 1 à 4 chiffres si le verrou électrique connecté à cet appareil peut être déverrouillé en utilisant le modèle IX-MV.
- Configurer une autre clé d'authentification pour chaque terminal de sortie (la même clé ne peut être utilisée.)
- Configurer une clé d'authentification différente de celle configurée dans <u>«Messages audio de communication (→page 87)»</u> et « Clé d'authentification du contrôle de relais d'option ». Si elles sont identiques, les deux fonctions peuvent fonctionner.

#### 🗑 Remarque

• La « Clé d'authentification » s'affiche sous forme de « ••••• » à l'écran Paramètres.

## Clé d'authentification du contrôle de relais d'option

| Entrée                                                      | Description                                                                                                    | Paramètres      | Valeurs par défaut |
|-------------------------------------------------------------|----------------------------------------------------------------------------------------------------|-----------------|--------------------|
| Clé d'authentification<br>du contrôle de relais<br>d'option | Si le « Contrôle de relais d'option<br>(paramétrage administrateur) » est défini<br>sur « Activer » et que l'option<br>« Numérotations rapides/favoris » - « TLS »<br>est définie sur « Activer » sur le poste<br>demandeur, configurez la clé utilisée pour<br>déchiffrer la communication chiffrée.<br>Si cela correspond à la « Clé de contrôle de<br>relais d'option » du poste effectuant<br>l'opération, la sortie relais peut être<br>contrôlée. | 1 à 20 chiffres | -                  |

#### 🐨 Remarque

• Une seule clé d'authentification de relais optionnelle peut être configurée pour un poste. Elle sera partagée entre plusieurs terminaux de sortie.

• La « Clé d'authentification du contrôle de relais d'option » s'affiche sous forme de « ••••• » à l'écran Paramètres.

~

# **Programmations de fonction**

### Programmations d'appel général

•Programmations d'appel général

Pré-tonalité d'appel général

Pré-tonalité 2

| Entrée               | Description                                   | Paramètres                                   | Valeurs par défaut |
|----------------------|-----------------------------------------------|----------------------------------------------|--------------------|
| Pré-tonalité d'appel | Sélectionnez la tonalité préalable de l'appel | Aucune                                       | Pré-tonalité 2     |
| général              | général.                                      | Modèle d'appel 1                             |                    |
| -                    |                                               | Modèle d'appel 2                             |                    |
|                      |                                               | Modèle d'appel 3                             |                    |
|                      |                                               | Modèle d'appel 4                             |                    |
|                      |                                               | Modèle d'appel 5                             |                    |
|                      |                                               | Modèle d'appel 6                             |                    |
|                      |                                               | Modèle d'appel 7 (poste IX-                  |                    |
|                      |                                               | EA et IX-DVM)                                |                    |
|                      |                                               | Son trémolo                                  |                    |
|                      |                                               | <ul> <li>Tonalité d'occupation en</li> </ul> |                    |
|                      |                                               | réponse                                      |                    |
|                      |                                               | • En attente                                 |                    |
|                      |                                               | Son de fonctionnement                        |                    |
|                      |                                               | • Erreur                                     |                    |
|                      |                                               | <ul> <li>Pré-tonalité 1</li> </ul>           |                    |
|                      |                                               | <ul> <li>Pré-tonalité 2</li> </ul>           |                    |
|                      |                                               | <ul> <li>Pré-tonalité 3</li> </ul>           |                    |
|                      |                                               | <ul> <li>Pré-tonalité de fin de</li> </ul>   |                    |
|                      |                                               | communication                                |                    |
|                      |                                               | Notification de mise en file                 |                    |
|                      |                                               | d'attente des appels                         |                    |
|                      |                                               | <ul> <li>Tonalité de réponse en</li> </ul>   |                    |
|                      |                                               | attente                                      |                    |
|                      |                                               | Il est également possible de                 |                    |
|                      |                                               | sélectionner un son qui est                  |                    |
|                      |                                               | enregistré dans «Registre                    |                    |
|                      |                                               | de sons personnalisés                        |                    |
|                      |                                               | (→page 62)».                                 |                    |

### 🚺 Important

• Configurer une tonalité dont la durée est inférieure à celle de la pré-tonalité du poste d'appel général. Si la tonalité est trop longue, aucun contenu audio ne peut être reçu en début d'appel général.

#### Email

Configurer la fonction de messagerie électronique (fonction qui envoie des informations sur le fonctionnement du poste de porte à l'adresse électronique pré-enregistrée.).

# Important Si un serveur SMTP n'est pas configuré, le courriel ne sera pas envoyé même s'il est configuré. Si le courriel n'est pas envoyé, veuillez contacter l'administrateur système.

#### Adresses de messagerie électronique

| •Email                              |   |                                   |
|-------------------------------------|---|-----------------------------------|
| Adresses de messagerie électronique |   |                                   |
| Auresses de messagerte electronique |   |                                   |
| Destinataire 1                      |   | 1 à 64 caractères alphanumériques |
| Destinataire 2                      |   | 1 à 64 caractères alphanumériques |
| Destinataire 3                      |   | 1 à 64 caractères alphanumériques |
|                                     | L |                                   |

| Entrée                             | Description                                                                                | Paramètres                           | Valeurs par défaut |
|------------------------------------|--------------------------------------------------------------------------------------------|--------------------------------------|--------------------|
| Destinataire 1 -<br>Destinataire 3 | Définissez l'adresse électronique de<br>destination. Définissez jusqu'à trois<br>adresses. | 1 à 64 caractères<br>alphanumériques | -                  |

#### Déclencheur d'événement de messagerie électronique

Configurez l'événement déclenchant l'envoi d'un message par courriel pour chaque adresse.

| Déclencheur d'événement de messagerie électronique |                         |     |     |
|----------------------------------------------------|-------------------------|-----|-----|
| Événoment                                          | Adresse de destinataire |     |     |
| Evenement                                          | (1)                     | (2) | (3) |
| Appel normal sortant                               |                         |     |     |
| Appel normal entrant                               |                         |     |     |
| Appel prioritaire sortant                          |                         |     |     |
| Appel prioritaire entrant                          |                         |     |     |
| Appel urgent sortant                               |                         |     |     |
| Appel urgent entrant                               |                         |     |     |
| Échec d'appel                                      |                         |     |     |
| Réinitialisation de verrouillage                   |                         |     |     |
| Erreur                                             |                         |     |     |
| Poste redémarré                                    |                         |     |     |
| Erreur de carte SD                                 |                         |     |     |
| Mémoire de sauvegarde pleine                       |                         |     |     |

#### Entrée Description **Paramètres** Valeurs par défaut Appel normal sortant Envoyer un courriel lorsqu'un appel sortant · Cocher: envoyer Décocher: ne pas est affecté au niveau de priorité « Normal ». · Décocher: ne pas envoyer envoyer Appel normal entrant Envoyer un courriel lorsqu'un appel entrant · Cocher: envoyer Décocher: ne pas est reçu selon un niveau de priorité · Décocher: ne pas envoyer envoyer « Normal ». Appel prioritaire Envoyer un courriel lorsqu'un appel sortant Cocher: envoyer Décocher: ne pas est affecté au niveau de priorité « Priorité ». sortant · Décocher: ne pas envoyer envoyer

# **4** Paramètres et réglages

## Programmation de poste

| Entrée                                                        | Description                                                                                                    | Paramètres                                                            | Valeurs par défaut          |
|---------------------------------------------------------------|----------------------------------------------------------------------------------------------------|-----------------------------------------------------------------------|-----------------------------|
| Appel prioritaire<br>entrant                                  | Envoyer un courriel lorsqu'un appel entrant<br>est reçu selon un niveau de priorité<br>« Priorité ».                                                                                                    | <ul><li>Cocher: envoyer</li><li>Décocher: ne pas envoyer</li></ul>    | Décocher: ne pas<br>envoyer |
| Appel urgent sortant                                          | Envoyer un courriel lorsqu'un appel sortant est affecté au niveau de priorité « Urgent ».                                                                                                    | <ul><li>Cocher: envoyer</li><li>Décocher: ne pas envoyer</li></ul>    | Décocher: ne pas<br>envoyer |
| Appel urgent entrant                                          | Envoyer un courriel lorsqu'un appel entrant<br>est reçu selon un niveau de priorité<br>« Urgent ».                                                                                                    | <ul><li>Cocher: envoyer</li><li>Décocher: ne pas envoyer</li></ul>    | Décocher: ne pas<br>envoyer |
| Échec d'appel                                                 | Envoyer un courriel en cas d'échec d'appel sortant.                                                                                                    | <ul><li>Cocher: envoyer</li><li>Décocher: ne pas envoyer</li></ul>    | Décocher: ne pas<br>envoyer |
| Réinitialisation de verrouillage                              | Envoyer un courrier électronique lorsque<br>vous réinitialisez la sortie relais du verrou.<br>(« Sortie de verrou » est sélectionné dans<br>« sortie relais » - « Fonction (paramétrage<br>administrateur) ».)                                                                                                    | <ul> <li>Cocher: envoyer</li> <li>Décocher: ne pas envoyer</li> </ul> | Décocher: ne pas<br>envoyer |
| Erreur                                                        | Envoyer un courriel en cas d'erreur de communication.                                                                                                    | <ul><li>Cocher: envoyer</li><li>Décocher: ne pas envoyer</li></ul>    | Décocher: ne pas<br>envoyer |
| Poste redémarré                                               | Envoyer un courriel en cas de réinitialisation du poste.                                                                                                    | <ul><li>Cocher: envoyer</li><li>Décocher: ne pas envoyer</li></ul>    | Décocher: ne pas<br>envoyer |
| Erreur de carte SD<br>(hors modèle IX-SS-<br>2G)              | Envoyer un courriel en cas de détection<br>d'une erreur d'accès à une carte microSD.<br>Si l'erreur est constamment détectée, le<br>courriel ne sera pas envoyé une fois de<br>plus.                                                                                                    | <ul> <li>Cocher: envoyer</li> <li>Décocher: ne pas envoyer</li> </ul> | Décocher: ne pas<br>envoyer |
| Mémoire de<br>sauvegarde pleine<br>(hors modèle IX-SS-<br>2G) | <ul> <li>Envoyer un courriel lorsqu'une carte<br/>microSD répond aux critères suivants. Si<br/>l'erreur est constamment détectée, le<br/>courriel ne sera pas envoyé une fois de<br/>plus.</li> <li>Lorsque l'option <u>«Empécher le</u><br/><u>remplacement des données (→page 84)»</u><br/>est définie sur « ACTIVÉ »</li> <li>Nombre d'enregistrements supérieur à<br/>950</li> <li>Capacité de stockage restante de 5 %</li> <li>Lorsque l'option <u>«Empécher le</u><br/><u>remplacement des données (→page 84)»</u><br/>est définie sur « DÉSACTIVÉ »</li> <li>Nombre d'enregistrements supérieur à<br/>999</li> <li>Capacité de stockage restante de 0%</li> </ul> | <ul> <li>Cocher: envoyer</li> <li>Décocher: ne pas envoyer</li> </ul> | Décocher: ne pas<br>envoyer |

| [UTF-8] utilisé pour l'encodage d'« Objet | UTF-8] utilisé pour l'encodage d'« Objet » ; l'objet pouvant être mal décodé en fonction du serveur de messagerie. |  |  |
|-------------------------------------------|----------------------------------------------------------------------------------------------------|--|--|
| Événement                                 | <b>Objet</b><br>1 à 64 caractères alphanumériques                                                                  |  |  |
| Appel normal sortant                      |                                                                                                    |  |  |
| Appel normal entrant                      |                                                                                                    |  |  |
| Appel prioritaire sortant                 |                                                                                                    |  |  |
| Appel prioritaire entrant                 |                                                                                                    |  |  |
| Appel urgent sortant                      |                                                                                                    |  |  |
| Appel urgent entrant                      |                                                                                                    |  |  |
| Échec d'appel                             |                                                                                                    |  |  |
| Réinitialisation du verrou                |                                                                                                    |  |  |
| Erreur                                    |                                                                                                    |  |  |
| Redémarrage de poste                      |                                                                                                    |  |  |
| Erreur de carte SD                        |                                                                                                    |  |  |
| Mémoire de sauvegarde pleine              |                                                                                                    |  |  |

| Entrée | Description                                                                                                | Paramètres                           | Valeurs par défaut |
|--------|----------------------------------------------------------------------------------------------------|--------------------------------------|--------------------|
| Objet  | Définir l'objet du courriel par déclencheur<br>d'événement. Ceci sera utilisé pour toutes<br>destinations. | 1 à 64 caractères<br>alphanumériques | -                  |

# Important

• Le codage « UTF-8 » est utilisé pour l'« Objet ». En fonction du client de messagerie, les caractères peuvent ne pas apparaître correctement. Pour éviter ce problème, définissez la méthode de codage sur « UTF-8».

#### Transmission de journal périodique

| Transmission de journal périodique               |                                              |                                              |                                              |  |
|--------------------------------------------------|----------------------------------------------|----------------------------------------------|----------------------------------------------|--|
| Desamente                                        |                                              | Adresse de destinataire                      |                                              |  |
| Programmations                                   | (1)                                          | (2)                                          | (3)                                          |  |
| Transmission de journal périodique               | Désactiver 🗸                                 | Désactiver 🗸                                 | Désactiver 🗸                                 |  |
| Heure de transmission du journal périodique      | $00 \checkmark$ Heure $00 \checkmark$ Minute | $00 \checkmark$ Heure $00 \checkmark$ Minute | $00 \checkmark$ Heure $00 \checkmark$ Minute |  |
| Intervalle de transmission de journal périodique | 1 jour 🗸                                     | 1 jour 🗸                                     | 1 jour 🗸                                     |  |
| Objet de transmission de journal périodique      |                                              |                                              |                                              |  |

| Entrée                                                 | Description                                                                                                    | Paramètres                                   | Valeurs par défaut |
|--------------------------------------------------------|----------------------------------------------------------------------------------------------------|----------------------------------------------|--------------------|
| Transmission de<br>journal périodique                  | Sélectionner Activer / Désactiver pour<br>envoyer périodiquement le journal de poste.                                             | <ul><li>Activer</li><li>Désactiver</li></ul> | Désactiver         |
| Heure de transmission<br>du journal périodique         | Définir l'heure d'envoi du journal périodique.                                                                                    | 00:00 à 23:59                                | 00:00              |
| Intervalle de<br>transmission de<br>journal périodique | Choisir l'intervalle d'envoi du journal périodique.                                                                               | Tous les 1 à 7 jours                         | 1 jour             |
| Objet de transmission<br>de journal périodique         | Définir l'objet du courriel pour la transmission du journal périodique. Ceci est utilisé pour toutes les adresses de destination. | 1 à 64 caractères<br>alphanumériques         | -                  |

## Important

 Le codage « UTF-8 » est utilisé pour l'« Objet de transmission de journal périodique ». En fonction du client de messagerie, les caractères peuvent ne pas apparaître correctement. Pour éviter ce problème, définissez la méthode de codage sur « UTF-8». Δ

#### Envoyer l'email de test

Envoyer un courriel test à l'adresse spécifiée dans la rubrique «Adresses de messagerie électronique (→page 77)».

Envoyer l'email de test Envoyer

#### Comment envoyer un courriel test ?

#### **1.** Cliquez sur **[Envoyer]**.

2. Le message électronique suivant sera envoyé à l'adresse configurée.

Exemple d'envoi de message par courriel :

Lors de l'envoi d'un courriel test à partir de ce poste (numéro de poste : 003, nom du poste : poste de porte 3, emplacement : 2F Ouest).

| Source        | $\triangle \triangle \triangle \triangle \triangle \triangle \triangle \triangle \triangle com$ |
|---------------|-------------------------------------------------------------------------------------------------|
| Date et heure | 7:22 11/20/2018                                                                                 |
| Au<br>CC      | xxxx@xxxxx.com                                                                                  |
| Objet         | Poste de porte 003, courriel test 3                                                             |
| Description   | Courriel test envoyé le « 20181120 15:22:46 ».                                                  |
|               | Numéro de poste : [003]                                                                         |
|               | Nom du poste : « poste de porte 3 »                                                             |
|               | Emplacement du poste : [2F Ouest]                                                               |

#### 🚺 Important

• Le codage « UTF-8 » est utilisé pour Objet » et « Nom du fichier image. » En fonction du client de messagerie, les caractères peuvent ne pas apparaître correctement. Pour éviter ce problème, définissez la méthode de codage sur « UTF-8».

■ Programmations supplémentaires (poste IX-EA, IX-DVM, IX-DV et IX-DVF(-\*))

| Programmations supplémentaires                              |                               |                         |                                                                                  |                                             |
|-------------------------------------------------------------|-------------------------------|-------------------------|----------------------------------------------------------------------------------|---------------------------------------------|
| [UTF-8] utilisé pour l'encodage du « Nom de fichier de l'ir | nage en pièce jointe » ; le 1 | om de fichier pouvant   | être déformé en fonction du serveur de messagerie.                               |                                             |
| Image en pièce jointe                                       | OActiver                      | Odesactiver             | <b>.</b>                                                                         |                                             |
|                                                             | Si défini sur [Activer],      | une image sera jointe e | m cas d'envoi d'« appel normal », d'« appel prioritaire », ou d'« appel urgent » | с. — С. С. С. С. С. С. С. С. С. С. С. С. С. |
| Nom du fichier image                                        |                               |                         |                                                                                  | 1 à 64 caractères alphanumériques           |
|                                                             |                               |                         |                                                                                  |                                             |

| Entrée                | Description                                                                                                    | Paramètres                                   | Valeurs par défaut |
|-----------------------|----------------------------------------------------------------------------------------------------|----------------------------------------------|--------------------|
| Image en pièce jointe | Sélectionner Activer/Désactiver pour<br>envoyer une image avec le courriel lorsque<br>« Appel normal sortant », « Appel prioritaire<br>sortant » et « Appel urgent sortant » sont<br>sélectionnés dans « Déclencheur<br>d'événement de messagerie électronique ». | <ul><li>Activer</li><li>Désactiver</li></ul> | Désactiver         |
| Nom du fichier image  | Définir le nom de fichier d'un fichier image<br>lorsque l'option « Image en pièce jointe »<br>est activée.                                                                                                    | 1 à 64 caractères<br>alphanumériques         | -                  |

## Important

• Le codage « UTF-8 » sert à encoder le « Nom du fichier image ». Les caractères peuvent ne pas s'afficher correctement en fonction du client de messagerie. Pour éviter ce problème, définissez la méthode de codage sur « UTF-8 A ».

#### Enregistrer (hors modèle IX-SS-2G)

Configurez les paramètres liés à l'enregistrement vidéo/audio. S'il n'y a pas d'image, seule la partie audio sera enregistrée. Lors de l'enregistrement audio pendant un appel, la partie audio de ce poste sera également enregistrée.

### Important

 Les contenus vidéo/audio ne peuvent être enregistrés même en cas de configuration sans carte microSD insérée. Reportezvous à la rubrique <u>«Cartes microSD (IX-EA, IX-DVM, IX-SSA(-\*), IX-DV et IX-DVF(-\*)) (→page 26)»</u> pour obtenir de plus amples renseignements.

| • Enrogistron                          |                                          |                                                                                                    |
|----------------------------------------|------------------------------------------|----------------------------------------------------------------------------------------------------|
| *Enregistrer                           |                                          |                                                                                                    |
| Mode enregistrement                    | <ul> <li>Aucun enregistrement</li> </ul> | OEnregistrement d'événement OEnregistrement 24h/24, 7j/7                                                |
| Enregistrer l'événement                | <ul> <li>Appel sortant</li> </ul>        | Communication Sous surveillance Calendrier                                                              |
|                                        | Pour les postes audio, l'enregistreme    | ent audio commence lorsque vous répondez à un appel sortant si « Appel sortant » est réglé sur « Oui ». |
| Empécher le remplacement des données   | OActiver                                 | Désactiver                                                                                              |
| Durée du ficher d'enregistrement vidéo | 10 min 🗸                                 |                                                                                                    |
| Enregistrement audio                   | <ul> <li>Activer</li> </ul>              | ODésactiver                                                                                             |
|                                        |                                          |                                                                                                    |

| Entrée              | Description                            | Paramètres                                                                                                    | Valeurs par défaut   |
|---------------------|----------------------------------------|----------------------------------------------------------------------------------------------------|----------------------|
| Mode enregistrement | Sélectionner le mode d'enregistrement. | <ul> <li>Aucun enregistrement</li> <li>Enregistrement<br/>d'événement : enregistrer<br/>automatiquement lorsque le<br/>déclencheur défini dans<br/>« Enregistrer l'événement »<br/>s'est produit.</li> <li>Enregistrement 24h/24, 7j/<br/>7 : continuer à enregistrer<br/>24h/24, 7j/7 pendant le<br/>fonctionnement normal du<br/>poste.</li> </ul> | Aucun enregistrement |

# **4** Paramètres et réglages

#### Programmation de poste

| Entrée                                                                | Description                                                                                                    | Paramètres                                                                                                    | Valeurs par défaut |
|-----------------------------------------------------------------------|----------------------------------------------------------------------------------------------------|----------------------------------------------------------------------------------------------------|--------------------|
| Enregistrer<br>l'événement                                            | Configurer le déclencheur utilisé pour<br>commencer à enregistrer automatiquement<br>de la vidéo / du son.                                                                                                    | <ul> <li>Sélectionner parmi les<br/>options suivantes (sélections<br/>multiples autorisées).</li> <li>Non sélectionné : les<br/>contenus vidéo/audio ne<br/>sont pas automatiquement<br/>enregistrés.</li> <li>Appel sortant :<br/>l'enregistrement vidéo<br/>débutera après qu'un appel<br/>ait été passé.<br/>L'enregistrement audio<br/>débutera dès qu'il aura été<br/>répondu à l'appel sortant.<br/>Pour les modèles IX-SSA(-<br/>*) ou IX-SS-2G, les<br/>enregistrements audio<br/>débutent dès lors que l'on<br/>répond à l'appel sortant.</li> <li>Communication :<br/>l'enregistrement débute<br/>lorsque la communication<br/>commence.</li> <li>Sous surveillance :<br/>l'enregistrement débute<br/>lorsque le poste est sous<br/>surveillance.</li> <li>Calendrier : enregistrer<br/>pendant le planning défini<br/>dans «Programmations du<br/>calendrier (→page 86)».</li> </ul> | Non sélectionné    |
| Empécher le<br>remplacement des<br>données                            | Définir l'option Empêcher l'écrasement de<br>l'ancien fichier enregistré, lorsque la totalité<br>de l'espace de stockage de la carte microSD<br>ou l'espace de stockage des<br>enregistrements vidéo/audio de la carte<br>microSD est saturé. | <ul> <li>Activer</li> <li>Désactiver</li> </ul>                                                                                                    | Désactiver         |
| Durée du ficher<br>d'enregistrement vidéo                             | Sélectionner la longueur du fichier<br>d'enregistrement pour fractionner<br>l'enregistrement. Une fois que<br>l'enregistrement a atteint cette durée, un<br>nouveau fichier d'enregistrement sera établi<br>automatiquement.                  | <ul> <li>5 min</li> <li>10 min</li> <li>20 min</li> <li>40 min</li> <li>60 min</li> </ul>                                                                                                    | 10 min             |
| Enregistrement audio<br>(poste IX-EA, IX-DVM,<br>IX-DV et IX-DVF(-*)) | Sélectionnez Activer/Désactiver pour<br>enregistrer la vidéo avec le contenu audio.                                                                                                    | <ul><li>Activer</li><li>Désactiver</li></ul>                                                                                                    | Activer            |

### Important

• L'enregistrement vidéo/audio se poursuivra le temps de la durée définie dans <u>«Programmations du calendrier (→page 86)»</u>, indépendamment de ce qui est configuré pour les autres déclencheurs.

# Remarque

• Si le paramétrage <u>«Durée du ficher d'enregistrement vidéo (→page 84)»</u> est modifié pendant l'enregistrement vidéo/audio, le paramétrage ne sera pas appliqué avant l'arrêt de l'enregistrement.

Δ

#### Programmations du calendrier

Configurer l'heure d'enregistrement vidéo/audio lorsque <u>«Enregistrer l'événement (→page 84)»</u> est défini sur « Calendrier. »

• Programmation hebdomadaire

Configurer l'heure des enregistrements vidéo et audio pour chaque jour du dimanche au samedi. Il est possible de définir 12 plannings pour chaque jour.

| P                                                     | ro | rogrammations du calendrier |       |         |          |     |       |          |        |   |         |         |        |    |       |          |        |   |         |         |
|-------------------------------------------------------|----|-----------------------------|-------|---------|----------|-----|-------|----------|--------|---|---------|---------|--------|----|-------|----------|--------|---|---------|---------|
| Programmation hebdomadaire                            |    |                             |       |         |          |     |       |          |        |   |         |         |        |    |       |          |        |   |         |         |
| Jusqu'à 12 calendriers peuvent être définis par jour. |    |                             |       |         |          |     |       |          |        |   |         |         |        |    |       |          |        |   |         |         |
|                                                       |    |                             |       |         | di       | im. |       |          |        |   |         |         | lu     | n. |       |          |        |   |         |         |
|                                                       | #  | Tem                         | ips ( | de débi | ıt       |     | Temp  | s de fin |        |   | Temps ( | de débu | t      |    | Temp  | s de fin |        | - | Temps d | le débu |
|                                                       | 1  | ✓ He                        | ure   | ~       | ' Minute | ~   | Heure | ~        | Minute | ~ | Heure   | ~       | Minute | >  | Heure | ~        | Minute | ~ | Heure   | ~       |
|                                                       | 2  | ✓ He                        | ure   | ~       | / Minute | ~   | Heure | ~        | Minute | ~ | Heure   | ~       | Minute | >  | Heure | ~        | Minute | ~ | Heure   | ~       |
|                                                       | 3  | ✓ He                        | ure   | ~       | / Minute | ~   | Heure | ~        | Minute | ~ | Heure   | ~       | Minute | ~  | Heure | ~        | Minute | ~ | Heure   | ~       |
|                                                       | 4  | ✓ He                        | ure   | ~       | / Minute | ~   | Heure | ~        | Minute | ~ | Heure   | ~       | Minute | ~  | Heure | ~        | Minute | ~ | Heure   | ~       |
|                                                       | 5  | ✓ He                        | ure   | ~       | / Minute | ~   | Heure | ~        | Minute | ~ | Heure   | ~       | Minute | >  | Heure | ~        | Minute | ~ | Heure   | ~       |
|                                                       | 6  | ✓ He                        | ure   | ~       | Minute   | ~   | Heure | ~        | Minute | ~ | Heure   | ~       | Minute | >  | Heure | ~        | Minute | ~ | Heure   | ~       |
|                                                       | 7  | ✓ He                        | ure   | ~       | / Minute | ~   | Heure | ~        | Minute | ~ | Heure   | ~       | Minute | ~  | Heure | ~        | Minute | ~ | Heure   | ~       |
|                                                       | 8  | ✓ He                        | ure   | ~       | / Minute | ~   | Heure | ~        | Minute | ~ | Heure   | ~       | Minute | ~  | Heure | ~        | Minute | ~ | Heure   | ~       |
|                                                       | 9  | ✓ He                        | ure   | ~       | / Minute | ~   | Heure | ~        | Minute | ~ | Heure   | ~       | Minute | ~  | Heure | ~        | Minute | ~ | Heure   | ~       |
| 1                                                     | 10 | ✓ He                        | ure   | ~       | / Minute | ~   | Heure | ~        | Minute | ~ | Heure   | ~       | Minute | ~  | Heure | ~        | Minute | ~ | Heure   | ~       |
| 1                                                     | 11 | ✓ He                        | ure   | ~       | / Minute | ~   | Heure | ~        | Minute | ~ | Heure   | ~       | Minute | ~  | Heure | ~        | Minute | ~ | Heure   | ~       |

#### Comment configurer le Calendrier hebdomadaire ?

- **1.** Configurer le « Temps de début » et le « Temps de fin » pour chaque jour de la semaine.
- 2. Cliquez sur [Mise à jour].

| Entrée         | Description                                                                                                    | Paramètres    | Valeurs par défaut |
|----------------|----------------------------------------------------------------------------------------------------|---------------|--------------------|
| Temps de début | Régler l'heure de début pour commencer l'enregistrement.                                                                                                    | 00:00 à 23:59 | -                  |
| Temps de fin   | Définir l'heure de fin pour arrêter<br>l'enregistrement. Si elle est définie comme<br>étant antérieure au « Temps de début »,<br>l'heure de fin s'appliquera pour le<br>lendemain. | 00:00 à 23:59 | -                  |

#### Comment supprimer le Calendrier hebdomadaire ?

1. Rétablissez les valeurs par défaut des paramètres, puis cliquez sur [Mise à jour].

# Messages audio de communication

Configurer les messages audio de communication.

Messages audio de communication : cette fonction envoie des messages au poste de destination en début de communication ou par la saisie au clavier depuis un autre poste (modèle IX-MV7-\* ou téléphone VoIP).

| • M | lessages | audio de communication—     |         |   |
|-----|----------|-----------------------------|---------|---|
|     | Démarre  | r la communication          | Aucune  |   |
|     | Code reç | çu                          |         |   |
|     | #        | Code<br>(*) 1 à 20 chiffres | Message |   |
|     | 1        |                             | Aucune  | ~ |
|     | 2        |                             | Aucune  | ~ |
|     | 3        |                             | Aucune  | ~ |
|     | 4        |                             | Aucune  | ~ |

#### Démarrer la communication

| Entrée        | Description                          | Paramètres                                       | Valeurs par défaut |
|---------------|--------------------------------------|--------------------------------------------------|--------------------|
| Démarrer la   | Sélectionnez le message à envoyer au | Aucune                                           | Aucune             |
| communication | poste de destination au début d'une  | <ul> <li>Modèle d'appel 1</li> </ul>             |                    |
|               | communication.                       | <ul> <li>Modèle d'appel 2</li> </ul>             |                    |
|               |                                      | <ul> <li>Modèle d'appel 3</li> </ul>             |                    |
|               |                                      | <ul> <li>Modèle d'appel 4</li> </ul>             |                    |
|               |                                      | <ul> <li>Modèle d'appel 5</li> </ul>             |                    |
|               |                                      | <ul> <li>Modèle d'appel 6</li> </ul>             |                    |
|               |                                      | Modèle d'appel 7 (poste IX-                      |                    |
|               |                                      | EA et IX-DVM)                                    |                    |
|               |                                      | <ul> <li>Son trémolo</li> </ul>                  |                    |
|               |                                      | <ul> <li>Tonalité d'occupation en</li> </ul>     |                    |
|               |                                      | réponse                                          |                    |
|               |                                      | • En attente                                     |                    |
|               |                                      | <ul> <li>Son de fonctionnement</li> </ul>        |                    |
|               |                                      | • Erreur                                         |                    |
|               |                                      | <ul> <li>Pré-tonalité 1</li> </ul>               |                    |
|               |                                      | <ul> <li>Pré-tonalité 2</li> </ul>               |                    |
|               |                                      | <ul> <li>Pré-tonalité 3</li> </ul>               |                    |
|               |                                      | <ul> <li>Pré-tonalité de fin de</li> </ul>       |                    |
|               |                                      | communication                                    |                    |
|               |                                      | <ul> <li>Notification de mise en file</li> </ul> |                    |
|               |                                      | d'attente des appels                             |                    |
|               |                                      | <ul> <li>Tonalité de réponse en</li> </ul>       |                    |
|               |                                      | attente                                          |                    |
|               |                                      | <ul> <li>Sélectionnez un son qui est</li> </ul>  |                    |
|               |                                      | enregistré dans <u>«Registre</u>                 |                    |
|               |                                      | de sons personnalisés                            |                    |
|               |                                      | <u>(</u> →page 62)».                             |                    |

### Code reçu

Configurer le message à envoyer à la réception du code. Quatre modèles peuvent être définis pour le code et le message reçus.

| Entrée  | Description                                                                                                   | Paramètres                                                                                                    | Valeurs par défaut |
|---------|----------------------------------------------------------------------------------------------------|----------------------------------------------------------------------------------------------------|--------------------|
| Code    | Définir le code de lecture du message par la saisie au clavier sur le modèle IX-MV7-* ou un téléphone VoIP.   | 1 à 20 chiffres                                                                                                    | -                  |
| Message | Définissez le code de lecture du message à<br>l'aide du pavé numérique de IX-MV7-* ou<br>d'un téléphone VoIP. | <ul> <li>Aucune</li> <li>Modèle d'appel 1</li> <li>Modèle d'appel 2</li> <li>Modèle d'appel 3</li> <li>Modèle d'appel 4</li> <li>Modèle d'appel 5</li> <li>Modèle d'appel 7 (poste IX-<br/>EA et IX-DVM)</li> <li>Son trémolo</li> <li>Tonalité d'occupation en<br/>réponse</li> <li>En attente</li> <li>Son de fonctionnement</li> <li>Erreur</li> <li>Pré-tonalité 1</li> <li>Pré-tonalité 2</li> <li>Pré-tonalité 3</li> <li>Pré-tonalité de fin de<br/>communication</li> <li>Notification de mise en file<br/>d'attente des appels</li> <li>Tonalité de réponse en<br/>attente</li> <li>Sélectionnez un son qui est<br/>enregistré dans <u>«Registre</u><br/>de sons personnalisés<br/>(<u>page 62)</u>».</li> </ul> | Aucune             |

### Carillon

Configurer la tonalité du carillon à jouer sur ce poste en liaison avec le planning défini. Cliquez sur **[Carillon]**.

| •Carillan- |                                           |                                                                                                    |  |  |  |  |
|------------|-------------------------------------------|----------------------------------------------------------------------------------------------------|--|--|--|--|
|            |                                           |                                                                                                    |  |  |  |  |
|            | Carillon                                  |                                                                                                    |  |  |  |  |
|            | Avertissement : Cliquer sur Mise à jour n | our souverarder les programmations avant de cliquer sur le bouton Carillon ou toutes modifications seront nerdues |  |  |  |  |

Ou cliquez sur « Carillon » dans le menu Paramétrage pour afficher l'écran Carillon.

#### Calendrier hebdomadaire

Configurer l'heure de début et la tonalité du carillon pour chaque jour du dimanche au samedi. 50 plannings peuvent être définis pour chaque jour.

| •Carillon-         | Carillon                                                     |          |          |   |         |   |  |
|--------------------|--------------------------------------------------------------|----------|----------|---|---------|---|--|
| Calendr            | Calendrier hebdomadaire                                      |          |          |   |         |   |  |
| Jusqu'à 50<br>dim. | Jusqu'à 50 calendriers peuvent être définis par jour.<br>dim |          |          |   |         |   |  |
| #                  | Temps                                                        | de début | Carillon |   | Effacer |   |  |
| 1                  | ✓ Heure                                                      | ✓ Minute | Aucune   | ~ | Effacer | ~ |  |
| 2                  | ✓Heure                                                       | ✓ Minute | Aucune   | ~ | Effacer |   |  |
|                    |                                                              |          |          |   |         | 1 |  |

#### Comment configurer le Calendrier hebdomadaire ?

- 1. Configurez « Temps de début » et « Carillon » pour chaque jour de la semaine.
- 2. Cliquez sur [Mise à jour].

| Entrée         | Description                                    | Paramètres                                                                                                    | Valeurs par défaut |
|----------------|------------------------------------------------|----------------------------------------------------------------------------------------------------|--------------------|
| Temps de début | Définir l'heure pour faire sonner le carillon. | 00:00 à 23:59                                                                                                    | -                  |
| Carillon       | Paramétrez le son du carillon.                 | <ul> <li>Aucune</li> <li>Modèle d'appel 1</li> <li>Modèle d'appel 2</li> <li>Modèle d'appel 3</li> <li>Modèle d'appel 4</li> <li>Modèle d'appel 5</li> <li>Modèle d'appel 6</li> <li>Modèle d'appel 7 (poste IX-<br/>EA et IX-DVM)</li> <li>Son trémolo</li> <li>Tonalité d'occupation en<br/>réponse</li> <li>En attente</li> <li>Son de fonctionnement</li> <li>Erreur</li> <li>Pré-tonalité 1</li> <li>Pré-tonalité 2</li> <li>Pré-tonalité 3</li> <li>Pré-tonalité de fin de<br/>communication</li> <li>Notification de mise en file<br/>d'attente des appels</li> <li>Tonalité de réponse en<br/>attente</li> <li>Il est également possible de<br/>sélectionner un son qui est<br/>enregistré dans <u>«Registre</u><br/>de sons personnalisés</li> </ul> | Aucune             |
|                |                                                | (→page 62)».                                                                                                    |                    |

#### Comment supprimer le Calendrier hebdomadaire ?

- **1.** Cliquez sur **[Effacer]** sur la ligne du planning à supprimer.
- 2. Cliquez sur [Mise à jour].

#### Calendrier journalier

Configurer l'heure de début et la tonalité du carillon, en unités d'un jour. Il est possible de prévoir un planning jusqu'à un an à compter du jour défini pour procéder à la configuration. 50 plannings peuvent être définis pour chaque jour.

| Cale                       | ndrie                   | r jou     | rnalie    | er        |           |           |                                          |                           |               |                                                        |                   |
|----------------------------|-------------------------|-----------|-----------|-----------|-----------|-----------|------------------------------------------|---------------------------|---------------|--------------------------------------------------------|-------------------|
| Si la m                    |                         |           |           |           |           |           |                                          |                           |               |                                                        |                   |
| or re n                    |                         | en Ja     | nvier     | · 2018    | yen de    | «~~»(     | u « >>> », ies programmations non sauve, | gardees seroni perdues. C | nquer sur Mis |                                                        |                   |
| dim                        | hun                     | mar       | mer       | ien       | ven       | sam       |                                          |                           |               | Calenunei                                              |                   |
| unit.                      | iun.                    | mar.      | mer.      | Jeu.      | ven.      | Sain.     |                                          |                           |               |                                                        |                   |
|                            | <u>1</u>                | 2         | 3         | 4         | 2         | ō         | = Hebdomadaire                           |                           |               |                                                        |                   |
| 7                          | <u>8</u>                | <u>9</u>  | <u>10</u> | <u>11</u> | <u>12</u> | <u>13</u> | = Journalier                             |                           |               |                                                        |                   |
| <u>14</u>                  | <u>15</u>               | <u>16</u> | <u>17</u> | <u>18</u> | <u>19</u> | <u>20</u> | = Aujourd'hui                            |                           |               |                                                        |                   |
| 21                         | 22                      | 23        | <u>24</u> | <u>25</u> | <u>26</u> | 27        |                                          |                           |               |                                                        |                   |
| 28                         | 29                      | 30        | 31        |           |           |           |                                          |                           |               |                                                        |                   |
|                            | Le                      | lundi     | 1 Jan     | vier 2    | 018       |           |                                          |                           |               |                                                        |                   |
| 0/50Calandriare anequistán |                         |           |           |           |           |           |                                          |                           |               |                                                        |                   |
|                            | Temps de début Carillon |           |           |           |           |           |                                          |                           |               |                                                        |                   |
|                            | ∨He                     | eure      | `         | ✓ Mir     | ute       | Auc       | une                                      | ~                         | Ajouter       | (*) Appuyer sur le bouton « Ajouter » pour enregistrer |                   |
| Le lu                      | ndi 1                   | Janvie    | r Li      | ste de    | calen     | drier c   | arillon (iournalier, hebdomadaire        | e)                        |               |                                                        |                   |
|                            |                         |           |           |           |           |           |                                          | ·,                        | 1             |                                                        |                   |
| #                          |                         | Ту        | pe        | Te        | mps       | de déb    | out Carillon                             | Effacer                   |               | Définir une                                            | liste de planning |
|                            | 1                       |           |           | _         |           |           |                                          |                           | ^             |                                                        | ·····3·           |
|                            | 2                       |           |           |           |           |           |                                          |                           | -             |                                                        |                   |
|                            | 3                       |           |           |           |           |           |                                          |                           | -             |                                                        |                   |
|                            | 4                       |           |           |           |           |           |                                          |                           | -             |                                                        |                   |
|                            | 5                       |           |           |           |           |           |                                          |                           | -             |                                                        |                   |
|                            | 6                       |           |           |           |           |           |                                          |                           | -             |                                                        |                   |
|                            | 7                       |           |           |           |           |           |                                          |                           |               |                                                        |                   |

#### Comment configurer le Calendrier journalier ?

- 1. Sélectionnez un jour dans « Calendrier ».
- 2. Configurez le « Temps de début » et « Carillon », puis cliquez sur [Ajouter].
- **3.** Cliquez sur [Mise à jour].

| Entrée         | Description                                       | Paramètres                                                                                                    | Valeurs par défaut |
|----------------|---------------------------------------------------|----------------------------------------------------------------------------------------------------|--------------------|
| Temps de début | Définissez l'heure pour faire sonner le carillon. | 00:00 à 23:59                                                                                                    | -                  |
| Carillon       | Paramétrez le son du carillon.                    | <ul> <li>Aucune</li> <li>Modèle d'appel 1</li> <li>Modèle d'appel 2</li> <li>Modèle d'appel 3</li> <li>Modèle d'appel 4</li> <li>Modèle d'appel 5</li> <li>Modèle d'appel 6</li> <li>Modèle d'appel 7 (poste IX-<br/>EA et IX-DVM)</li> <li>Son trémolo</li> <li>Tonalité d'occupation en<br/>réponse</li> <li>En attente</li> <li>Son de fonctionnement</li> <li>Erreur</li> <li>Pré-tonalité 1</li> <li>Pré-tonalité 2</li> <li>Pré-tonalité 3</li> <li>Pré-tonalité de fin de<br/>communication</li> <li>Notification de mise en file<br/>d'attente des appels</li> <li>Tonalité de réponse en<br/>attente</li> <li>Sélectionnez un son qui est<br/>enregistré dans «Registre<br/>de sons personnalisés</li> </ul> | Aucune             |
|                |                                                   | <u>(→page 62)»</u> .                                                                                                    |                    |

#### Comment supprimer le Calendrier journalier ?

- 1. Sélectionnez le jour pour lequel vous souhaitez supprimer un planning du « Calendrier ».
- Les plannings du jour sélectionné s'affichent dans « Définir une liste de plannings ».
   Si un planning hebdomadaire est configuré pour le jour sélectionné de la semaine, il s'affichera également.
- **3.** Cliquez sur **[Effacer]** pour le planning à supprimer, puis cliquez sur **[Mise à jour]**.
  - Reportez-vous à la rubrique <u>«Comment supprimer le Calendrier hebdomadaire ? (→page 90)»</u> pour obtenir de plus amples informations sur la suppression des plannings.

# **Programmations de poste**

# Volume/tonalité

| •Volume/tonalité                                         |                                      |              |
|----------------------------------------------------------|--------------------------------------|--------------|
| • volume/tonante                                         |                                      |              |
| Volume                                                   |                                      |              |
| Transmettre                                              | 10 ~                                 |              |
| Recevoir                                                 | 6 🗸                                  |              |
| Réglage du volume du téléphone VoIP                      | Aucune réglage                       | ✓            |
| Sonnerie                                                 | 6 🗸                                  |              |
| Appel général                                            | 6 🗸                                  |              |
| Tonalité                                                 |                                      |              |
|                                                          |                                      |              |
| Notification de depassement du delai de<br>communication | Erreur                               | ~            |
| Pré-tonalité de fin de communication                     | Pré-tonalité de fin de communication | $\checkmark$ |
| Tonalité de réponse automatique                          | Pré-tonalité 1                       | $\checkmark$ |
| Clé reçue                                                | Aucune                               | $\checkmark$ |
| Erreur                                                   | Erreur                               | $\checkmark$ |

#### ■ Volume

| Entrée                                                 | Description                                                                                                    | Paramètres                                                                                                    | Valeurs par défaut                                                        |
|--------------------------------------------------------|----------------------------------------------------------------------------------------------------|----------------------------------------------------------------------------------------------------|---------------------------------------------------------------------------|
| Transmettre                                            | Régler le volume de transmission pendant la communication et la surveillance.                                                                                                    | 1-10                                                                                                    | 10                                                                        |
| Recevoir                                               | Sélectionnez le volume de réception<br>pendant les communications et les appels<br>généraux (poste IX-EA, IX-DVM et IX-SS-<br>2G). Cette programmation permet<br>également de définir le volume de la tonalité<br>de retour d'appel. | 1-10                                                                                                    | IX-EA, IX-DVM, IX-SS-<br>2G : 10<br>IX-DV, IX-DVF(-*), IX-<br>SSA(-*) : 6 |
| Réglage du volume du<br>téléphone VoIP                 | Sélectionner le réglage du volume entre les téléphones VoIP et les postes IX.                                                                                                    | <ul> <li>-12dB depuis le VoIP,<br/>+12dB vers le VoIP</li> <li>-6dB depuis le VoIP, +6dB<br/>vers le VoIP</li> <li>Aucune réglage</li> <li>+6dB depuis le VoIP, -6dB<br/>vers le VoIP</li> <li>+12dB depuis le VoIP, -<br/>12dB vers le VoIP</li> </ul> | Aucune réglage                                                            |
| Sonnerie                                               | Sélectionnez le volume pour la sonnerie et<br>la tonalité préalable des appels généraux.                                                                                                    | 0 : Silencieux, 1-10                                                                                                    | IX-EA, IX-DVM, IX-SS-<br>2G : 10<br>IX-DV, IX-DVF(-*), IX-<br>SSA(-*) : 6 |
| Appel général (sauf IX-<br>EA, IX-DVM et IX-SS-<br>2G) | Paramétrez le volume de la réception d'un appel général.                                                                                                    | 0 : Silencieux, 1-10                                                                                                    | 6                                                                         |

# ■ Tonalité

| Entrée                 | Description                                  | Paramètres                                           | Valeurs par défaut     |
|------------------------|----------------------------------------------|------------------------------------------------------|------------------------|
| Notification de        | Sélectionnez la tonalité à émettre en cas de | Aucune                                               | Erreur                 |
| dépassement du délai   | dépassement du délai attribué à un appel     | <ul> <li>Modèle d'appel 1</li> </ul>                 |                        |
| de communication       | sortant.                                     | <ul> <li>Modèle d'appel 2</li> </ul>                 |                        |
|                        |                                              | <ul> <li>Modèle d'appel 3</li> </ul>                 |                        |
|                        |                                              | <ul> <li>Modèle d'appel 4</li> </ul>                 |                        |
|                        |                                              | Modèle d'appel 5                                     |                        |
|                        |                                              | Modèle d'appel 6                                     |                        |
|                        |                                              | Modèle d'appel 7 (poste IX-                          |                        |
|                        |                                              | EA et IX-DVM)                                        |                        |
|                        |                                              | Topolité d'accupation on                             |                        |
|                        |                                              | rénonse                                              |                        |
|                        |                                              | • En attente                                         |                        |
|                        |                                              | Son de fonctionnement                                |                        |
|                        |                                              | • Erreur                                             |                        |
|                        |                                              | Pré-tonalité 1                                       |                        |
|                        |                                              | Pré-tonalité 2                                       |                        |
|                        |                                              | <ul> <li>Pré-tonalité 3</li> </ul>                   |                        |
|                        |                                              | <ul> <li>Pré-tonalité de fin de</li> </ul>           |                        |
|                        |                                              | communication                                        |                        |
|                        |                                              | <ul> <li>Notification de mise en file</li> </ul>     |                        |
|                        |                                              | d'attente des appels                                 |                        |
|                        |                                              | Tonalité de réponse en                               |                        |
|                        |                                              | attente                                              |                        |
|                        |                                              | Selectionnez un son qui est                          |                        |
|                        |                                              | enregistre dans <u>«Registre</u>                     |                        |
|                        |                                              | $\frac{de sons personnaises}{(\rightarrow page 62)}$ |                        |
|                        |                                              | (→page oz)».                                         |                        |
| Pré-tonalité de fin de | Sélectionnez la tonalité à émettre 10 sec    | • Aucune                                             | Pré-tonalité de fin de |
| communication          | avant la fin de la communication, de l'appel | Modele d'appel 1                                     | communication          |
|                        | general ou de la surveillance.               | Modele d'appel 2                                     |                        |
|                        |                                              | Modèle d'appel 3                                     |                        |
|                        |                                              | Modèle d'appel 5                                     |                        |
|                        |                                              | Modèle d'appel 6                                     |                        |
|                        |                                              | Modèle d'appel 7 (poste IX-                          |                        |
|                        |                                              | EA et IX-DVM)                                        |                        |
|                        |                                              | Son trémolo                                          |                        |
|                        |                                              | <ul> <li>Tonalité d'occupation en</li> </ul>         |                        |
|                        |                                              | réponse                                              |                        |
|                        |                                              | • En attente                                         |                        |
|                        |                                              | • Son de fonctionnement                              |                        |
|                        |                                              | • Erreur                                             |                        |
|                        |                                              | Pre-lonalité 2                                       |                        |
|                        |                                              | Pré-tonalité 3                                       |                        |
|                        |                                              | Pré-tonalité de fin de                               |                        |
|                        |                                              | communication                                        |                        |
|                        |                                              | Notification de mise en file                         |                        |
|                        |                                              | d'attente des appels                                 |                        |
|                        |                                              | <ul> <li>Tonalité de réponse en</li> </ul>           |                        |
|                        |                                              | attente                                              |                        |
|                        |                                              | Sélectionnez un son qui est                          |                        |
|                        |                                              | enregistré dans <u>«Registre</u>                     |                        |
|                        |                                              | de sons personnalisés                                |                        |
|                        |                                              | <u>(</u> →page 62)».                                 |                        |

# **4** Paramètres et réglages

## Programmation de poste

| Entrée                             | Description                                                                                                    | Paramètres                                                                                                    | Valeurs par défaut |
|------------------------------------|----------------------------------------------------------------------------------------------------|----------------------------------------------------------------------------------------------------|--------------------|
| Tonalité de réponse<br>automatique | Sonnerie lors de la réception d'un appel<br>individuel. <u>«Réponse automatique</u><br>( <u>→page 71)</u> » doit être définie sur « Activé ».                                                                                                    | <ul> <li>Aucune</li> <li>Modèle d'appel 1</li> <li>Modèle d'appel 2</li> <li>Modèle d'appel 3</li> <li>Modèle d'appel 4</li> <li>Modèle d'appel 5</li> <li>Modèle d'appel 6</li> <li>Modèle d'appel 7 (poste IX-<br/>EA et IX-DVM)</li> <li>Son trémolo</li> <li>Tonalité d'occupation en<br/>réponse</li> <li>En attente</li> <li>Son de fonctionnement</li> <li>Erreur</li> <li>Pré-tonalité 1</li> <li>Pré-tonalité 2</li> <li>Pré-tonalité 3</li> <li>Pré-tonalité de fin de<br/>communication</li> <li>Notification de mise en file<br/>d'attente des appels</li> <li>Tonalité de réponse en<br/>attente</li> <li>Sélectionnez un son qui est<br/>enregistré dans «Registre<br/>de sons personnalisés<br/>(page 62)».</li> </ul>                | Pré-tonalité1      |
| Clé reçue                          | Configurez la tonalité à envoyer au poste de<br>destination lorsque la clé d'ouverture de la<br>porte saisie sur le pavé numérique sur le<br>poste de destination (poste procédant à<br>l'ouverture de la porte) correspond à la clé<br>d'authentification de ce poste (poste<br>connecté à la gâche électrique). La tonalité<br>sera perçue sur le poste de destination. | <ul> <li>Aucune</li> <li>Modèle d'appel 1</li> <li>Modèle d'appel 2</li> <li>Modèle d'appel 3</li> <li>Modèle d'appel 4</li> <li>Modèle d'appel 5</li> <li>Modèle d'appel 6</li> <li>Modèle d'appel 7 (poste IX-<br/>EA et IX-DVM)</li> <li>Son trémolo</li> <li>Tonalité d'occupation en<br/>réponse</li> <li>En attente</li> <li>Son de fonctionnement</li> <li>Erreur</li> <li>Pré-tonalité 1</li> <li>Pré-tonalité 2</li> <li>Pré-tonalité 3</li> <li>Pré-tonalité de fin de<br/>communication</li> <li>Notification de mise en file<br/>d'attente des appels</li> <li>Tonalité de réponse en<br/>attente</li> <li>Sélectionnez un son qui est<br/>enregistré dans <u>«Registre</u><br/>de sons personnalisés<br/>(<u>→page 62)</u>».</li> </ul> | Aucune             |

## Programmation de poste

| Entrée | Description                                                        | Paramètres                                       | Valeurs par défaut |
|--------|--------------------------------------------------------------------|--------------------------------------------------|--------------------|
| Erreur | Sélectionnez la tonalité à émettre lorsqu'une<br>erreur se produit | Aucune     Modèle d'appel 1                      | Erreur             |
|        |                                                                    | Modèle d'appel 2                                 |                    |
|        |                                                                    | • Modèle d'appel 3                               |                    |
|        |                                                                    | Modèle d'appel 4                                 |                    |
|        |                                                                    | Modèle d'appel 5                                 |                    |
|        |                                                                    | Modèle d'appel 6                                 |                    |
|        |                                                                    | Modèle d'appel 7 (poste IX-                      |                    |
|        |                                                                    | EA et IX-DVM)                                    |                    |
|        |                                                                    | Son trémolo                                      |                    |
|        |                                                                    | <ul> <li>Tonalité d'occupation en</li> </ul>     |                    |
|        |                                                                    | réponse                                          |                    |
|        |                                                                    | <ul> <li>En attente</li> </ul>                   |                    |
|        |                                                                    | <ul> <li>Son de fonctionnement</li> </ul>        |                    |
|        |                                                                    | • Erreur                                         |                    |
|        |                                                                    | <ul> <li>Pré-tonalité 1</li> </ul>               |                    |
|        |                                                                    | <ul> <li>Pré-tonalité 2</li> </ul>               |                    |
|        |                                                                    | <ul> <li>Pré-tonalité 3</li> </ul>               |                    |
|        |                                                                    | <ul> <li>Pré-tonalité de fin de</li> </ul>       |                    |
|        |                                                                    | communication                                    |                    |
|        |                                                                    | <ul> <li>Notification de mise en file</li> </ul> |                    |
|        |                                                                    | d'attente des appels                             |                    |
|        |                                                                    | <ul> <li>Tonalité de réponse en</li> </ul>       |                    |
|        |                                                                    | attente                                          |                    |
|        |                                                                    | Selectionnez un son qui est                      |                    |
|        |                                                                    | enregistre dans <u>«Registre</u>                 |                    |
|        |                                                                    | de sons personnalisés                            |                    |
|        |                                                                    | <u>(→page 62)»</u> .                             |                    |

~

### Communication

•Communication

Dépassement du délai imparti pour parler [sec] → 30 à 600 sec ∨ 60 Tonalité de démarrage de communication

sec Infini ou 30 à 600 sec / étape de 1 sec

Aucune

| Entrée                                                 | Description                                                                                                    | Paramètres                                                                                                    | Valeurs par défaut |
|--------------------------------------------------------|----------------------------------------------------------------------------------------------------|----------------------------------------------------------------------------------------------------|--------------------|
| Dépassement du délai<br>imparti pour parler<br>[sec]*1 | Régler le minuteur de communication au<br>moment de passer un appel. La minuterie<br>de communication lors de la réception d'un<br>appel est définie sur le poste de destination. | <ul> <li>30 à 600 sec : choisissez<br/>cette option pour définir un<br/>délai compris entre 30 et<br/>600 sec (par incréments<br/>d'une seconde).</li> <li>Infini : pas de dépassement<br/>de délai imparti.</li> </ul>                                                                                                    | 60sec              |
| Tonalité de démarrage<br>de communication              | Sélectionnez la tonalité à émettre lorsqu'une<br>communication débute.                                                                                                    | <ul> <li>Aucune</li> <li>Modèle d'appel 1</li> <li>Modèle d'appel 2</li> <li>Modèle d'appel 3</li> <li>Modèle d'appel 4</li> <li>Modèle d'appel 5</li> <li>Modèle d'appel 7 (poste IX-<br/>EA et IX-DVM)</li> <li>Son trémolo</li> <li>Tonalité d'occupation en<br/>réponse</li> <li>En attente</li> <li>Son de fonctionnement</li> <li>Erreur</li> <li>Pré-tonalité 1</li> <li>Pré-tonalité 2</li> <li>Pré-tonalité 3</li> <li>Pré-tonalité de fin de<br/>communication</li> <li>Notification de mise en file<br/>d'attente des appels</li> <li>Tonalité de réponse en<br/>attente</li> <li>Sélectionnez un son qui est<br/>enregistré dans <u>«Registre</u><br/>de sons personnalisés<br/>(→page 62)».</li> </ul> | Aucune             |

\*1 Indique un champ obligatoire. Utilisez les valeurs par défaut, sauf si une modification s'impose.

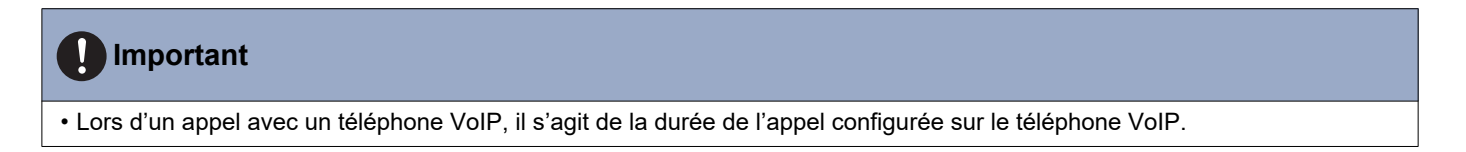

~

# Surveillance

•Surveillance

 Tonalité de la notification de mise sous surveillance
 Aucune

 Notification LED de mise sous surveillance
 OActivé

Odesactivé

| Entrée                                                                | Description                                                                                                    | Paramètres                                                                                                    | Valeurs par défaut           |
|-----------------------------------------------------------------------|----------------------------------------------------------------------------------------------------|----------------------------------------------------------------------------------------------------|------------------------------|
| Entrée<br>Tonalité de la<br>notification de mise<br>sous surveillance | Description<br>Sélectionnez la tonalité à émettre lorsque la<br>surveillance s'effectue depuis un autre<br>poste.                       | Paramètres         • Aucune         • Modèle d'appel 1         • Modèle d'appel 2         • Modèle d'appel 3         • Modèle d'appel 4         • Modèle d'appel 5         • Modèle d'appel 6         • Modèle d'appel 7 (poste IX-<br>EA et IX-DVM)         • Son trémolo         • Tonalité d'occupation en<br>réponse         • En attente         • Son de fonctionnement         • Erreur         • Pré-tonalité 1         • Pré-tonalité 3         • Pré-tonalité 4         • Notification de mise en file<br>d'attente des appels         • Tonalité de réponse en<br>attente | Valeurs par défaut<br>Aucune |
|                                                                       |                                                                                                    | attente<br>• Sélectionnez un son qui est<br>enregistré dans «Registre                                                                                                    |                              |
|                                                                       |                                                                                                    | de sons personnalisés<br>(→page 62)».                                                                                                    |                              |
| Notification LED de<br>mise sous surveillance                         | Sélectionner Activé / Désactivé pour la<br>notification d'état par DEL (bleu clignotant)<br>pendant la surveillance par un autre poste. | • Activé<br>• Désactivé                                                                                                    | Désactivé                    |

# Caméra (poste IX-EA, IX-DVM, IX-DV et IX-DVF(-\*))

#### Configurer les paramètres de la caméra.

| Caméra                         |                             |             |
|--------------------------------|-----------------------------|-------------|
|                                |                             |             |
| Réglage                        |                             |             |
| Compensation du rétroéclairage | OActiver                    | Désactiver  |
| Sensibilité faible éclairage   | OActiver                    | Désactiver  |
|                                |                             |             |
| LED blanche                    |                             |             |
| Appel/communication            | <ul> <li>Activer</li> </ul> | ODésactiver |
| Sous surveillance              | OActiver                    | Désactiver  |
|                                |                             |             |

#### ■ Réglage

| Entrée                            | Description                                                                                                    | Paramètres                                   | Valeurs par défaut |
|-----------------------------------|----------------------------------------------------------------------------------------------------|----------------------------------------------|--------------------|
| Compensation du<br>rétroéclairage | Pendant un appel sortant ou une<br>surveillance, une vidéo avec réglage de<br>compensation du rétroéclairage sera<br>envoyée à la station de destination. Le<br>réglage peut être supprimé par le<br>fonctionnement du poste de destination.                                                                                                    | <ul><li>Activer</li><li>Désactiver</li></ul> | Désactiver         |
| Sensibilité faible<br>éclairage   | Envoyer une image indiquant que la<br>compensation de sensibilité de faible<br>éclairage a été effectuée vers l'autre poste,<br>lorsqu'un appel sortant est émis ou que le<br>poste est sous surveillance et que la zone<br>environnante est dans l'obscurité (comme<br>durant la nuit). La compensation peut être<br>supprimée sur l'autre poste. | <ul><li>Activer</li><li>Désactiver</li></ul> | Désactiver         |

#### ■ LED blanche

| Entrée              | Description                                                                                                    | Paramètres                                   | Valeurs par défaut |
|---------------------|----------------------------------------------------------------------------------------------------|----------------------------------------------|--------------------|
| Appel/communication | Sélectionner Activer / Désactiver pour une<br>DEL blanche lors de tout appel ou<br>communication en cas de luminosité réduite.           | <ul><li>Activer</li><li>Désactiver</li></ul> | Activer            |
| Sous surveillance   | Sélectionner Activer / Désactiver pour une<br>DEL blanche pendant la situation sous<br>surveillance à un faible niveau de<br>luminosité. | <ul><li>Activer</li><li>Désactiver</li></ul> | Désactiver         |

# Maintenance

#### Initialisation

L'initialisation réinitialise tous les paramètres à leurs valeurs par défaut.

| •In | itialisation                               |  |  |
|-----|--------------------------------------------|--|--|
|     |                                            |  |  |
|     |                                            |  |  |
|     | Initialiser les programmations utilisateur |  |  |

#### **Comment initialiser ?**

- 1. Cliquez sur [Initialiser les programmations utilisateur].
- **2.** Cliquez sur **[OK]**.
  - Cliquez sur [Annuler] pour annuler l'initialisation.

#### 🚺 Important

• En cas d'échec du processus d'initialisation, un message ([Erreur : Échec de l'initialisation de poste.]) s'affichera. Procédez à la réinitialisation si cela se produit.

# **4** Paramètres et réglages

# Visionnage d'une vidéo à partir du poste IX-EA, IX-DVM, IX-DV ou IX-DVF(-\*) à l'aide de produits tiers (ONVIF)

IX-EA, IX-DVM, IX-DV et IX-DVF(-\*) sont compatibles avec la norme d'interface « ONVIF Profil S ». Il est possible de surveiller les communications vidéo et audio des postes IX-EA, IX-DVM, IX-DV et IX-DVF(-\*) sur un produit tiers.

### Important Important

- La vidéo provenant de caméras IX-EA, IX-DVM, IX-DV et IX-DVF(-\*) ne peut pas être visionnée simultanément par plus de deux produits tiers.
- Les contenus audio ne seront pas distribués si le « CODEC audio (paramétrage administrateur) » est défini sur « G.722. »
- L'« ID ONVIF » et le « Mot de passe ONVIF » peuvent être modifiés par le produit tiers.

Configuration de la vidéo IX-EA, IX-DVM, IX-DV et IX-DVF(-\*) pour l'intégration tierce

- 1. Sélectionnez « Activer » pour <u>«Deuxième encodeur vidéo (→page 60)»</u>.
- 2. Configurez les paramètres vidéo et audio.
  - Configurez la vidéo dans <u>«Canal de transmission ONVIF (→page 60)»</u> (le numéro de port RTP est un paramétrage administrateur) et l'audio dans « Port de début RTP » (paramétrage administrateur) et « Port de fin RTP » (paramétrage administrateur).
- **3.** Enregistrez IX-EA, IX-DVM, IX-DV ou IX-DVF(-\*) avec un produit tiers.
  - Saisissez les informations suivantes si nécessaire.
    - ID ONVIF : configurez dans <u>«ID ONVIF (poste IX-EA, IX-DVM, IX-DV et IX-DVF(-\*)) (→page 56)»</u>
    - Mot de passe ONVIF : configurez dans <u>«Mot de passe ONVIF (poste IX-EA, IX-DVM, IX-DV et IX-DVF(-\*))</u> (→page 56)»
    - Numéro de port ONVIF : 10080
    - ID RTSP : configurez dans <u>«ID RTSP (→page 56)»</u>
    - Mot de passe RTSP : configurez dans <u>«Mot de passe RTSP (→page 56)»</u>
    - Numéro de port RTSP : 554
  - Pour vous inscrire, reportez-vous au mode d'emploi pour produit tiers.

Annexe

# **Caractéristiques techniques**

| Alimentation                                                       | IX-EA, IX-DVM et IX-SS-2G : PoE (norme IEEE802.3af Classe 0)<br>IX-DV, IX-DVF(-*) et IX-SSA(-*) : PoE (norme IEEE802.3af/at Classe 4)/PS-2420A                                                                                                    |
|--------------------------------------------------------------------|----------------------------------------------------------------------------------------------------|
| Consommation électrique                                            | <ul> <li>IX-EA : 40 mA en veille (65 mA en mode enregistrement 24/7), 108 mA au max.</li> <li>IX-SS-2G : 33 mA en veille, 70 mA au max.</li> <li>IX-DVM : pour PoE, 40 mA en veille (66 mA en mode enregistrement 24/7), 95 mA au max.</li> <li>IX-DV et IX-DVF(-*) : pour PoE, 55 mA en veille (77 mA en mode enregistrement 24/7), 155 mA au max.</li> <li>Pour PS-2420, 94 mA en veille (140 mA en mode enregistrement 24/7), 300 mA au max.</li> <li>IX-SSA(-*) : pour PoE, 51 mA en veille, 120 mA au max.</li> <li>Pour PS-2420, 87 mA en veille, 240 mA au max.</li> </ul> |
| Communication                                                      | Mains libres                                                                                                    |
| Caméra (poste IX-EA, IX-<br>DVM, IX-DV et IX-DVF(-*))              | IX-EA, IX-DV, IX-DVF(-*) : CMOS couleur de type 1/3, SXVGA 1280x960 (env. 1,2 million de pixels)<br>IX-DVM : CMOS couleur de type 1/3.8, HD 1280 x 720 (env. 0,9 million de pixels), Large plage dynamique                                                                                                    |
| Éclairage minimal<br>(poste IX-EA, IX-DVM, IX-DV<br>et IX-DVF(-*)) | 5 lux                                                                                                    |
| LAN                                                                | Ethernet (10BASE-T, 100BASE-TX), compatible auto MDI/MDI-X                                                                                                    |
| Codec audio                                                        | G.711 (loi U, loi A), G.722                                                                                                    |
| Codec vidéo<br>(poste IX-EA, IX-DVM, IX-DV<br>et IX-DVF(-*))       | H.264/AVC, Motion-JPEG                                                                                                    |
| Protocole                                                          | IPv4, IPv6, TCP, UDP, SIP, HTTP, HTTPS, RTSP, RTP, RTCP, IGMP, MLD, SMTP, SFTP, DHCP, NTP, DNS                                                                                                    |
| Système de chiffrement                                             | TLS1.2                                                                                                    |
| Système de transmission de paquets                                 | Monodiffusion et multidiffusion (pour IX-EA, IX-DV, IX-DVM et IX-DVF(-*))                                                                                                    |
| Nombre de postes appelés                                           | 20 postes × 10 groupes                                                                                                    |
| Température de<br>fonctionnement                                   | IX-EA : -10 à +60 °C (14 à +140 °F)<br>Autres : -40 à +60 °C (-40 à +140 °F)                                                                                                    |
| Matériaux                                                          | <ul> <li>IX-EA : unité principale (résine ignifuge)</li> <li>IX-SS-2G : unité principale (résine ignifuge), panneau (acier inoxydable, alignement vertical fini)</li> <li>IX-DVM : unité principale (aluminium moulé sous pression), cadre de montage (résine ignifuge)</li> <li>IX-DV : unité principale (résine ignifuge), cache de l'unité principale (aluminium moulé sous pression)</li> <li>IX-DVF(-*) et IX-SSA(-*) : unité principale (résine ignifuge), panneau (acier inoxydable, alignement vertical fini)</li> </ul>                                                  |
| Couleur                                                            | IX-EA : unité principale (noir), panneau (argent)<br>IX-SS-2G : unité principale (noir), panneau (argent)<br>IX-DVM : unité principale (argent), cadre de montage (noir)<br>IX-DV : unité principale (noir), cache de l'unité principale (sépia métallique foncé)<br>IX-DVF(-*), IX-SSA(-*) : unité principale (noir), panneau (argent)                                                                                                    |
| Dimensions                                                         | IX-EA : 100 mm (L), 160 mm (H), 43,5 mm (P)<br>IX-SS-2G : 120 mm [L], 120 mm [H], 2,5 mm [P] (zone exposée ; hors projection)<br>IX-DVM : 48 mm [L], 175 mm [H], 34 mm [P] (hors projection)<br>IX-DV : 115 mm [L], 207 mm [H], 45 mm [P] (hors projection)<br>IX-DVF et IX-SSA : 150 mm [L], 265 mm [H], 2,5 mm [P] (zone exposée ; hors projection)<br>IX-DVF-* et IX-SSA-* : 178 mm [L], 297 mm [H], 2,5 mm [P] (zone exposée ; hors projection)                                                                                                    |

| Poids                       | IX-EA : env. 420 g<br>IX-SS-2G : env. 390 g<br>IX-DVM : env. 350 g<br>IX-DV : env. 770 g<br>IX-DVF : env. 1,2 kg<br>IX-DVF-2RA et IX-DVF-RA : env. 1,5 kg<br>IX-DVF-P : env. 1,4 kg<br>IX-SSA : env. 1,2kg<br>IX-SSA-2RA et IX-SSA-RA : env. 1,5 kg |
|-----------------------------|----------------------------------------------------------------------------------------------------|
| Classe de protection eau/   | IX-EA, IX-DVM et IX-DV : IP54 (JIS C 0920) (résistant à la poussière et aux projections)                                                                                                    |
| poussière                   | IX-DVF(-*), IX-SSA-* et IX-SS-2G : IP65 (résistant à la poussière et aux projections)                                                                                                    |
| Classe de protection contre | IX-DVM: IK07                                                                                                    |
| les impacts (sauf IX-EA)    | IX-DVF(-*), IX-SSA-* et IX-SS-2G: IK08                                                                                                    |
| Remarques                   | Compatible avec ONVIF Profil S-(poste IX-EA, IX-DVM, IX-DV et IX-DVF(-*))                                                                                                    |

# Maintenance

• Nettoyez délicatement le poste avec un chiffon doux et sec. Pour les taches difficiles, plongez un chiffon doux dans un détergent neutre dilué à l'eau, essorez-le fermement puis servez-vous-en pour nettoyer l'appareil.

### Important Important

• Ne pas utiliser de produits chimiques tels que du benzène ou un diluant à peinture. Vous risquerez d'endommager la surface du poste ou de provoquer une décoloration.

# **Avis concernant le logiciel**

L'utilisation du logiciel installé dans ce produit a reçu l'autorisation directe ou indirecte de tiers.

(1) Apache License 2.0 Ce logiciel inclut comprend les tampons de protocole Google. Vous pouvez obtenir une copie de la licence via le lien suivant. <u>http://www.apache.org/licenses/LICENSE-2.0</u>

À noter qu'une partie de ce logiciel a été conçu en remplaçant ou en modifiant les fichiers sources originaux. (2) Licence bzip2 et libbzip2

Ce fichier fait partie de bzip2 et/ou de libbzip2, un programme et une bibliothèque destinés à la compression de données sans perte et avec tri par blocs.

Droit d'auteur (C) 1996-2002 Julian R Seward. Tous droits réservés.

La redistribution et l'utilisation dans la source et les formes binaires, avec ou sans modification, sont autorisées à condition que les conditions suivantes soient remplies :

1. Les redistributions du code source doivent conserver l'avis de droit d'auteur susmentionné, la présente liste de conditions et la dénégation de responsabilité ci-dessous.

2. L'origine de ce logiciel ne doit pas être ambigüe ; vous ne devez pas prétendre avoir codé le logiciel original. Si vous utilisez ce logiciel dans un produit, nous vous serions reconnaissants d'en faire mention et de le reconnaître dans la documentation du produit, même rien ne vous y oblige.

3. Les versions source modifiées doivent être clairement identifiées en tant que telles et ne doivent pas être interprétées comme constituant le logiciel d'origine.

4. Le nom de l'auteur ne peut être utilisé pour approuver ou promouvoir des produits dérivés de ce logiciel sans autorisation écrite préalable.

LE PRÉSENT LOGICIEL EST FOURNI PAR L'AUTEUR « EN L'ÉTAT » ET TOUTE GARANTIE, EXPRESSE OU TACITE, Y COMPRIS, SANS S'Y LIMITER, TOUTES GARANTIES DE QUALITÉ MARCHANDE ET D'ADÉQUATION À UN USAGE PARTICULIER SONT EXCLUES.

EN AUCUN CAS L'AUTEUR NE SERA TENU POUR RESPONSABLES DES DOMMAGES DIRECTS, INDIRECTS, ACCESSOIRES, SPÉCIAUX, DOMMAGES-INTÉRÊTS EXEMPLAIRES OU CONSÉCUTIFS (Y COMPRIS, MAIS SANS S'Y LIMITER, TOUTE ACQUISITION DE BIENS OU SERVICES DE REMPLACEMENT ; PERTES DE JOUISSANCE, DE DONNÉES OU MANQUES À GAGNER ; OU INTERRUPTION D'ACTIVITÉS COMMERCIALES) QUELLE QU'EN SOIT LA CAUSE ET SUR QUELQUE THÉORIE DE RESPONSABILITÉ QUE CE SOIT, PAR CONTRAT, RESPONSABILITÉ SAN FAUTE OU DÉLIT (Y COMPRIS TOUTE NÉGLIGENCE OU POUR TOUT AUTRE MOTIF) DÉCOULANT DE TOUTE FORME D'UTILISATION DU LOGICIEL, EN DÉPIT DE TOUTE MISE EN GARDE DE L'ÉVENTUALITÉ DE TELS DOMMAGES.

(3) GPL/LGPL

Ce produit inclut des composants logiciels sujets à GPL/LGPL.

Les détails sont consultables sur les liens suivants.

http://www.gnu.org/licenses/gpl.html http://www.gnu.org/licenses/lgpl.html

Les clients peuvent obtenir, modifier et redistribuer le code source des composants du logiciel conformément à GPL/LGPL.

Veuillez visiter le site Web indiqué ci-dessous sur la façon d'obtenir la séquence GPL/LGPL de ce code source. http://www.aiphone.co.jp/data/software/source/gpl/download/ix/

\* Assurez-vous de lire ce qui suit avant tout téléchargement.

<< Veuillez confirmer >>

- Conformément à la licence GPL/LGPL, le code source des composants du logiciel ne sont pas garantis, y compris la garantie sur la « valeur marchande » ou « l'adéquation à un usage particulier. »
- Le code source des composants logiciels est fourni « en l'état » et est basé sur la licence GPL/LGPL.

- À noter que nous ne pourrons pas répondre à toutes questions concernant le contenu du code source des composants du logiciel.
- (4) Licence ISC

Droits d'auteur (c) 2004-2011 d'Internet Systems Consortium, Inc. (« ISC »)

Droit d'auteur (c) 1995-2003 d'Internet Software Consortium L'autorisation d'utiliser, de copier, de modifier et/ou de distribuer ce logiciel à quelque fin que ce soit, avec ou sans frais, est par les présentes accordée, sous réserve que l'avis de droit d'auteur ci-dessus et le présent avis d'autorisation figurent sur toutes les copies. LE LOGICIEL EST FOURNI « EN L'ÉTAT » ET ISC EXCLUT TOUTES GARANTIES CONCERNANT CE LOGICIEL, Y COMPRIS TOUTES GARANTIES TACITES DE QUALITÉ MARCHANDE ET D'ADÉQUATION. EN AUCUN CAS, ISC NE POURRA ÊTRE TENUE RESPONSABLES DE DOMMAGES SPÉCIAUX, INDIRECTS OU CONSÉCUTIFS, VOIRE DE TOUS DOMMAGES-INTÉRÊTS QUELS QU'ILS SOIENT DÉCOULANT D'UNE PERTE DE JOUISSANCE, DE DONNÉES OU D'UN MANQUE À GAGNER, QUE CE SOIT DANS LE CADRE D'UN ACTE DE CONTRAT, EN RAISON D'UNE NÉGLIGENCE OU DE TOUT AUTRE ACTE DÉLICTUEL DÉCOULANT DE OU SE RAPPORTANT À L'UTILISATION OU AUX PERFORMANCES DU LOGICIEL.

#### (5) Licence MIT

Droits d'auteur (c) 2018 Aiphone co., Ltd.

Publié sous licence MIT.

Par la présente, une autorisation est accordée à titre gracieux à toute personne obtenant une copie de ce logiciel et des fichiers de documentation associés (le « Logiciel ») afin de traiter le Logiciel sans restriction, y compris, sans limitation, les droits d'utilisation, de copie, de modification, de fusion, de publication, de distribution, de concession en sous-licence et/ou de vente de copies du Logiciel, et d'autoriser les personnes à qui le Logiciel est fourni à le faire, sous réserve des conditions suivantes :

L'avis de droit d'auteur ci-dessus et le présent avis d'autorisation doivent figurer dans toutes les copies ou parties substantielles du Logiciel.

LE LOGICIEL EST FOURNI « EN L'ÉTAT », SANS AUCUNE GARANTIE, EXPRESSE OU TACITE, Y COMPRIS, SANS S'Y LIMITER, TOUTES GARANTIES DE QUALITÉ MARCHANDE, D'ADÉQUATION À UN USAGE PARTICULIER ET DE NON-CONTREFAÇON.

EN AUCUN CAS, LES AUTEURS OU LES TITULAIRES DE DROITS D'AUTEUR NE POURRONT ÊTRE TENUS RESPONSABLES DE TOUTE RÉCLAMATION, DE DOMMAGES-INTÉRÊTS OU DE TOUTE AUTRE RESPONSABILITÉ, QUE CE SOIT DANS LE CADRE D'UN ACTE DE CONTRAT, EN RAISON DE TOUT ACTE DÉLICTUEL OU POUR TOUT AUTRE MOTIF DÉCOULANT DE OU LIÉ À L'UTILISATION DU LOGICIEL, VOIRE À D'AUTRES ACTIVITÉS S'Y RAPPORTANT.

(6) Licence NTP

Droit d'auteur (c) University of Delaware 1992-2011

L'autorisation d'utiliser, de copier, de modifier et de distribuer ce logiciel et sa documentation à quelque fin que ce soit ou sans droit est accordée par les présentes, sous réserve que l'avis de droit d'auteur ci-dessus figure sur toutes les copies et que cet avis de droit d'auteur et le présent avis d'autorisation figurent dans la documentation d'accompagnement, et que le nom de University of Delaware ne soient pas utilisés dans des annonces ou des publicités relatives à la distribution du logiciel sans autorisation préalable écrite spécifique.

University of Delaware ne fait aucune déclaration quant à l'adéquation de ce logiciel à quelque fin que ce soit. Il est fourni « en l'état » sans garantie expresse ou tacite.

#### (7) Licence OpenSSL

Droits d'auteur (c) 1998-2011 The OpenSSL Project. Tous droits réservés.

La redistribution et l'utilisation dans la source et les formes binaires, avec ou sans modification, sont autorisées à condition que les conditions suivantes soient remplies :

- (a) Les redistributions du code source doivent retenir la notice des droits d'auteur susmentionnés, la présente liste de conditions et le déni suivant.
- (b) Les redistributions sous forme binaire doivent reproduire la notice des droits d'auteur susmentionnés, la présente liste de conditions et le déni suivant dans la documentation et/ou dans les autres matériaux fournis avec la distribution.
- (c) 3.Tous les documents publicitaires mentionnant les caractéristiques ou l'usage prévu de ce logiciel doivent faire état de ce qui suit :

« Ce produit comprend le logiciel élaboré par OpenSSL Project, destiné à un usage dans l'OpenSSL Toolkit. »

http://www.openssl.org/

- (d) Les noms « OpenSSL Toolkit » et « OpenSSL Project » ne doivent pas être utilisés pour approuver ou promouvoir des produits dérivés de ce logiciel sans autorisation écrite préalable. Pour obtenir toute autorisation écrite, veuillez contacter openssl-core@openssl.org.
- (e) Les produits dérivés de ce logiciel ne peuvent pas avoir pour appellation « OpenSSL » ni « OpenSSL » apparaissant dans leurs appellations sans autorisation écrite préalable de OpenSSL Project.
- (f) Les redistributions sous toute forme que ce soit doivent faire état de ce qui suit : « Ce produit comprend le logiciel élaboré par OpenSSL Project, destiné à un usage dans l'OpenSSL Toolkit. »

#### http://www.openssl.org/

LE PRÉSENT LOGICIEL EST FOURNI PAR OpenSSL PROJECT « TEL QUEL » ET TOUTE GARANTIE, EXPRESSE OU IMPLICITE, COMPRENANT MAIS SANS S'Y LIMITER, LES GARANTIES IMPLICITES DE LA VALEUR MARCHANDE ET DE L'ADAPTATION À TOUT BUT PARTICULIER SONT DÉMENTIES. EN AUCUN CAS, LE PROJET OpenSSL OU SES PARTENAIRES NE PEUVENT ÊTRE TENUS RESPONSABLES DE DOMMAGES DIRECTS, INDIRECTS, ACCESSOIRES, SPÉCIAUX, DOMMAGES-INTÉRÊTS EXEMPLAIRES OU CONSÉCUTIFS (Y COMPRIS, SANS S'Y LIMITER, L'ACQUISITION DE BIENS OU SERVICES DE REMPLACEMENT ;

PERTES DE JOUISSANCE, DE DONNÉES OU MANQUES À GAGNER ; OU INTERRUPTION D'ACTIVITÉS COMMERCIALES) QUELLE QU'EN SOIT LA CAUSE ET SUR QUELQUE THÉORIE DE RESPONSABILITÉ QUE CE SOIT, PAR CONTRAT, RESPONSABILITÉ SAN FAUTE OU DÉLIT (Y COMPRIS TOUTE NÉGLIGENCE OU POUR TOUT AUTRE MOTIF) DÉCOULANT DE TOUTE FORME D'UTILISATION DU LOGICIEL, EN DÉPIT DE TOUTE MISE EN GARDE DE L'ÉVENTUALITÉ DE TELS DOMMAGES.

#### (8) Licence Original SSLeay

La redistribution et l'utilisation dans la source et les formes binaires, avec ou sans modification, sont autorisées à condition que les conditions suivantes soient remplies :

- (a) Les redistributions du code source doivent conserver l'avis de droits d'auteur, la présente liste de conditions et la dénégation de responsabilité ci-dessous.
- (b) Les redistributions sous forme binaire doivent reproduire la notice des droits d'auteur susmentionnés, la présente liste de conditions et le déni suivant dans la documentation et/ou dans les autres matériaux fournis avec la distribution.
- (c) 3.Tous les documents publicitaires mentionnant les caractéristiques ou l'usage prévu de ce logiciel doivent faire état de ce qui suit :
  - « Ce produit comprend un logiciel cryptographique codé par Eric Young (eay@cryptsoft.com) » Le mot « cryptographique » peut être omis si les routines de la bibliothèque utilisée ne sont pas liées à la cryptographie :-).
- (d) Si vous intégrez n'importe quel code spécifique de Windows (ou tout dérivé connexe) à partir de l'annuaire d'applications (code d'application) vous devez préciser ce qui suit :

« Ce produit comprend le logiciel compilé par Tim Hudson (tjh@cryptsoft.com) »

LE PRÉSENT LOGICIEL EST FOURNI PAR ERIC YOUNG « EN L'ÉTAT » ET TOUTES GARANTIES, EXPRESSES OU TACITES, COMPRENANT SANS S'Y LIMITER, LES GARANTIES TACITES DE VALEUR MARCHANDE ET D'ADÉQUATION À UN USAGE PARTICULIER SONT EXCLUES. L'AUTEUR OU SES COLLABORATEURS NE SERONT EN AUCUN CAS TENUS POUR RESPONSABLES DE DOMMAGES DIRECTS, INDIRECTS, ACCESSOIRES, SPÉCIAUX, DOMMAGES-INTÉRÊTS EXEMPLAIRES OU DOMMAGES CONSÉCUTIFS (Y COMPRIS, SANS S'Y LIMITER, L'ACQUISITION DE BIENS OU SERVICES DE REMPLACEMENT ; PERTE DE JOUISSANCE, DE DONNÉES OU MANQUE À GAGNER ; VOIRE TOUTE INTERRUPTION D'ACTIVITÉS COMMERCIALES), QUELLE QU'EN SOIT LA CAUSE ET SUR QUELQUE THÉORIE DE RESPONSABILITÉ QUE CE SOIT PAR CONTRAT, RESPONSABILITÉ SANS FAUTE OU DÉLIT (Y COMPRIS TOUTE NÉGLIGENCE OU POUR TOUT AUTRE MOTIF) DÉCOULANT DE TOUTE FORME D'UTILISATION DE CE LOGICIEL, EN DÉPIT DE TOUTE MISE EN GARDE DE L'ÉVENTUALITÉ DE TELS DOMMAGES.

(9) Licence RSA Message-Digest

Droit d'auteur (C) 1990, RSA Data Security, Inc. Tous droits réservés.

La licence de copie et d'utilisation de ce logiciel est accordée, sous réserve qu'il soit identifié comme l'« Algorithme MD5 Message-Digest de RSA Data Security, Inc. » dans tout document mentionnant ou référençant ce logiciel ou cette fonction. Une licence est également concédée pour la création et l'utilisation d'œuvres dérivées, à condition que celles-ci soient identifiées comme des « dérivées de l'algorithme MD5 Message-Digest de RSA Data Security, Inc. » dans tous les documents mentionnant les œuvres dérivées en question.

RSA Data Security, Inc. n'établit aucune déclaration concernant la qualité marchande de ce logiciel ou son adéquation à un usage particulier.

Il est fourni « en l'état » sans garantie expresse ou tacite d'aucune sorte.

Ces avis doivent être conservés dans des copies de toute partie de cette documentation et/ou de ce logiciel. À noter que ce logiciel est dérivé de l'algorithme MD5 Message-Digest de RSA Data Security, Inc.

#### (10) Licence zlib

(C) 1995-2010 Jean-Loup Gailly et Mark Adler

Consultez le site Web suivant pour connaître le code source, notamment les modifications apportées aux logiciels autorisés en vertu des licences ci-dessus.

http://www.aiphone.co.jp/data/software/source/gpl/download/ix/

\* Assurez-vous de lire ce qui suit avant tout téléchargement.

<<Veuillez confirmer>>

 À noter que nous ne pourrons pas répondre à toutes questions concernant le contenu du code source des composants du logiciel.

# RÉGLEMENTATIONS

#### FCC

Cet appareil est conforme à la partie 15 du règlement de la FCC. Son utilisation est soumise aux deux conditions suivantes : 1) Cet appareil ne peut pas provoquer d'interférences nuisibles et 2) cet appareil doit accepter toutes interférences reçues, y compris celles pouvant donner lieu à un fonctionnement indésirable.

REMARQUE : ce matériel a été testé et déclaré conforme aux limites imposées aux appareils numériques de classe B, en application de la partie 15 du règlement de la FCC. Ces limites ont été élaborées pour offrir une protection raisonnable contre les interférences nuisibles dans une installation résidentielle.

Ce matériel génère, utilise et peut émettre de l'énergie de fréquence radio. S'il n'est pas installé et utilisé conformément aux instructions, il peut provoquer des interférences nuisibles aux communications radio. Toutefois, rien ne garantit que des interférences ne se produiront pas dans une installation donnée. Si ce matériel provoque des interférences nuisibles pour la réception de signaux radio ou de télévision, ce qui peut être déterminé en éteignant, puis en rallumant le matériel, l'utilisateur est invité à tenter de corriger le problème d'interférences en appliquant l'une ou plusieurs des mesures suivantes :

- Réorienter ou déplacer l'antenne réceptrice.
- Augmenter la distance entre le matériel et le récepteur.
- Brancher le matériel sur une prise d'un circuit différent de celui auquel le récepteur est raccordé.
- Contacter le revendeur ou un technicien radio/TV expérimenté pour obtenir de l'aide.

#### PRÉCAUTION FCC

Les changements ou modifications non expressément approuvés par la partie responsable de la conformité sont susceptibles d'entraîner la révocation de l'autorisation d'utilisation de l'appareil.

#### Déclaration de conformité du fournisseur 47CFR §2.1077 Informations sur la conformité

#### Identifiant unique :

Nom commercial : AIPHONE Modèle : IX-DVM, IX-DV, IX-DVF, IX-DVF-2RA, IX-DVF-RA, IX-DVF-P, IX-DVF-L, IX-EA, IX-SSA, IX-SSA-2RA, IX-SSA-RA, IX-SS-2G

#### Partie responsable – Coordonnées aux États-Unis

Nom de la société : AIPHONE CORPORATION Emplacement du bureau : 6670 185th Ave NE, Redmond, WA, 98052, États-Unis Numéro de téléphone : (800) 692-0200 Adresse e-mail : tech@aiphone.com Site Web : https://www.aiphone.com/home

#### Déclaration de conformité à la FCC

Cet appareil est conforme à la section 15 des Règles de la FCC. Le fonctionnement est soumis aux deux conditions suivantes : (1) Cet appareil peut ne pas causer d'interférence nocive, et (2) cet appareil doit accepter les interférences reçues, notamment les interférence pouvant causer un fonctionnement non désiré.

INDUSTRY CANADA CAN ICES-3 (B)/NMB-3(B)

WEEE
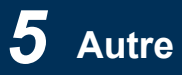

La zone d'application de 🗡 est l'UE.

## GARANTIE

Aiphone garantit que ses produits ne sont affectés d'aucun défaut de matière ni de fabrication, en cas d'utilisation normale et de réparations conformes, pendant une période de 2 ans après la livraison à l'utilisateur final, et s'engage à effectuer gratuitement les réparations nécessaires ou à remplacer l'appareil gratuitement si celui-ci présente un défaut, à la condition que ce défaut soit bien confirmé lors de l'examen de l'appareil et que l'appareil soit toujours sous garantie. Aiphone se réserve le droit exclusif de décider s'il existe ou non un défaut de matière et/ou de fabrication et si l'appareil est ou non couvert par la garantie. Cette garantie ne s'applique pas à tout produit Aiphone qui a été l'objet d'une utilisation impropre, de négligence, d'un accident, d'une surtension ou qui a été utilisé en dépit des instructions fournies ; elle ne couvre pas non plus les appareils qui ont été réparés ou modifiés en dehors de l'usine. Cette garantie ne couvre pas les piles ni les dégâts infligés par les piles utilisées dans l'appareil. Cette garantie couvre exclusivement les réparations effectuées en atelier. Toute réparation doit être effectuée à l'atelier ou à l'endroit précisé par écrit par Aiphone. Cette garantie est limitée aux spécifications standard répertoriées dans le manuel d'utilisation. Cette garantie ne couvre pas les fonctions supplémentaires d'un produit tiers ajouté par les utilisateurs ou fournisseurs. Veuillez noter que les dommages ou autres problèmes causés par l'échec de fonction ou interconnexion avec les produits Aiphone ne sont pas non plus couverts par cette garantie. Aiphone décline toute responsabilité en cas de frais encourus pour les dépannages sur site. Aiphone n'indemnisera pas le client en cas de pertes, de dommages ou de désagréments causés par une panne ou un dysfonctionnement d'un de ses produits lors de l'utilisation, ou pour toute perte ou tout problème qui peut en résulter.

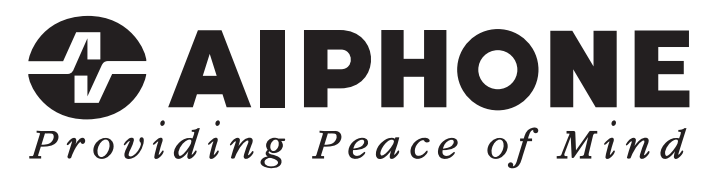

https://www.aiphone.net/

AIPHONE CO., LTD., NAGOYA, JAPAN Date de publication : Oct. 2021 © P1021 MQ 63411